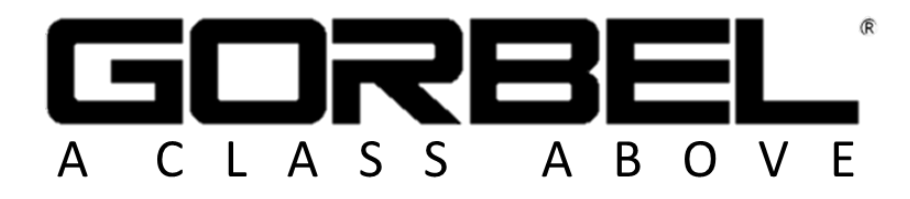

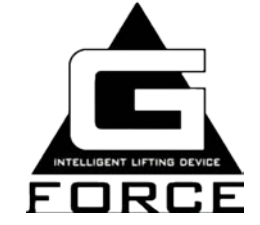

# Installations-

und

# Bedienerhandbuch

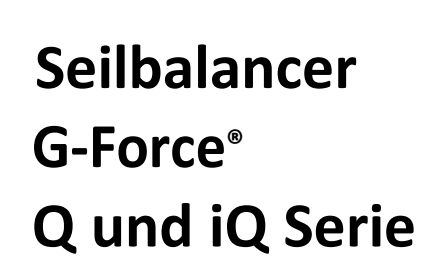

Weitere Informationen finden Sie auf unseren Webseiten unter: www.gorbel.com

Seriennummer: 581.488-1-A

freibleibende Seite

# Inhaltsverzeichnis

| Regeln für die sichere Handhabung                                                                                                    |                                                                                                    |
|----------------------------------------------------------------------------------------------------|----------------------------------------------------------------------------------------------------|
| Bedienungsrichtlinien und Warnhinweis                                                                                                    | 5-6                                                                                                    |
| Einführung und Erklärung der Installationsvarianten                                                                                                    | 7-8                                                                                                    |
| Beschreibung der Hauptkomponenten                                                                                                    | 9                                                                                                    |
| Die Installation in Einzelschritten                                                                                                    |                                                                                                    |
| Schritt 1 -       Auspacken des Balancers                                                                                                    | 10<br>10<br>10<br>12<br>12-13<br>9-10<br>14<br>14-15<br>16<br>17<br>17<br>18<br>19<br>20<br>20<br>20<br>21-23<br>24<br>26-28 |
| Service-Schnittstellenfunktionen                                                                                                    |                                                                                                    |
| Programmiermodus                                                                                                    |                                                                                                    |
| Übersicht und Basisfunktionen<br>Kundenspezifische Einstellungen und Voraussetzungen<br>Ein-Ausgabe - Anschlusspunkte und Belegungen<br>Fehlerbehebung<br>Grundlegende Fehlerbehebung<br>Diagnosetabelle der Fehlerprüfungen |                                                                                                    |
| Technische Spezifikationen                                                                                                    |                                                                                                    |
| Lastseilinspektion, Wartung und Komponententausch                                                                                                    | 50-54                                                                                                    |
| Justierung der Schlaffseilüberwachung                                                                                                    | 55                                                                                                    |
| Empfohlung oinos Basis Ersatztoilnakotos                                                                                                    |                                                                                                    |
| Linpicinung eines Dasis Lisaizienpareies                                                                                                    |                                                                                                    |
|                                                                                                    | 57-58                                                                                                    |
| Inspektions- und Wartungsplan                                                                                                    | 59                                                                                                    |

Fragen? Hinweise? Hilfen? Bitte informieren Sie uns per E-Mail: info@gorbel.com

Freie Seite zur Abbildung kundenspezifischer Anwendungshinweise

# Regeln für die sichere Handhabung der G-Force Seilbalancer

#### Allgemeines

Es gibt keinen wichtigeren Hinweis der zur Vermeidung von Personen- und Sachschäden, als die Bediener und die Mitarbeiter im Einsatzbereich der Anlage mit der Handhabung der Anlage und den einschlägigen Sicherheitsbestimmungen vertraut zu machen.

Die Hebeeinrichtung und die Kranvorrichtungen sind zu nichts anderem bestimmt als Materiallasten zu heben und zu verfahren. Unter keinen Umständen und keinem Zeitpunkt darf die Anlage zum Heben oder Transportieren von Personen eingesetzt werden.

Keinem Anwender sollte Nutzung der Anlage erlaubt werden, wenn dieser nicht in der sicheren Anwendung der Anlage unterwiesen wurde, oder sich physisch und psychisch nicht in geeigneter Lage befindet. Der Missbrauch der Hebeeinrichtung kann zu schweren Verletzungen führen, die nicht durch mechanische Vorrichtungen vermieden werden können; Gefahren, die nur vermieden werden können durch den vernünftigen und sorgfältigen Umgang mit der Einrichtung.

Die sichere Arbeitsweise mit Hebesystemen erfordert ebenso eine regelmäßige Inspektion und vorsorgliche Wartung (die in einem eigenen Kapitel beschrieben wird). Teil der erforderlichen Schulung ist die Erkennung von möglichen Fehlfunktionen und Gefahren die eine Reparatur erfordern sowie die Weitergabe entsprechender Informationen zur Veranlassung geeigneter Maßnahmen. Leitende Mitarbeiter tragen die Verantwortung für die Bereitstellung der Anlagen in einem für die Aufgaben geeignetem und sicheren Zustand entsprechend der anzuwendenden Sicherheitsvorschriften für den Betrieb von Krananlagen und Hebevorrichtungen.

#### Unzulässig und erforderlich -

#### (Sichere Nutzung von Hebesystemen)

Die folgenden Punkte über "zulässig" und "unzulässig" sind einige Minuten wert, um Bediener vor Gefährdung zu bewahren und vorausschauend die eigene Sicherheit und die Anderer nicht zu riskieren. Regelmäßige Prüfung und periodische Inspektionen hin- sichtlich der Einhaltung der Sicherheitsregeln können nicht nur vor kostspieligen Schäden bewahren, sondern auch Leben retten.

#### Unzulässiges Heben

- 1. Heben oder transportieren Sie Lasten niemals, wenn Personen im Weg sind und heben Sie Lasten niemals über Personen.
- 2. Erlauben Sie niemals unqualifiziertem Personal die Nutzung der Anlage.
- 3. Heben Sie niemals eine Last über der auf dem Hebesystem angegeben Lastgrenze. Überlast kann auch durch ruckartiges Anheben oder Verklemmen hervorgerufen werden.
- 4. Heben Sie niemals eine Person mit dem Handhabungssystem.
- 5. Bedienen Sie keinen Kran, wenn Sie dafür nicht fit sind.
- 6. Nutzen Sie Krananlagen nicht im extremen Anwendungsbereich wenn Sie nicht alle Funktionen der Sicherheitsschaltungen auf Funktion überprüft haben.
- 7. Vermeiden Sie jede Berührung zwischen zwei Krananlagen oder Hebeeinrichtungen sowie zu den Endanschlägen.
- Fälschen oder justieren Sie keine Einstellungen an der Hebevorrichtung, wenn hierzu keine ausdrückliche Genehmigung erteilt wurde.
- 9. Nutzen sie niemals ein Lastseil als Schlinge zur Lastaufnahme.
- 10. Lassen Sie sich nicht ablenken solange Sie gehobene Last angeschlagen haben.
- 11. Lassen Sie nie eine gehobene Last unbeaufsichtigt.
- 12. Nutzen Sie Endschalter nicht als Abschaltung. Dies sind Sicherheitssysteme und keine Bedienelemente. Prüfen Sie deren Funktion daher regelmäßig.
- 13. Nutzen Sie niemals eine Hebevorrichtung wenn unregelmäßige mechanische oder elektrische Fehlfunktionen auftreten.
- 14. Niemals Lastseile als Erdungs- oder Massepotenzial nutzen.
- 15. Vermeiden Sie schnelle und häufige Motorstarts. Jeder Anlauf erfordert hohe Anlaufströme und führt zu hohen Temperaturen die zur Sicherheitsabschaltung führen können.
- 16. Nehmen sie keine Lasten auf, wenn diese nicht mittig unter der Hebevorrichtung stehen.
- 17. Entfernen und überkleben Sie keine Schilder oder Etiketten.

#### Erfordernisse für den Betrieb von Hebesystemen

- 1. Lesen und folgen Sie den Herstelleranweisungen. Wenn Sie Wartungen oder Reparaturen durchführen nutzen Sie aus- schließlich original Ersatzteile und vorgegebenen Materialien.
- 2. Lesen und befolgen Sie alle Anweisungen und Warnhinweise, die an den Geräten angebracht sind.
- 3. Nehmen Sie das Hebesystem außer Betrieb, wenn die Leistung unüblich ist oder auffällige Geräusche wahrnehmbar sind.
- 4. Richten Sie einen Wartungs- und Inspektionsplan ein und führen Sie alle Arbeiten aus. Besondere Beachtung sollen dabei Lasthaken, Lastseile, Bremse und Endschalter haben.
- 5. Prüfen Sie die Bremswirkung auf zu großen Nachlauf.

- 6. Halten Sie das Lastkabel sauber und prüfen Sie es täglich auf Verschleißerscheinungen, Verdrehungen, Seiltaschen oder gerissene Drähte.
- 7. Achten Sie beim Verfahren der Last auf mögliche Störkanten von Warenstapeln, Maschinen und anderen Konstruktionen oder beseitigen Sie diese.
- 8. Zentrieren Sie die Last bevor Sie diese anheben.
- 9. Vermeiden Sie das Schwingen der Last bei Hub- und Verfahrvorgängen.
- 10. Vergewissern Sie sich, dass die Last sicher im Lasthaken an- geschlagen ist und der Lasthaken nicht auf der Last aufsetzt.
- 11. Achten Sie darauf, dass die Anschlagmittel sich nicht direkt an der Last anlegen können, ebenso wenig das Lastseil die Last berührt.
- 12. Fahren Sie langsam, wenn ein schlaffes Seil zunächst gespannt werden muss.
- 13. Sie sollten die Handsignale für die Bedieneranweisung an Hebesystemen kennen. Soweit andere Krane die Anlage überfahren, sollen Sie als Bediener nur den Anweisungen der berechtigten Personen folgen.
- 14. Lesen und folgen Sie den Herstelleranweisungen. Wenn Sie Wartungen oder Reparaturen durchführen nutzen Sie aus- schließlich original Ersatzteile und vorgegebenen Materialien.
- 15. Lesen und befolgen Sie alle Anweisungen und Warnhinweise, die an den Geräten angebracht sind.
- 16. Nehmen Sie das Hebesystem außer Betrieb, wenn die Leistung unüblich ist oder auffällige Geräusche wahrnehmbar sind.
- 17. Richten Sie einen Wartungs- und Inspektionsplan ein und führen Sie alle Arbeiten aus. Besondere Beachtung sollen dabei Lasthaken, Lastseile, Bremse und Endschalter haben.
- 18. Prüfen Sie die Bremswirkung auf zu großen Nachlauf.
- 19. Halten Sie das Lastkabel sauber und prüfen Sie es täglich auf Verschleißerscheinungen, Verdrehungen, Seiltaschen oder gerissene Drähte.
- 20. Achten Sie beim Verfahren der Last auf mögliche Störkanten von Warenstapeln, Maschinen und anderen Konstruktionen oder beseitigen Sie diese.
- 21. Zentrieren Sie die Last bevor Sie diese anheben.
- 22. Vermeiden Sie das Schwingen der Last bei Hub- und Verfahrvorgängen.
- 23. Vergewissern Sie sich, dass die Last sicher im Lasthaken an- geschlagen ist und der Lasthaken nicht auf der Last aufsetzt.
- 24. Achten Sie darauf, dass die Anschlagmittel sich nicht direkt an der Last anlegen können, ebenso wenig das Lastseil die Last berührt.
- 25. Fahren Sie lansam, wenn ein schlaffes Seil zunächst gespannt werden muss.
- 26. Sie sollten die Handsignale für die Bedieneranweisung an Hebesystemen kennen. Soweit andere Krane die Anlage überfahren, sollen Sie als Bediener nur den Anweisungen der berechtigten Personen folgen.

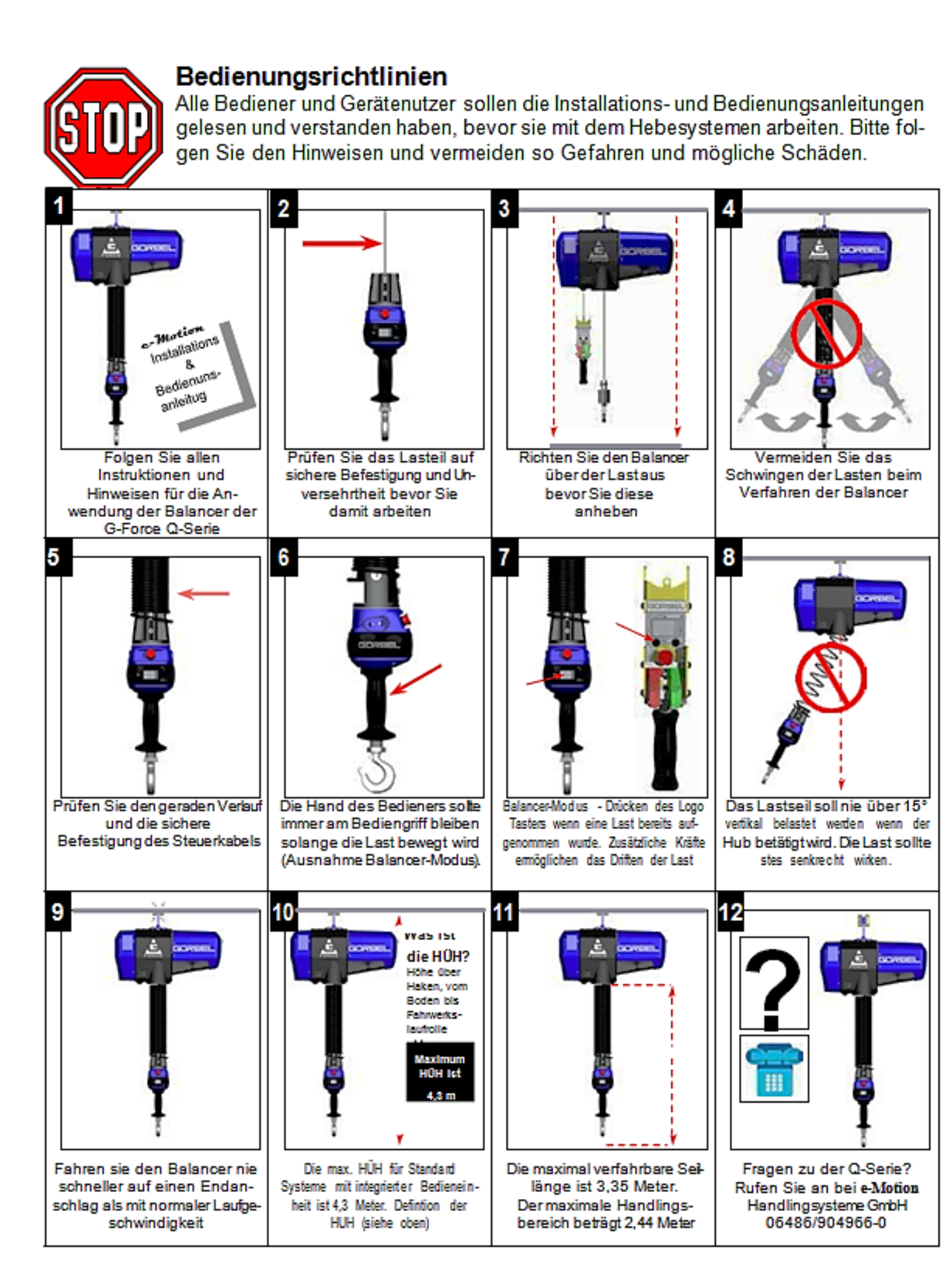

# \_\_\_\_

# **WARNHINWEISE**

# WARNUNG

Λ

## Wichtige Sicherheitshinweise

∕∖

- 1. Alle Bediener sollten diese Installations- und Bedienungsanweisung vor der Nutzung des Systems gelesen und verstanden haben.
- 2. Prüfen Sie das Lastseil vor Inbetriebnahme auf mögliche Schäden und einwandfreien Sitz.
- Richten Sie den Balancer über der Last aus, bevor das Gewicht angehoben wird. Seitliche oder direkte Berührung mit der Last veringert die Lebensdauer des Lastseils und führt zu Schäden. Das Lastseil sollte nie über einen Neigungswinkel von 15° unter Last genommen werden.
- 4. Vermeiden Sie das Schwingen der Last wenn das Hebesystem verfahren wird.
- Prüfen Sie das Steuerkabel auf festen Sitz und auf Verletzungen der Mantelleitung, bevor Sie die Anlage in Betrieb nehmen. Die nicht korrekte Montage verkürzt die Haltbarkeit der Steuerleitung.
- Drücken die linke Taste für die Aktivierung des Balancer-Modus nur, wenn Sie auch eine Last angehoben haben. Zusätzliche Krafteinwirkung am Greifmittel oder dem Lastseil führen beim Einschalten des Balancer-Modus dazu, dass die Last weg driften kann.
- Fahren Sie den Balancer nicht zu schnell in die Endanschläge. Dies führt zu ungewollten Schäden und verringert die Lebenszykluszeit der Anlage. Sollte dies innerhalb einer Schicht häufiger vorkommen, fragen sie bitte den Vertrieb nach alternativen Endlagendämpfern.
- 8. Die Balancer der Q Serie sind nicht Spritzwasser geschützt und sind keine Exsicheren Hebesysteme.
- 9. Befestigen Sie keine zusätzlichen Gegenstände an den Bediengriffen. Diese können die Funktion beeinträchtigen.

# Richtlinien für die Integration von Lastaufnahmemittel

- 1. Alle mit der **Gorbel** Q- Serie genutzten Greif- und Lastaufnahmemittel müssen mit dem mitgelieferten M16 Schraubbolzen verbunden werden.
- 2. Montieren Sie keinerlei Schalter oder Ventile direkt an die Bediengriffe, nutzen Sie immer eine zusätzliche Halterung.
- 3. Bei der integrierten Bedieneinheit muss die Last stets direkt unter dem Bediengriff stehen.
- 4. Greifsysteme, die nicht die Nennlast der Balancer haben, können überdehnt werden oder vorzeitig ermüden. Dabei kann eine falsche Lastverteilung erfolgen, die sich negativ auf die Lebensdauer der Bedieneinheit auswirkt.
- 5. Montieren Sie nichts auf der Schiebehülse der Bedieneinheit der Balancer.
- 6. Verändern Sie nichts an den Führungen der Steuerleitungen oder der Kabelbelegung.
- 7. Benutzen Sie ausschließlich die Schlauchführungen für Luftleitungen, die mit dem Gerät geprüft wurden. Wir können kann für die Funktion anderer Verbindungen keine Funktionssicherheit für angeschlossenen Komponenten garantieren.
- 8. Alle Kabelverbindungen zu abgesetzten Bedieneinheiten müssen sicher verlegt sein und erfordern eine Zugentlastung.

# Einführung

Herzlichen Dank für Ihre Entscheidung zur Anwendung eines elektronischen Seilbalancers, der Q-Serie G-Force® von Gorbel. Damit haben Sie eine intelligente Lösung für Ihre Handhabungsprobleme gekauft. Unsere Balancer werden von bürstenfreien Servomotoren angetrieben, robuste und für höchste Geschwindigkeiten ausgelegte, ergonomische Handhabungsgeräte. Das innovative Design und

die industrielle Konstruktion der G-Force® Antriebe bieten höchste Qualität und Langlebigkeit in Ihrer Wertschöpfungskette. Von Gorbel erhalten Sie für die G-Force® Produkte über viele Jahre einen verlässlichen Service unter Beachtung der nachfolgenden Installations- und Wartungsbeschreibungen.

# Die in dieser Anleitung verwendeten Abmessungen sind beispielhaft und können von denen Ihrer spezifischen Anwendung abweichen.

## WARNUNG

Für die Installation der Anlage sollten nur mit der Errichtung von Hebesystemen vertraute Mitarbeiter eingesetzt werden. Es ist wichtig, dass die Instruktionen richtig verstanden werden.

e-Motion Handlingsysteme GmbH ist nicht verantwortlich für fehlerhafte Arbeitsergebnisse. Zusätzliche Informationen können Sie bei Bedarf per E-Mail anfragen unter: info@emotion-balancer.com

#### WARNUNG

Die hier beschriebenene Anlage ist nicht zugelassen für das Heben und Transportieren von Personen. Die Überschreitung jeglicher hier beschriebenen Einschränkungen und Grenzwerte kann zu gefährlichen Körperverletzungen oder Sachschäden führen. Prüfen Sie die jeweils für den Betriebsstandort geltenden Vorschriften oder zusätzlichen Anforderungen hinsichtlich der Sicherheitsauflagen.

## WARNUNG

Für die gelieferten Geräte sind ausschließlich die für G-Force® Q-Serie zugelassenen Lastseile zugelassen. Die Verwendung anderer Lastseile führt zum Ausschluss der Garantie und Gewährleistung.

#### WARNUNG

Vor der Installation ist die Statik für die Trageinrichtung nachzuweisen. Diese muss, entsprechend der regelmäßigen Belastung durch die geplante Anwendung des Balancers, nachgewiesen sein.

## WARNUNG

Bei allen Verschraubungen und Verbindungen müssen die angegebenen Anzugsmomente erreicht werden und mit verlässlichen Methoden nachgewiesen sein.

## WARNUNG

Jegliche Veränderungen an den Antrieben und Bedieneinheiten der Geräte, ohne schriftliche Zustimmung der **e-Motion** Handlingsystem GmbH, führt zum Verlust der Garantie.

## WARNUNG

Die Service-Taster für die Motorsteuerung sind ausschließlich für Wartungs- und Testzwecke zu nutzen. Während der normalen Anwendung dürfen diese nicht betätigt werden. Eine Mißachtung im Betrieb kann zu Verletzungen von Personen und zu Sachschäden führen.

# Installationsvarianten der Q und iQ Serie

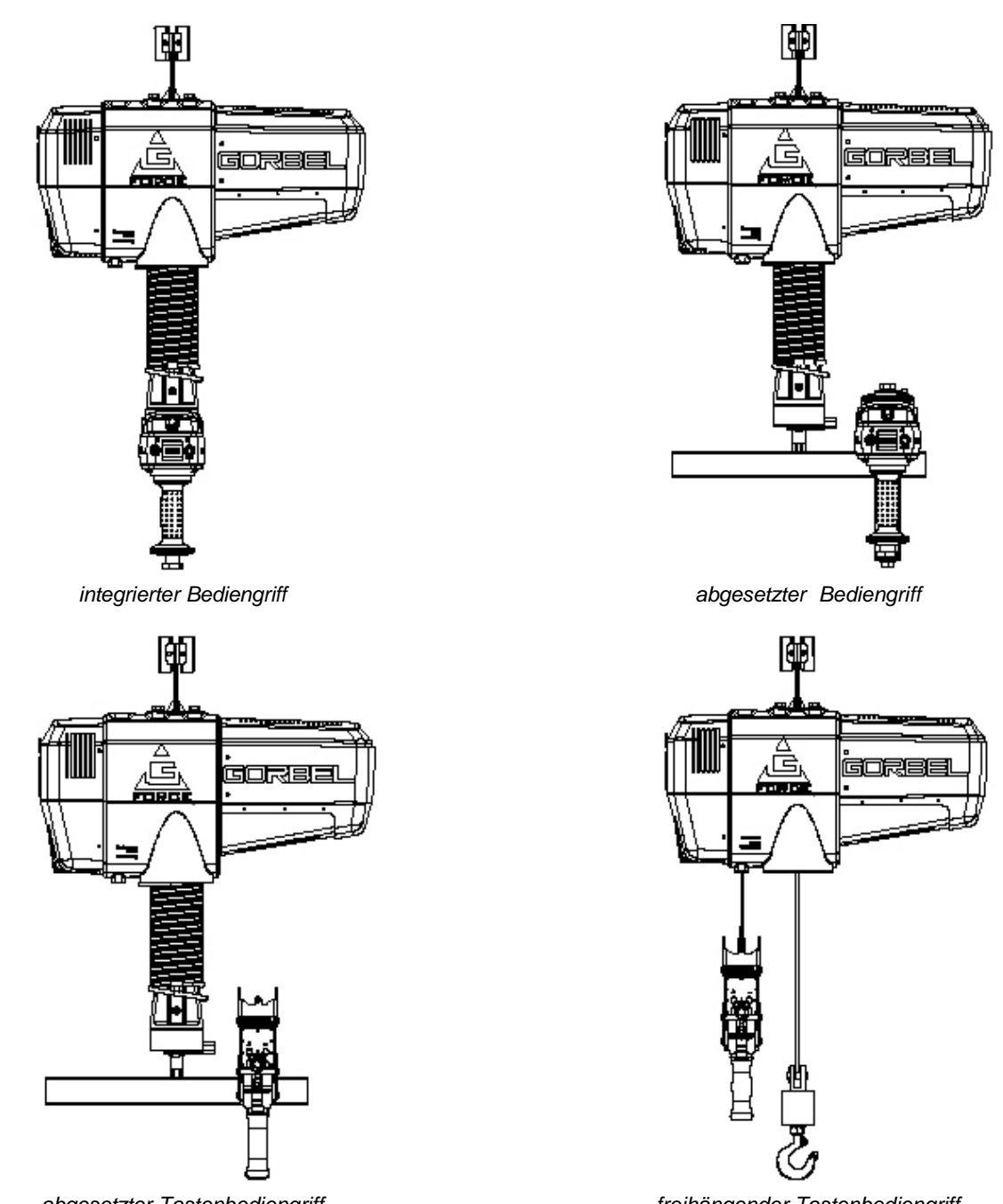

abgesetzter Tastenbediengriff

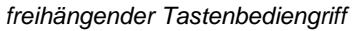

## WARNUNG

Die Balancer der Q-Serie wurden umfassend in den oben abgebildeten Varianten erprobt. Jede Änderung dieser Anwendungsweisen ist unzulässig und führt automatisch zum Verlust der Gewährleistung.

## ACHTUNG

Eine generelle Sicherheitsvorsorge die Überprüfung der Kranbahnführungen, in denen die Balancer eingesetzt werden. Behinderungen für die Laufwerke müssen vermieden werden.

# Beschreibung der Hauptkomponenten der Q und iQ Serie

Vor der Installation sollten Sie sich mit den Hauptkomponenten Ihres Balancersystems vertraut machen.

Standard Hauptkomponenten: Die Balancer bestehen aus den folgenden drei (3) Hauptkomponenten:

 Antrieb (Bild1): Die Antriebseinheit beinhaltet alle Systemkomponenten und die Leistungsbaugruppen der Balancer. Hierzu gehören der Servomotor mit ausfallsicherer Bremse, das Getriebe und die Seiltrommel sowie die Steuerungselektronik. Auch die oberen und unteren Endschalter sind im Antriebsgehäuse. Kapitel Hebefunktionalität (Seite 22) und Diagnose- und Service-Schnittstellenfunktionen (Seite 25).

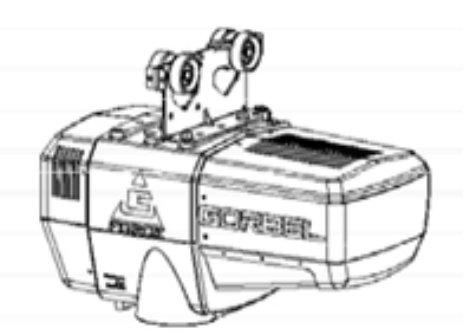

2) Spiralsteuerkabel (*Bild* 2): Uber das Spiralsteuerkabel Bild werden die Signale vom Bediengriff zur Antriebssteuerung übertragen u.a. die Hebegeschwindigkeit und -richtung sowie Not/Aus Signal. Hängen Sie bitte keinerlei weiteren Komponenten an das Kabel.

#### WARNUNG

Die Kabelanschlussstecker sind kodiert, achten Sie daruf, dass die Führungsnut vor dem Verschrauben richtig aufgesetzt wird.

 Bediengriffe (Bild3): Die Bediengriffe bilden die Schnittstelle zwischen dem Anwender und der Hebevorrichtung. sehen Sie Kapitel Hebefunktionalität (Seite 22-24).

Die Bediengriffe können wahlweise mit einem Lasthaken ausgestattet werden oder mit einer Lastaufnahme anderer Anbieter. Greif / Lastaufnahmemittel müssen den Traglasten der eingesetzten Balancer entsprechen (siehe hierzu Regeln für die sichere Handhabung auf Seite 3).

Eine inkorrekte Adaption kann zu Leistungsminderung und vorzeitigem Verschleiß bzw. Ausfällen der Balancer führen.

Bild 1. Antriebseinheit

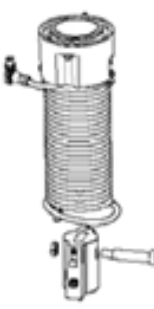

Bild 2. Standard Spiralsteuerkabel

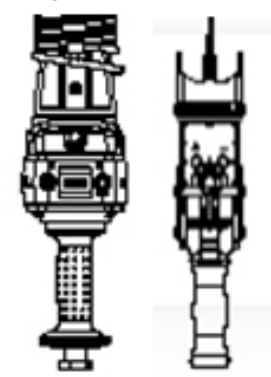

Bild 3. integrierter und freihängender Bediengriff

#### WARNUNG

Die Seriennummer der Geräte finden Sie auf dem Deckblatt dieses Bedienerhandbuches und auf den Geräten. Bei allen Rückfragen und Ersatzteilbestellungen sollten Sie die Seriennummer verfügbar haben.

#### WARNUNG

Nehmen Sie keine baulichen Veränderungen an den Geräten vor, die nicht abgestimmt und schriftlich genehmigt wurden.

# Installation Schritt 1 - Auspacken der Hebevorrichtung

TIP: Einen Packzettel finden Sie bei der Anlage, vergewissern Sie sich der Vollständigkeit.

- **1.1** Entnehmen Sie alle Komponenten vorsichtig aus der Verpackung.
- **1.2** Überprüfen Sie die Vollständigkeit.
- **1.3** Sollte eine Komponente fehlen , oder durch den Transport beschädigt worden sein, informieren Sie uns bitte umgehend per E-Mail an die Adresse: info@emotion-balancer.eu

# Schritt 2 - Vormontage und erforderliche Werkzeuge

## 2.1 Lesen sie das Bedienerhandbuch vollständig **bevor** Sie die Installation starten!

- 2.2 Die typischen Werkzeuge und Materialien für die Montage der Gorbel Q Serie sind:
  - 5mm Inbusschlüssel
  - 8mm Inbusschlüssel
  - 2.5mm Inbusschlüssel
  - 6mm Inbusschlüssel (nur bei 600 kg)
  - 3mm Inbusschlüssel (nur bei 600 kg)
- 19mm Steckschlüssel
- Plastik Kabelbinder
- Hebebühne oder Leiter/Hilfskran
- 14mm Schlüssel/ Nuss (nur bei 600 kg)
- Seegeringzange (nur bei 600 kg)

## Schritt 3 - Montage der Antriebseinheit

## WARNUNG

Heben Sie bitte nicht den Antrieb an den blauen Gehäuseabdeckungen an! Zum Heben der Antriebseinheit nutzen Sie bitte die verschiedenen Möglichkeiten der Fahrwerkaufnahme.

**3.1** In der üblichen Auslieferung ist die Fahrwerksaufnahme werkseitig vormontiert (*Bild 3A*) (nur wenn ein Fahrwerk beauftragt wurde).

Bei Anwendung für unbekannte oder neu konstruierte Krananlagen, wird ein universeller Adapter zur Anbindung (**Bild 3B**) vormontiert. **Hinweis:** Der Kunde benötigt zwei Fahrwerke, wenn der Balancer in einer Kranschiene betrieben wird.

3.2 Stellen Sie sicher, dass die Seite der Netzversorgung des Antriebs zur Einfahrseite des Schienensystems zeigt. Nehmen Sie die Fahrwerkssicherung aus dem Kranprofil und installieren Sie den Balancer-Antrieb im Schienensystem der Krananlage. Vergessen Sie nicht umgehend die Fahrwerkssicherung wieder zu installieren. Prüfen Sie den einwandfreien Lauf der Fahrwerke in der Brücke sowie deren Spiel und den gleichbleibend leichten Lauf über die gesamte Länge der Brücke

Für 600 kg tastengesteuertem und freihängendem Bediengriff, weiter mit Schritt 5F, Seite 14. Bei abgesetztem Sensor-Bediengriffe, weiter mit Schritt 5H, Seite 15. Installation eines abgesetzten Sensorgriffs über I/O Module, weiter mit Schritt 5I, Seite 16.

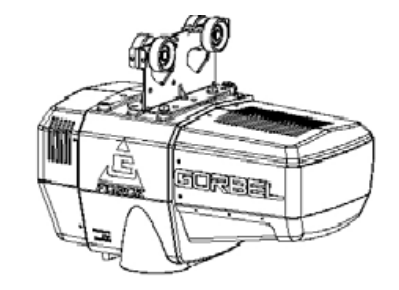

Bild 3A. Standard Antriebsaufhändund

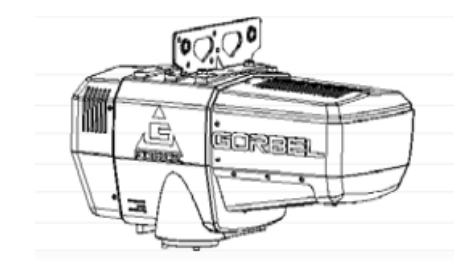

Bild 3B. Standard Antriebsaufhängung mit Universaladapter

# Schritt 4 - Spiralkabel Installation (Standard integrierte Bedieneinheit, abgesetzte Bedieneinheit und freihängende Bedieneinheit).

**TIP:** Diese Schritte lassen sich am besten ausführen, wenn der Antrieb in der Kranbrücke hängt.

*Hinweis:* Balancer der Q und iQ Serie mit standard Bediengriffen werden mit werksseitig vormontierter Seilführung und Griffadapter ausgeliefert. Zusammen bilden diese die Spiralkabeleinheit (*Bild 4A* und *4B*). Geräte die mit Luftleitung bestellt werden haben eine 1/4" Luftleitung, die am Spiralkabel befestigt ist (hier nicht abgebildet).

4.1 Prüfen Sie die richtige Ausführung der Spiralkabeleinheit. Es gibt zwei Varianten: Standard und eine Ausführung mit doppelter Spirallänge.
 Die Standard-Spiralkabel werden für eine Gesamthöhe über Haken

von 4.27m eingesetzt und sind ca. 212 mm lang. Bei einer Gesamthöhe von über 4.27m beträgt die Länge des Spiralkabels ca. 415 mm.

**4.2** Führen Sie das Lastseil von der Antriebseinheit durch die Spiralkabeleinheit zum Geräteadapter.

## ACHTUNG

Die Anschlussstecker sind kodiert, achten Sie auf den richtigen Sitz der Stecker, bevor Sie die Verschraubung befestigen.

- 4.3 Nutzen Sie den Befestigungssatz um die Verbindung zwischen Antriebseinheit und Bediengriff herzustellen (*Bild 4C*). Justieren sie die Lastseilführung in der Aufnahme an der Antriebseinheit, so dass diese auf der richtigen Seite am Antriebsgehäuse angebracht ist.
   *Hinweis:* Die Steckverbindung des Spiralkabels muss auf der Seite der Anschlussbuchse am Antriebsgehäuse sein. (*Bild 4D*).
- **4.4** Verbinden Sie den Spiralkabelanschluss mit der Antriebsseite (*Bild 4D*).
- **4.5** Stellen sie sicher, dass das Spiralkabel sicher und zentriert um das Lastseil liegt.
- **4.6** Nutzen Sie den 16mm Schraubbolzen und die M12 Kontermutter um die Seilkausche mit dem Lastadapter zu verbinden. *Hinweis:* Der Schraubbolzen wird auch genutzt um die Verbindung zum Bedienteil herzustellen.
- 4.7 Verbindungen der Luftdruckversorgung stellen Sie her, indem Sie die zwei (2) 1/4" Drehverbindungen aufstecken.

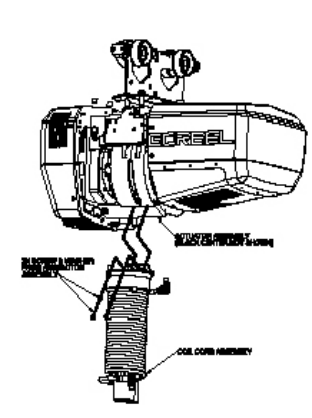

Bild 4C. Montage der Spiralkabeleinheit am Antriebsgehäuse

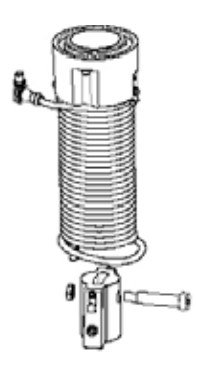

**Bild 4A.** Standard Spiralkabeleinheit

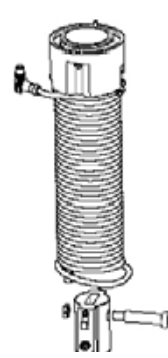

Bild 4B. Doppelt lange Spiralkabeleinheit

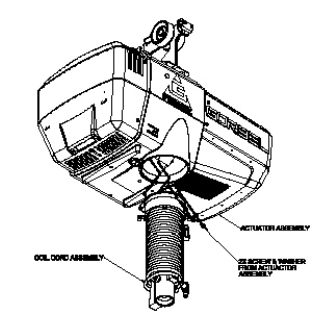

Ansicht von unten

4.8 Bei Standard integrierten Bediengriff
(auch Sensorgriff), weiter Schritt 5A, Seite 9.
Für die abgesetzte Bediengriffinstallation, weiter mit Schritt 5B, Seite 9.
Bei tastengesteuerter Bediengriffinstallation, weiter Schritt 5C, Seite 11.
Mit tastengesteuertem und freihängendem Bediengriff, weiter mit Schritt 5D, Seite 11.
Für 600 kg integriertem oder abgesetztem Bediengriff, weiter mit Schritt 5E, Seite 13.
Für 600 kg tastengesteuertem und freihängendem Bediengriff, weiter mit Schritt 5F, Seite 14.
Bei abgesetztem Sensor-Bediengriffe, weiter mit Schritt 5H, Seite 15.
Installation eines abgesetzten Sensorgriffs über I/O Module, weiter mit Schritt 5I, Seite 16.

# Schritt 5A - Installation der integrierten Bedieneinheiten (auch Sensorgriff)

- Stellen Sie sicher, dass das Lastseil 5A.1 gerade durch das Spiralkabel läuft und halten sie den Bediengriff gerade darunter.
- Positionieren Sie das 5A.2 Endstück zwischen die Schultern des Bediengriffs. *Hinweis:* Das Ende vom Kabel liegt gegenüber der Seite vom Stecker Anschluss.
- 5A.3 Mit dem 16mm Schraubbolzen werden die Kausche und das Endstück am Spiralkabel zwischen den Schultern der Drehdurchführung gehalten.

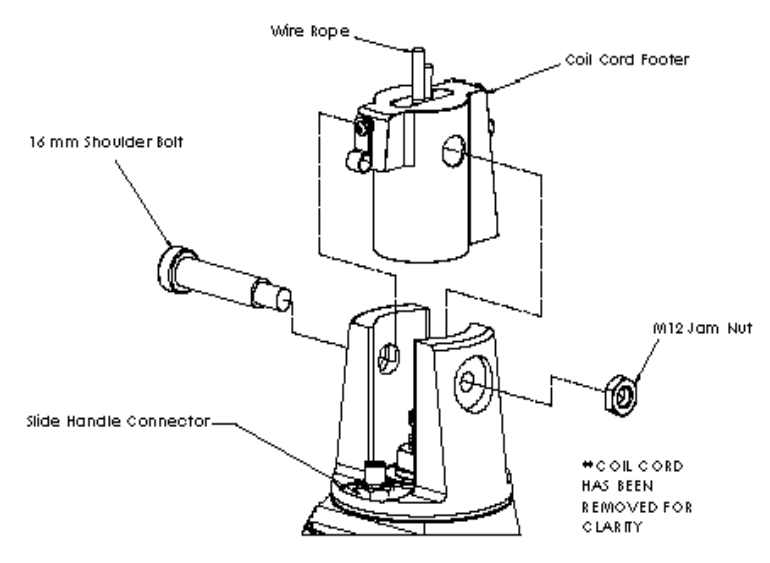

- Bild 5A. integrierter Griff, Schraubbolzen und Spiralkabel **5A.4** Wenn alle Komponenten miteinander justiert sind, setzen sie den 16mm Schraubenbolzen wieder ein (Bild 5A).
- 5A.5 Schrauben Sie den Schraubenbolzen in die Schulterpassung ein (Bild 5A).
- **5A.6** Setzten Sie die Kontermutter M12 auf dem 16mm Schraubenbolzen auf und ziehen diese an.
- 5A.7 Prüfen Sie ob alle Komponenten mittig zum Bediengriff ausgerichtet und frei beweglich sind.
- **5A.8** Gehen Sie weiter zum Schritt 6 auf Seite 17.

gemeinsam in der patentierten G360™ Drehdurchführung zusammen kommen.

## Schritt 5B - Installation abgesetzte Bedieneinheit

- Whethope 5B.1 Stellen Sie sicher, dass das Lastseil gerade durch das Spiralkabel läuft und halten sie den In nere Shoulder Bob Bediengriff gerade darunter. 5B.2 Positionieren Sie das Enstück zwischen die Schultern des Bediengriffs. íø Hinweis: Das Ende vom Kabel ist liegt gegenüber der Seite vom TOLI COM MALITTA Involto IOPCI APPY Steckeranschluss. 5B.3 Entnehmen Sie den 16mm Schraubbolzen Endstück am Spiralkabel und lassen sie das Lastseil mit dem Endstück wieder
  - Bild 5B. G360<sup>™</sup>, patentierte Kupplung zur Verbindung vonLast-Bedieneinheit und Lastaufnahmemitte / Greifmittel und Steuerleitung sowie Druckluftversorgung..

8 ABHE H BH CO Au-P

# Schritt 5B - Installation einer abgesetzten Bedieneinheit (fortführend)

- 5B.4 Sobald alle Kompoenenten an der G360™ Drehdurchführung ausgerichtet sind, kann die 16mm Schraube wieder befestigt werden.
- 5B.5 Verfahren sie entsprechend der der Abbildung der Verbindung (*Bild 5B*, Seite 9).
- 5B.6 Sichern Sie die Verbindung mit der M12 Kontermutter am Schraubbolzen.
- 5B.7 Prüfen sie ob die Windungen des Spiralkabels mittig um das Lastseil verlaufen.

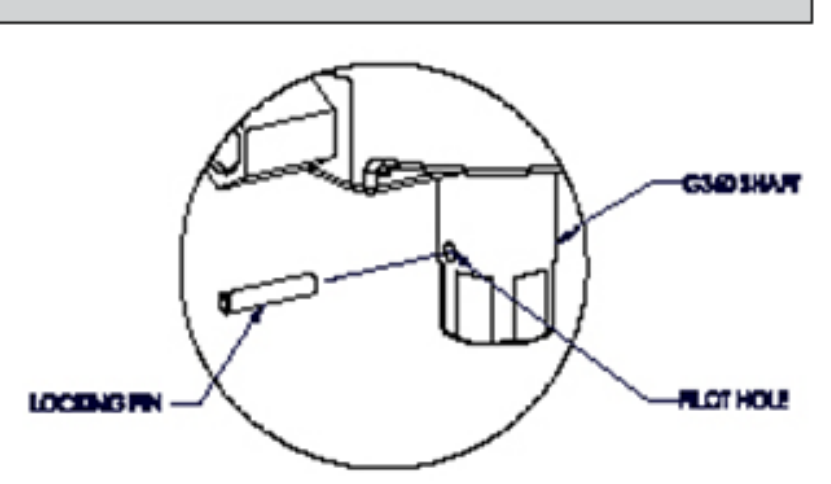

Bild 5C. Installation Lastaufnahmemittel 2X M16 Hex

- 5B.8 Für den Sicherungsstift ist eine Führungsbohrung an der Kupplung eingebracht. Die Sicherungsschraube sollte neben der Führungsbohrung am Schaft liegen, wenn die Positionierung der Lastaufnahmemittel abgeschlossen ist. Bohren Sie ein Durchgangsloch bis zur anderen Seite des Schaftes und setzten Sie den Sicherungssplint ein (*Bild 5C*).
- 5B.9 Montieren Sie den abgesetzten Bediengriff in der vorgesehenen Aufnahme entsprechend Bild 5D. Hinweis: Es geht leichter, wenn die Montage auf einer Werkbank vorgenommen wird.

## WARNUNG

Abgesetzte Bedieneinheiten müssen stets an beiden Enden in der Halterung befestigt werden. Für eine einseitige Aufhängung ist die Konstruktion der Bedieneinheit nicht ausgelegt und führt zu Beschädigungen.

- 5B.10 Verbinden Sie die abgesetzte Bedieneinheit mit dem Lastaufnahmemittel. Stellen Sie sicher, dass keine Behinderung der Bedienung möglich ist.
- Briff- Montage Konfiguration

x 30mm Lg. Kopischraube

X M16

**Springring** 

2X M16

Unterleg-

Bild 5D. Explosions Darstellung der Montagekomponenten

5B.11 Verbinden Sie das Verlängerungskabel von der Kupplung bis zum abgesetzen Bediengriff und achten Sie auf mechanischen Schutz.

## ACHTUNG

Alle Verbindungskabel zu den abgesetzten Bedienteilen erfordern sichere Befestigungen und entsprechende Zugentlastungen.

## ACHTUNG

Vermeiden Sie jede Schleifenbildung bei der Kabelverlegung. Diese können an fremden Objekten eingehangen werden und Störungen verursachen.

5B.12 Weiter mit Schritt 6 auf Seite 17.

# Schritt 5C - Installation der freihängenden Bedieneinheit

- **5C.1** Stellen Sie sicher, dass Anschlusskabel und Halteseil richtig umeinander liegen.
- **5C.2** Entfernen Sie die Ringöse vom abhängenden Kabel, dazu lösen Sie die Schraubverbindung.
- 5C.3 Drehen Sie die Ringöse in den Boden des Antriebsgehäuses wie gezeigt (*Bild 5E*).
- **5C.4** Installieren Sie die Ringöse jetzt erneut über die eingeschraubte Verbindung.
- **5C.5** Justieren Sie das Halteseil, es darf kein Zug in dem Steuerkabel sein.
- **5C.6** Schrauben Sie den Steckverbinder am Antriebgehäuse in die Gegenbuchse (*Bild 5E*).
- **5C.7** Nehmen Sie den Sicherungssplint und den Bolzen aus dem Lastwirbel, führen sie das Lastseil dazwischen.
- **5C.8** Reinstallieren Sie den Bolzen und den Sicherungssplint, die Seilkausche wird gehalten (*Bild 5F*).
- **5C.9** Fahren Sie fort mit Schritt 6 auf Seite 17.

#### Hinweis:

Bei der Montage der freihängenden Bedienungseinrichtung darf die Anlage nicht eingeschaltet sein. Es wird sonst Fehler (501 / 11000) angezeigt. Fehlerbehebung :

- 1. Bringen sie ein Gewicht am Lastseil an.
- 2. Trennen sie die Anlage von Netz (Not/Aus Betätigung ist nicht ausreichend)
- 3. Schalten Sie das Netz erneut ein und warten Sie bis der Gerätwiederanlauf abgeschlossen ist.

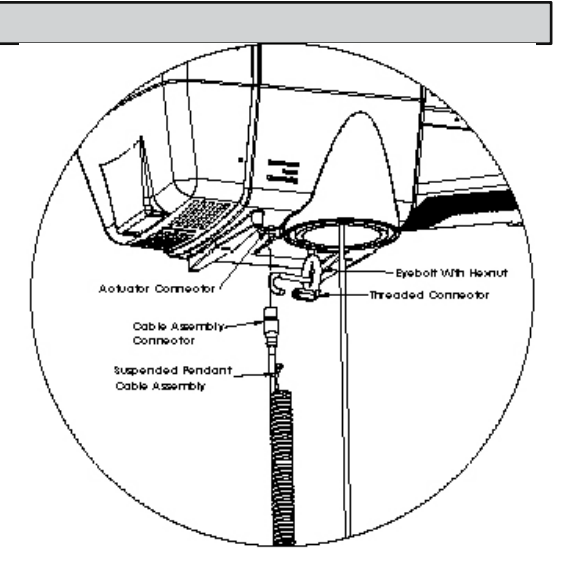

Bild 5E. Zusammenbau freihängende Bedienungeinheit am Antriebsgehäuse

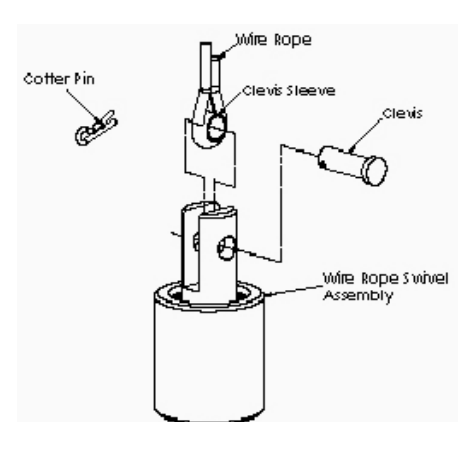

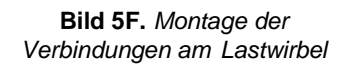

## Schritt 5D - Installation der abgesetzten und tastengesteuerten Bedienung

- 5D.1 Stellen Sie sicher, dass das Lastseil mittig zum Spiralkabel ist und sich die G360<sup>™</sup> Drehdurchführung darunter befindet.
- **5D.2** Richten Sie das Endstück am Spiralkabel zwischen den Schultern der Drehdurchführung aus. *Hinweis:* Das Ende des Spiralkabels liegt gegenüber dem Anschlussstecker.
- **5D.3** Entferne Sie den Schraubbolzen aus dem Endstück am Spiralkabel und fügen dieses zwischen die Schultern der Drehdurchführung.
- **5D.4** Wenn alle Komponenten richtig zueinander geführt sind, setzen Sie den Schraubbolzen wieder an seiner Position ein. (*Bild 5G*, Seite 12).

# Schritt 5D - Installation der abgesetzten u. tastengesteuerten Bedienung (Forts.)

- 5D.5 Befestigen sie das Endstück des Spiralkabels an der G360<sup>™</sup> Drehdurchführung (*Bild 5G*).
- 5D.6 Schrauben Sie die M12 Kontermutter fest.
- **5D.7** Prüfen Sie den mittigen Sitz des Kabels um das Lastseil.
- 5D.8 Für den Sicherungsstift ist eine Führungsbohrung an der Kupplung eingebracht.
  Die Sicherungsschraube sollte neben der Führungsbohrung am Schaft liegen, wenn die Positionierung der Lastaufnahmemittel abgeschlossen ist. Schlagen Sie den Sicherungsstift ein (*Bild 5H*).
- 5D.9 Befestigen Sie den Tastenbediengriff direkt neben der Lastaufnahme. Stellen Sie sicher, dass die Montage keine Behinderung der Bedienung verursacht. *Hinweis:* Sofern erforderlich bieten wir hierzu geeignete Klemmvorrichtungen an (*Bild 5I*).
- 5D.10 Stellen Sie die Verbindung zwischen der Drehdurchführung G360<sup>™</sup> zur abgesetzten Bedienung mit dem Verlängerungskabel. Sorgen Sie für eine sichere Kabelverlegung mit entsprechenden Schellen.

#### ACHTUNG

Die zur Nutzung von abgesetzten Bedieneinheiten erforderlichen Kabel müssen sicher verlegt und fixiert sein. Für Funktionsstörungen, die aus diesen Installationen entstehen, übernimmt *e-Motion* Handlinsysteme GmbH keine Verantwortung.

#### ACHTUNG

Vermeiden Sie die Schleifenbildung im Kabel, daran können andere Objekte diese aufgreifen und beschädigen.

5D.11 Weiter mit Schritt 6 auf Seite 17.

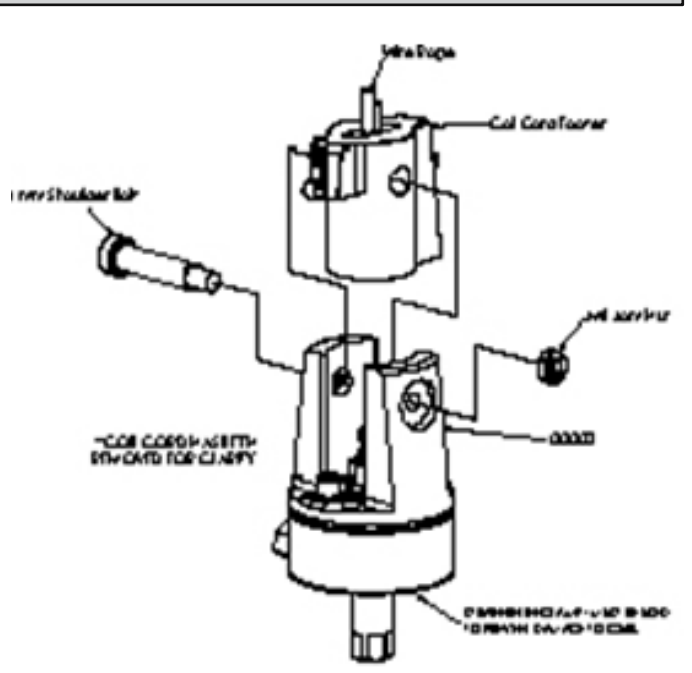

Bild 5G. G360™, Drehdurchführung.

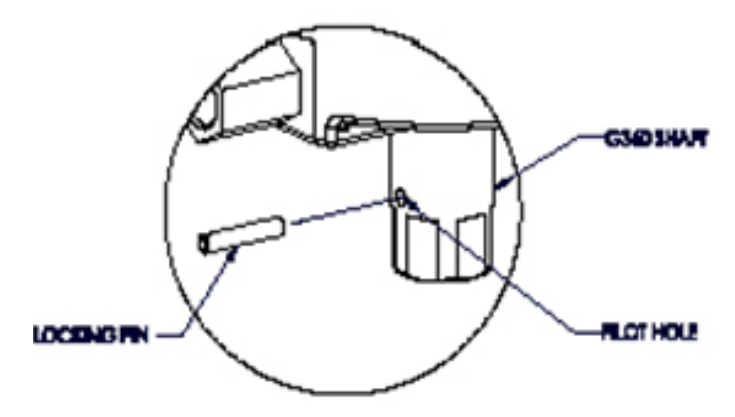

Bild 5H. Installation von Greif- und Lastaufnahmen

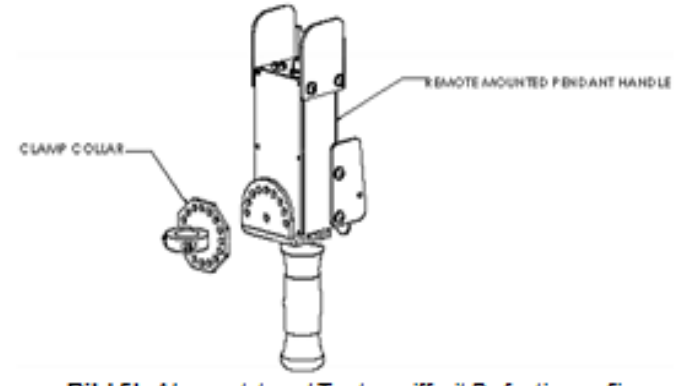

Bild 51. Abgesetzt und Tastengriffmit Befestigung für Griffbügel (Option).

# Schritt 5E - 600 kg Balancer - integrierte und abgesetzte Bediengriffmontage

- 5E.1 Der Antrieb sollte sich in der Schienenaufhängung oder an einer anderen Vorrichtung hängen, wenn Sie die Lastseilführung am oberen Ende des Spiralkabels lösen und die mitgelieferte Verstärkungsplatte unterhalb des Antriebsgehäuses zu montieren.
- **5E.2** Das freie Ende des Spiralkabels wird so gelöst, dass es unterhalb des Antriebs frei hängen kann. Dafür nutzen Sie die mitgelieferten Anbauteile (*Bild 5J*).
- **5E.3** Führen sie den Steckverbinder am Spiralkabel in den Buchsen Stecker auf der Unterseite des Antriebsgehäuses.

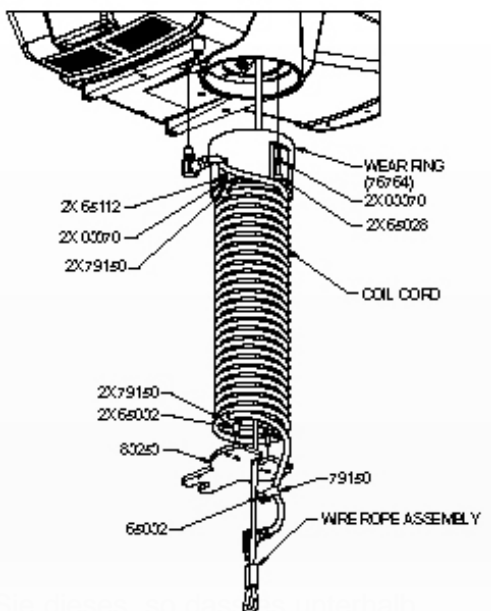

- 5E.4 Fassen sie das freie Ende am Spiralkabel und verlängern 
  des Antriebsgehäuses hängt ohne dass das Seil eine Schla förmige Aufhängung durch die Kausche des Lastseils und setzten Sie die U-förmige Aufhängung an den dafür vorgesehenen Stellen in der Verstärkungsplatte ein. Befestigen Sie die U-Aufhängung mit den mitge- lieferten Inbusschrauben auf der Platte (*Bild 5K*).
- **5E.5** Fixieren Sie die Verstärkungsplatte an der Unterseite mit den Hutschrauben, Unterlegscheiben und Distanzhaltern wie abgebildet. Prüfen Sie die sichere Befestigung der Verbindung. Sollte auch eine Druckluftversorgung installiert werden, belassen Sie die Installation so.
- 5E.6 Während Sie den Bediengriff oder die Drehdurchführung halten, schleifen Sie das Lastseil durch die Seilrolle und führen diese mit der Seitenführung nach unter zwischen die Führungsplatten (*Bild 5L*, Seite 14).
- **5E.7** Richten Sie die Bohrungen zwischen den Platten so aus, dass Sie den Bolzen in der Seilrolle fixieren können. Sichern Sie die Verbindung mit dem Seegerring.

Bild 5J. Montage des Spiralkabels an der 600kg Antriebseinheit

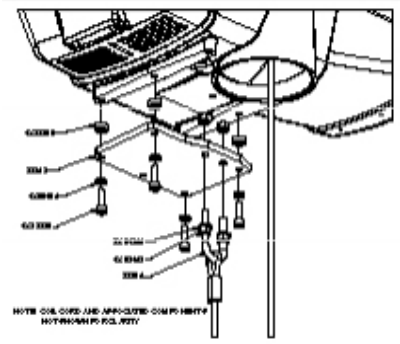

**Bild 5K.** Anbringen der U-Halterung und Verstärkungsplatte an der

- **5E.8** Mit den Hutschrauben und Unterlegscheiben wird dann das Spiralkabel auf dem Bediengriff bzw. der Drehdurchführung montiert.
- **5E.9** Bringen sie den Steckverbinder des Spiralkabels am Buchsen Stecker des Bedienteils oder der Drehdurchführung an und nutzen Sie die Schrauben, um eine Zugentlastung herzustellen. Diese sollte eine kleine Schlaufe an der Verbindung haben.
- 5E.10 Weiter mit Schritt 6 auf Seite 17.

# Schritt 5F - 600 kg Balancer - integrierte und abgesetzte Bediengriffmontage

- 5F.1 Der Antrieb hängt in der Schienenaufhängung wenn Sie die Lastseilführung am oberen Ende des Spiralkabels lösen und die Verstärkungsplatte unter- halb des Antriebsgehäuses montieren (*Bild 5J*, Seite 13).
- **5F.2** Das freie Ende des Lastseils wird durch die Lastseilführung zurückgeholt und an der Halterung der Lastseilführung befestigt.
- 5F.3 Das freie Spiralkabelende wird unterhalb des Antriebsgehäuses gehängt, ohne dass das Seil eine Schlaufe bildet. Die U-förmige Aufhängung wird durch die Kausche des Lastseils geführt und mit der U-förmige Aufhängung an den in der Verstärkungs- platte befestigt (*Bild 5K*, Seite 13).

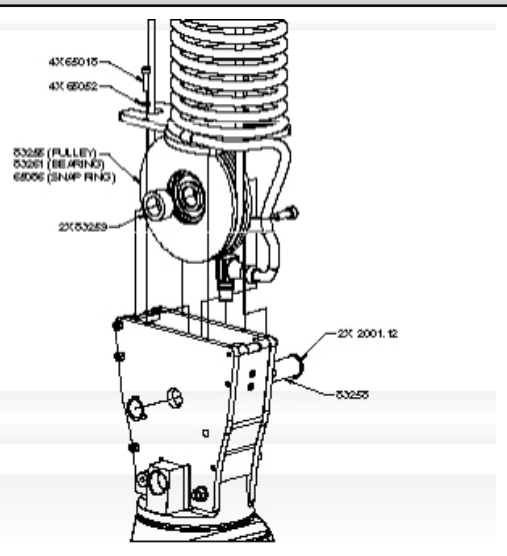

Bild 5L. Montage des Spiralkabels in Verbindung mit der Seilumlenkrolle

- 5F.4 Fixieren Sie die Verstärkungsplatte an der Unterseite mit den Hutschrauben, Unterlegscheiben und Distanzhaltern und sorgen sie für eine sichere Verbindung.
- **5F.5** Die Ringöse am Ende des Halteseils der Bedieneinheit wird in die Verstärkungsplatte verschraubt und der Steckverbinder in der Buchse angeschraubt.
- **5F.6** Während Sie den Bediengriff oder die Drehdurchführung halten, schleifen Sie das Lastseil durch die Seilrolle und führen diese mit der Seitenführung nach unter zwischen die Führungsplatten (*Bild 5L*, Seite 14).
- 5F.7 Richten Sie die Bohrungen zwischen den Platten aus und fixieren Sie die Seilrolle.
- **5F.8** Mit den Hutschrauben und Unterlegscheiben wird dann das Spiralkabel auf dem Bediengriff bzw. der Drehdurchführung montiert.
- 5F.9 weiter mit Schritt Step 6 auf Seite 17.

# Schritt 5G - Installation 600 kg Balancer mit Druckluftversorgung (OPTIONAL)

- **5G.1** Die Luftleitung wird an der Lastseilführung und Befestigungsplatte montiert. Sobald die Installation fertiggestellt ist, sollte die Luftleitung installiert werden.
- **5G.2** Entferne Sie zwei der Halteschrauben der Verstärkungsplatte (lassen Sie die Abstandhalter am Platz) und schieben Sie die Halterung für den Luftanschluss dazwischen. Reinstallieren Sie alle Schrauben und ziehen diese fest.
- **5G.3** Am Bediengriff werden die Verschraubungen der Luftleitung eingesetzt und die Winkelstücke mit dem Leitungsende fest verbunden.
- **5G.4** Verbinden Sie die Trennstecker an der Unterseite der Antriebseinheit und steuern Sie Druckluft ein.

Prüfen Sie die Verbindungen auf mögliche Undichtigkeiten.

# Schritt 5H - Installation der verlängerten Handgriffsteuerung

- 5H.1 Folgen Sie Schritt 5B.1 bis 5B.7 auf Seite 9 und 10
- 5H.2 Fremde Halterungen müssen aus reichend stabil sein, um die Kraft aufnehmen zu können (*Bild 5M*).
- 5H.3 Nutzen Sie die M16 Verschraubung, befestigen Sie beide Griffenden mit der Halterung ggf. dann am Greifmittel.
- **5H.4** Verbinden Sie das Kabel zur Bedien- Einheit, ohne dass es stören kann.
- 5H.5 weiter mit Schritt 6 auf Seite 17.
- *Hinweis:* Das System unterstützt nicht 2 Sensor Griffe zeitgleich. Sollten 2 Bedieneinheiten benötigt werden, ist eine Kombination mit dem standard Bediengriff verfügbar.
- *Hinweis:* Systembedingt wird führt eine starke Drehbewegung als Verfahrsignal interpretiert. Für eine gezielte Steuerung leiten Sie nur eine auf- und abwärts gerichtete Kraft ein und vermeiden jedes Verdrehen (*Bild 5P*).
- Hinweis: Um Schäden am Griff vorzubeugen darf keine Kraft vom mehr als 80 kg eingebracht werden.
- *Hinweis:* Abgesetzte Bediengriffe müssen verwindungssteif montiert sein, um sicher zu funktionieren. Schiebegriffe müssen zum Greifmittel gradlinig ausgerichtet und beidseitig fest und torsionsfrei verbunden sein. Die Gummiunterlegscheiben müssen zwischen dem Griff und dem Lastaufnahmemittel montiert sein. Speziell die Kopfbefestigung muss sicher erfolgen, um Rotation zu vermeiden (*Bild 5N* zeigt die entsprechenden Abmessungen).
- *Hinweis:* An den Sensorgriffen dürfen keinerlei Komponenten montiert werden, dies würde die Funktionalität einschränken oder behindern.
- *Hinweis:* Die Schiefstellung oder ein Ankippen des Bediengriffs kann das Verfahren des Antriebs auslösen. Daher muss der Griff im Betrieb stets in vertikaler Position verbleiben können.
- *Hinweis:* Bei der Tarierung des Griffes dürfen keine zusätzlichen Kräfte, außer dem reinen Lastgewicht einwirken. Andernfalls driftet die Last, sobald die versehentliche Mehr- Minderlast wieder entfällt.
- *Hinweis:* Für eine optimale Leistung und besten Handhabungskomfort sollte eine neue Tarierung je nach Anforderung durchgeführt werden.

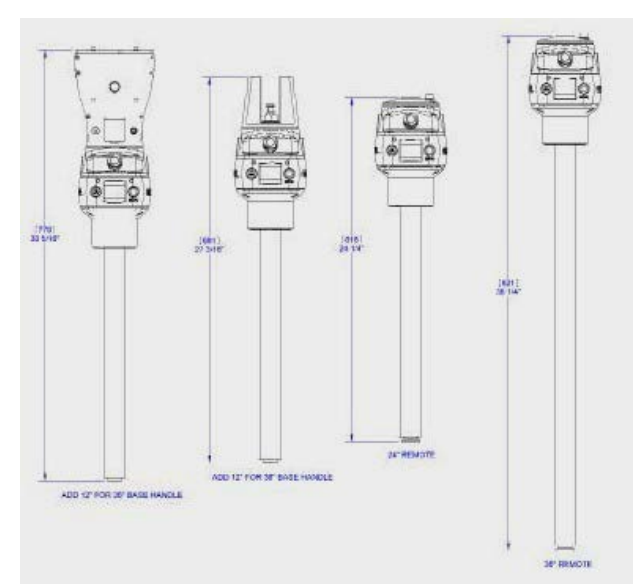

Bild 5M. Kraftsensor

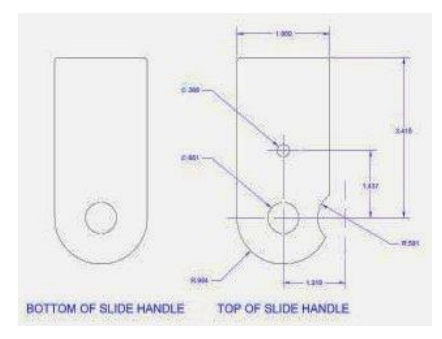

Bild5N. Griff Montage Abmessungen

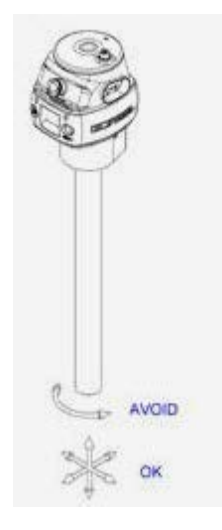

Bild 5P. richtiger Gebrauch der Sensorgriffe

# Schritt 5I - Installation der abgesetzten Sensorbedieneinheit

## WARNUNG

Dieses Bedienteil ist nur dafür vorgesehen den Antrieb zu steuern, nicht um selber Lasten aufzunehmen.

- **5I.1** Folgen sie den Schritten 5B.1 bis 5B.7 auf Seite 9und 10 für die Installation der Kupplung.
- **51.2** Montieren Sie die Grundplatte so, dass keine Spannungskräfte eingeleitet werden können. *Bild 5Q* zeigt die Bemaßung für die direkte Montage am Lastaufnahmemittel.
- 51.3 Befestigen Sie die Bedieneinheit und danach die Griffaufnahme (mit der Klemmhalterung). Die Griffgestaltung kann durch den Kunden oder den Systemintegrator hergestellt und angepasst werden. *Bild 5R* zeigt die Bemaßung für eine kundenseitige Fertigung.
- **5I.4** Verbinden Sie das Steuerkabel mit dem Anschluss am Kopf der Bedieneinheit.
- **5I.5** Weiterer Schritt 6 auf Seite 17.
- *Hinweis:* Es können nicht zwei Sensorbedieneinheiten zeitgleich betrieben werden. Soweit dies erforderlich wird, kann ein Standardgriff eingesetzt werden.
- Hinweis: Die Krafteinwirkung über den Sensorbediengriff darf nicht größer als 10 kg sein. Für ein feinfühliges und präzises Bedienen sollte der gesamte Griffbügel so leicht wie möglich gebaut werden. Wenn das Eigengewicht der Konstruktion schwerer als 4 kg wird, muss dieses Gewicht von der Traglastkapazität abgerechnet werden.
- *Hinweis:* Eine optimale Bedieneigenschaft ist gegeben, wenn die Überstände des Griffbügels in beiden Richtungen 30 cm nicht überschreitet (*Bild 5S*).

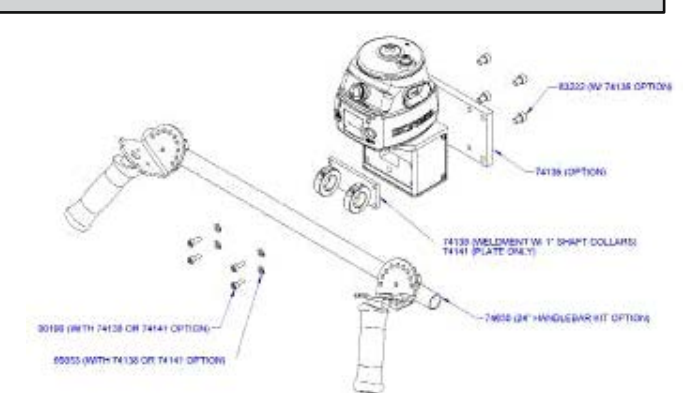

Bild Q5. Montage Bediengriff und Montageplatte

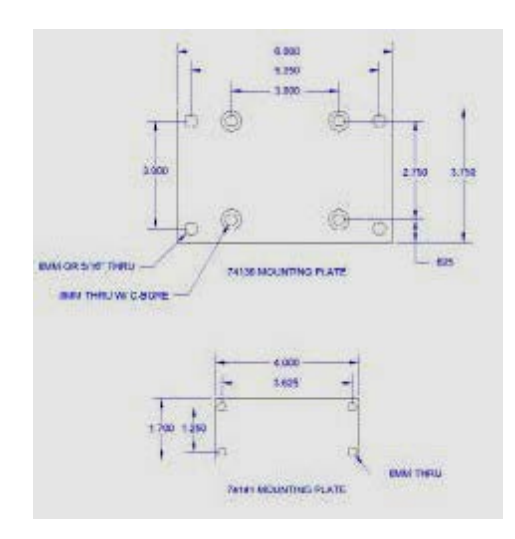

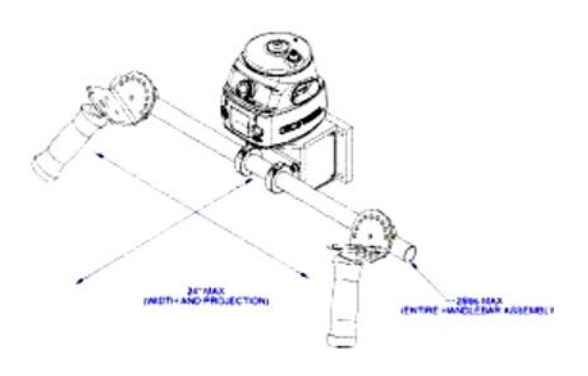

Bild 5S. Doppelgriff Variante.

*Hinweis:* Abgesetzte Bedieneinheiten müssen starr montiert werden um korrekt zu funktionieren. Die Befestigungen der Steuereinheiten müssen oben wie unten fest sitzen und dürfen keine bieg- ende Kraft auf die Bedieneinheit ausüben. Daher müssen unbedingt die Gummiunterlegscheiben eingesetzt sein (siehe *Bild 5N*, Seite 15). Die Montageplatten der Sensorbedieneinheiten müssen sicher am Lastaufnahmemittel befestigt sein.

- *Hinweis:* Beim Tarieren der Bediensensoren dürfen keine Fremdkräfte Einfluss nehmen, dies kann zum Driften der Last führen.
- *Hinweis:* Für den optimalen Einsatz und beste Bedieneigenschaften sollte die Tarierung, entsprechend der Beanspruchung, wiederholt werden.

# Schritt 6 - Elektrische Netzversorgung

TIP: Schließen Sie die Spannungsversorgung erst an, wenn die Montage abgeschlossen ist.

## STANDARD

- **6.1** Vor dem auflegen der Spannungsversorgung sind folgende Kabelverbindungen auf einwandfreie Verbindungen und fehlerfreie Verlegung zu prüfend:
  - a) Spiralkabelanschluss zur Drehdurchführung
  - b) Spiralkabelanschluss zum Antriebssystem
  - c) erweiterte Verkabelungen zu Bedieneinheiten oder zum Ein/Ausgabe-Adapter
- **6.2** Verbinden Sie die 230 VAC Netzversorgung mit dem Kupplungsstecker. Die Spannungszuleitung soll über einen externen Hauptschalter (nicht im Lieferumfang) schaltbar sein.

## WARNUNG

Wenn das Display die Fehler 7219 oder 4005 beim Heben oder Senken der Last anzeigt bedeutet dies, dass eine zu niedrige Versorgungsspannung anliegt (230 VAC +/- 10%).

- 6.3 Stellen Sie sicher, das der Netztrennschalter auf AUS /OFF geschaltet ist.
- **6.4** Prüfen Sie die sichere Verbindung der Kabelsteckverbinder am Ende der Schleppkabelzuführung.

## Schritt 7 - Erste Inbetriebnahme

- **7.1** Schalten Sie den Netztrennschalter in die Position EIN/ON. Nach wenigen Sekunden zeigt das System im LCD-Display "POWER ON" an.
- 7.2 Entriegeln Sie den NOT/AUS Taster auf der Front der Bedieneinheit.
- **7.3** In der Systemanlaufphase zeigt das Display "UNIT POWER-UP". Wenn Sie eine Sensorbedieneinheit angeschlossen haben erhalten Sie nach dem Systemanlauf die Fehlermeldung 11008 und Sie sind aufgefordert die Kalibrierung des Sensors durchzuführen. (sehen Sie hierzu Seite 31, Tarierungsvorgang)
- 7.4 Sobald das System arbeitsbereit ist wird im Display "LIFT READY" angezeigt.
- **7.5** Standard Bedienung integrierter Bediengriff: umfassen Sie den Bediengriff und bewegen Sie diesen mehrfach auf und ab. Nach einiger Erprobung erhalten Sie ein sicheres Gefühl für die Feinfühligkeit der Steuerung. Das LCD Display zeigt den Betrieb "RUN MODE"
  - Standard Bedienung frei hängender Bediengriff: Drücken Sie abwechselnd die Tasten für Auf und AB- Steuerung, um ein Gefühl für das Antriebsverhalten zu bekommen. Das Display zeigt in diesem Fall "RUN MODE PENDANT".

*Hinweis:* Die LCD Anzeige wird nach 10 Minuten dunkel geschaltet. *Sehen Sie hierzu auch das Kapitel "Hebefunktion" Seite 22 .* 

> **TIP:** Der Bediener soll immer mit der Bedienhand den Bediengriff umschließen, ein plötzliches Loslassen führt zum sofortigen Stopp des Antriebs

7.6 Testen Sie jetzt die Bedienung mit den für die Anwendung vorgesehenen Lastaufnahmemitteln.

**TIP:** Der Gorbel Balancer wird hier nicht mit integrierten oder adaptierten Greif- oder Lastaufnahmemitteln beschrieben. Fragen hierzu beantworten wir Ihnen gerne.

# Schritt 8 - Balancer-Modus und letzte Schritte

- TIP: Service- und Anwendungsfragen können Sie jederzeit an uns richten, nutzen Sie hierzu unsere die E-Mailadresse: info@gorbel.com
- 8.1 Den Balancer-Modus können sie ganz einfach aktivier- en, indem Sie den Taster links von Display verwenden (*Bild 8A*). Nachfolgend ist ein einfaches Beispiel mit dem integrierten Balancer-Griff beschrieben.

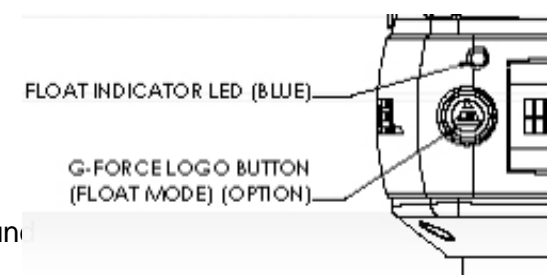

- A) Nehmen Sie ein Gewicht von mindesten 10 kg auf un heben dieses vor sich auf eine komfortable Höhe.
- B) Lassen Sie den Bediengriff los.
- C) Drücken Sie den Taster zur Aktivierung des Balancer-Modus *Hinweis:* Berühren Sie dabei nicht die Last, dies führt zu einer falschen Lastwertermittlung und löst ein Driften der Last aus.
- D) Nach der Initialisierung des Balancer-Modus leuchtet die "blaue" LED und die Last sollte sich nicht bewegen. Im Display erscheint die Anzeige "RUN FLOAT MODE".
- E) Fassen Sie nun direkt die Last an.
- F) Um die Last nach unten zu bewegen, wirken sie mit vertikaler Kraft von oben auf die Last ein. Um die Last anzuheben unterstützen sie die Last durch leichtes Anheben von unten. *Hinweis:* Richtung und Geschwindigkeit der Bewegung erfolgt in Abhängigkeit Ihrer Krafteinwirkung auf die Last.

*Hinweis:* Eine Sicherheitsroutine vermeidet, dass die erreichbare Geschwindigkeit mehr als 90% der Maximalgeschwindigkeit überschreiten kann und schaltet daher ab.

G) Verfahren sie das Pr
üfgewicht h
äufig (ca. 10- 15-mal in beide Richtungen) um sicher zu sein, dass diese Funktion stabil ist. Damit ist gemeint, dass die Last sicher anh
ält und in Balance verweilt. Anlauf und Bremsverhalten sollen sanft verlaufen.

#### ACHTUNG

Durch das Umfassen des Bediengriffs wird der Balancer-Modus automatisch beendet.

- H) Wiederholen sie die Übung bis Sie sich damit vertraut gemacht haben.
- I) Nehmen Sie ein Gewicht von mindesten 10 kg auf und heben dieses vor sich auf eine komfortable Höhe.
- J) Lassen Sie den Bediengriff los.
- K) Drücken Sie den Taster zur Aktivierung des Balancer-Modus Hinweis: Berühren Sie dabei nicht die Last, dies führt zu einer falschen Lastwertermittlung und löst ein Driften der Last aus.
- L) Nach der Initialisierung des Balancer-Modus leuchtet die "blaue" LED und die Last sollte sich nicht bewegen. Im Display erscheint die Anzeige "RUN FLOAT MODE".
- M) Fassen Sie nun direkt die Last an.
- N) Um die Last nach unten zu bewegen, wirken sie mit vertikaler Kraft von oben auf die Last ein. Um die Last anzuheben unterstützen sie die Last durch leichtes Anheben von unten.

*Hinweis:* Richtung und Geschwindigkeit der Bewegung erfolgt in Abhängigkeit Ihrer Krafteinwirkung auf die Last.

*Hinweis:* Eine Sicherheitsroutine vermeidet, dass die erreichbare Geschwindigkeit mehr als 90% der Maximalgeschwindigkeit überschreiten kann und schaltet daher ab.

O) Verfahren sie das Pr
üfgewicht h
äufig (ca. 10- 15-mal in beide Richtungen) um sicher zu sein, dass diese Funktion stabil ist. Damit ist gemeint, dass die Last sicher anh
ält und in Balance verweilt. Anlauf und Bremsverhalten sollen sanft verlaufen.

#### ACHTUNG

Durch das Umfassen des Bediengriffs wird der Balancer-Modus automatisch beendet.

- P) Wiederholen sie die Übung bis Sie sich damit vertraut gemacht haben.
- Q) Nehmen Sie ein Gewicht von mindesten 10 kg auf und heben dieses vor sich auf eine komfortable Höhe.
- R) Lassen Sie den Bediengriff los.
- S) Drücken Sie den Taster zur Aktivierung des Balancer-Modus Hinweis: Berühren Sie dabei nicht die Last, dies führt zu einer falschen Lastwertermittlung und löst ein Driften der Last aus.
- T) Nach der Initialisierung des Balancer-Modus leuchtet die "blaue" LED und die Last sollte sich nicht bewegen. Im Display erscheint die Anzeige "RUN FLOAT MODE".
- U) Fassen Sie nun direkt die Last an.
- V) Um die Last nach unten zu bewegen, wirken sie mit vertikaler Kraft von oben auf die Last ein. Um die Last anzuheben unterstützen sie die Last durch leichtes Anheben von unten. *Hinweis:* Richtung und Geschwindigkeit der Bewegung erfolgt in Abhängigkeit Ihrer Krafteinwirkung auf die Last.

*Hinweis:* Eine Sicherheitsroutine vermeidet, dass die erreichbare Geschwindigkeit mehr als 90% der Maximalgeschwindigkeit überschreiten kann und schaltet daher ab.

- W) Verfahren sie das Pr
  üfgewicht h
  äufig (ca. 10- 15-mal in beide Richtungen) um sicher zu sein, dass diese Funktion stabil ist. Damit ist gemeint, dass die Last sicher anh
  ält und in Balance verweilt. Anlauf und Bremsverhalten sollen sanft verlaufen.
- X) Drücken Sie den Taster zur Aktivierung des Balancer-Modus
   *Hinweis:* Berühren Sie dabei nicht die Last, dies führt zu einer falschen Lastwertermittlung und löst ein Driften der Last aus.
- Y) Nach der Initialisierung des Balancer-Modus leuchtet die "blaue" LED und die Last sollte sich nicht bewegen. Im Display erscheint die Anzeige "RUN FLOAT MODE".
- Z) Fassen Sie nun direkt die Last an.
- AA) Um die Last nach unten zu bewegen, wirken sie mit vertikaler Kraft von oben auf die Last ein. Um die Last anzuheben unterstützen sie die Last durch leichtes Anheben von unten. *Hinweis:* Richtung und Geschwindigkeit der Bewegung erfolgt in Abhängigkeit Ihrer Krafteinwirkung auf die Last.

*Hinweis:* Eine Sicherheitsroutine vermeidet, dass die erreichbare Geschwindigkeit mehr als 90% der Maximalgeschwindigkeit überschreiten kann und schaltet daher ab.

BB) Verfahren sie das Pr
üfgewicht h
äufig (ca. 10- 15-mal in beide Richtungen) um sicher zu sein, dass diese Funktion stabil ist. Damit ist gemeint, dass die Last sicher anh
ält und in Balance verweilt. Anlauf und Bremsverhalten sollen sanft verlaufen.

#### ACHTUNG

Durch das Umfassen des Bediengriffs wird der Balancer-Modus automatisch beendet.

CC) Wiederholen sie die Übung bis Sie sich damit vertraut gemacht haben.

# Schritt 8 - Balancer-Modus und letzte Schritte

## WARNUNG

Nehmen Sie niemals eine Last von der Lastaufnahme wenn der Balancer-Modus aktiv ist. Die Steuerung interpretiert die Lastabweichung als Anweisung zum Heben. Daher wird das System entsprechend schnell nach oben verfahren und möglicherweise automatisch abgeschaltet.

#### WARNUNG

Im Balancer-Modus kann die Reallast nicht verändert werden. Laständerungen führen zu einem ungewollten Antriebsbefehl. Der Balancer-Modus muss bei Lastneuaufnahme jeweils neu aktiviert werden.

#### ACHTUNG

Wenn externe Kräfte außer der Last beim Aktivieren des Balancer-Modus einwirken, berechnet der Balancer eine höhere oder niedrigere Basislast. Entfällt diese Lastdifferenz, wird der Antrieb versuchen, diese auszugleichen und verfährt in der gegenläufigen Richtung.

Zu den Menüpunkten der Bedieneinheit lesen Sie bitte:

# das Kapitel Übersicht und Basisfunktionen auf Seite 26 mit den Details zu den Progammfunktionen.

**8.3** Bitte nehmen Sie Kontakt auf, wenn folgende Ereignisse auftreten:

#### unternehmen Sie keine eigenen Reparaturversuche.

- auffallende Geräuschentwicklung
- unerwartete Verhaltensweisen
- veränderte Leistungsfähigkeit
- Beschädigungen oder extreme Verschleißerscheinigungen
- Änderungen in der Verwendungsabsicht

Selbstverständlich stehen wir Ihnen auch für darüber hinaus gehende Fragen zur Verfügung.

#### Gonbel, Telefon: +49 (0) 6486 904 9660

#### E-Mail: info@gorbel.com

8.4 Bitte bewahren Sie alle Dokumentationen und Anlagenbeschreibungen sorgfältig auf.

# Schritt 9 - Die Funktionserweiterung des Interface-Moduls (OPTION)

**TIP:** Die Installationsangaben sind nur für iQ Systeme mit Ein/Ausgabe Modul relevant.

#### Abmessungen

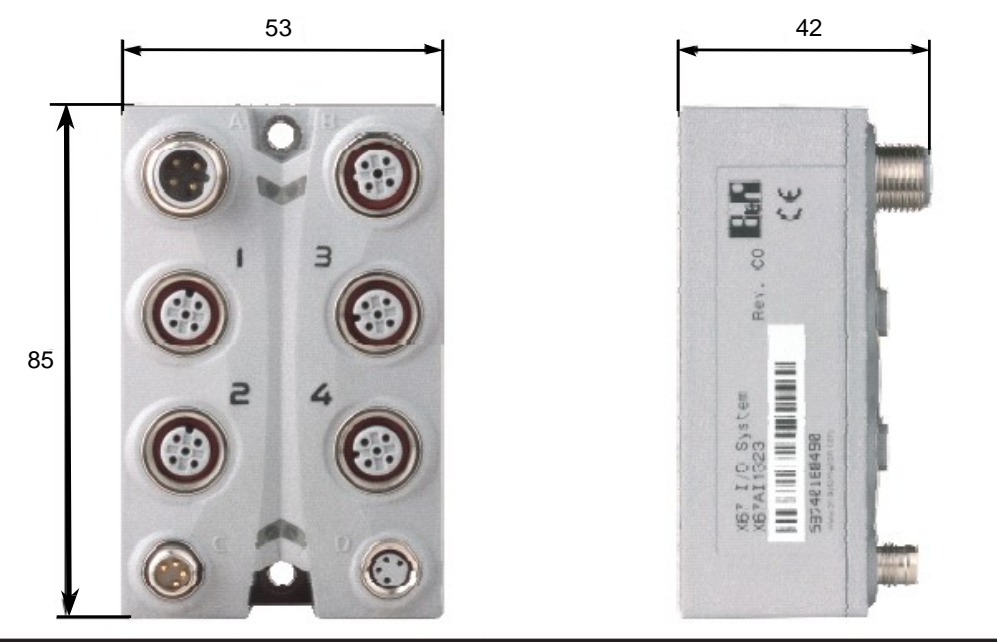

Bild 9A. Modulabmessungen (Millimeter)

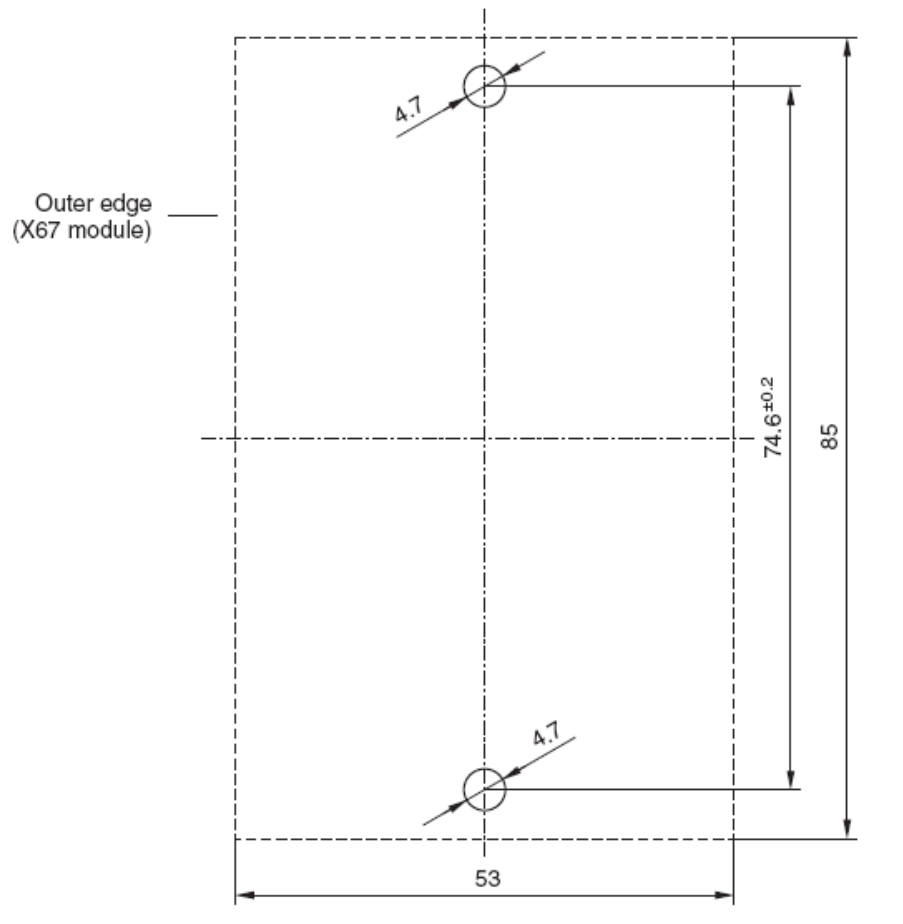

Bild 9B. nutzbar als Bohrschablone

Fastened with M4 screws

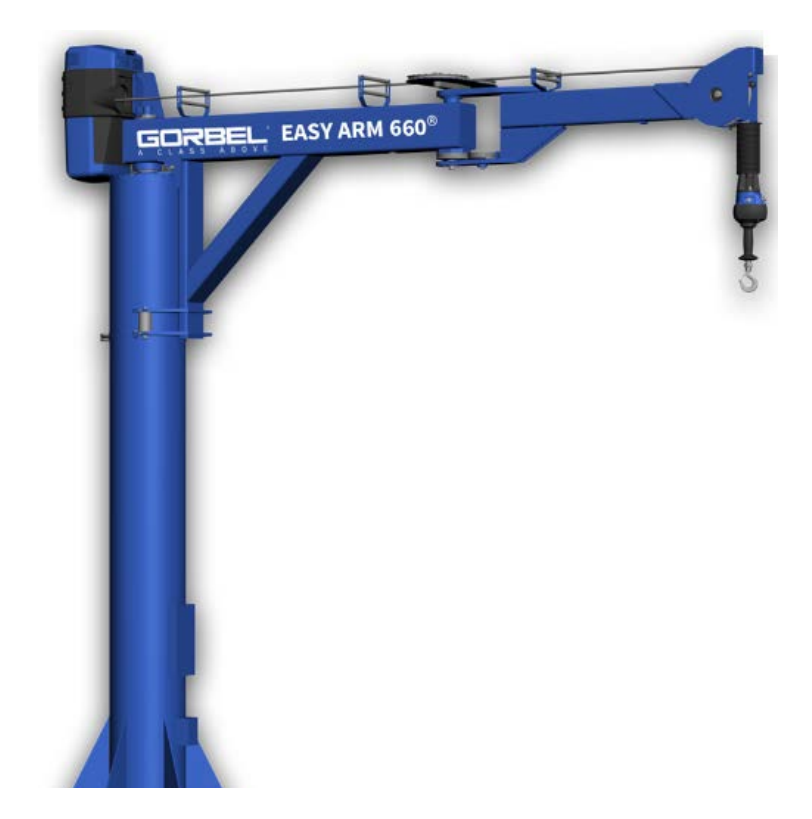

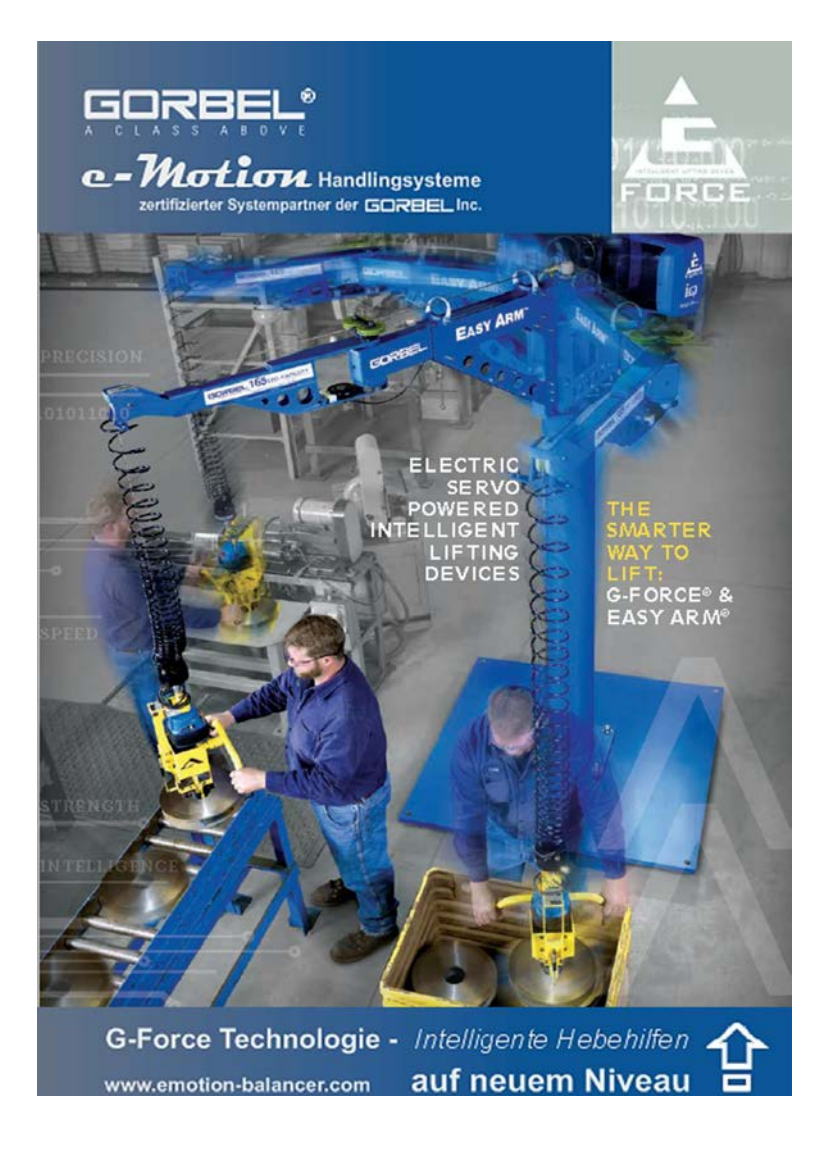

# Hebefunktionen

## Normale Anwendung - integrierter Bediengriff:

Im normalen Arbeitsmodus wird das Verfahren in der Z- Achse (vertikal) mit variablen Geschwindigkeiten gesteuert (**Bild A**). Der Bediengriff ist mittig in neutraler Stellung, je größer Auf- und Abwärtsauslenkung sind, desto schneller verfährt die Last. Der Anwender führt die Last quasi als Verlängerung seines Arms. Das Hebesystem fährt aufwärts geringfügig langsamer und vermittelt so das Gefühl für anhängende Lasten.

Der Anwesenheitssensor im Griff ist eine Sicherheitseinrichtung, über die der Antrieb nur freigegeben wird, wenn der Griff umfasst wird (*Bild A*). Beim Loslassen wird die Last sanft gestoppt.

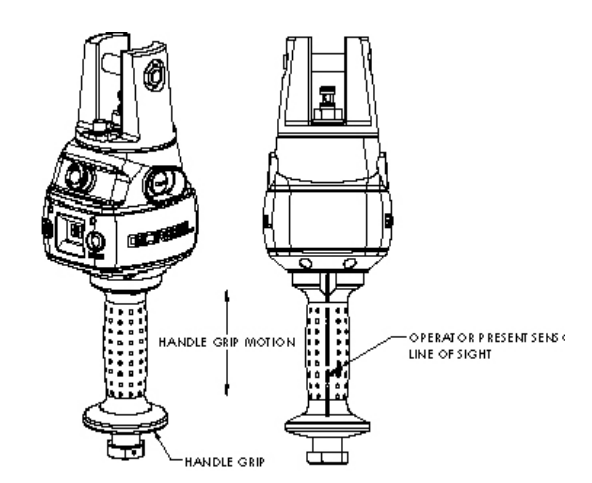

Bild A. Bediengriff- Bedienererkennungssensor Lichtschranken Erkennungslinie

## WARNUNG

Befestigen Sie keine Gegenstände an den Bedienteilen (z.B. Schalter). Die Auswirkungen von Fremdgegenständen sind nicht vorhersehbar und gefährden den sicheren Betrieb.

## Normale Anwendung - Taster-Bediengriff:

Im standard Arbeitsmodus, steuert der Änwender Richtung und Geschwindigkeit mit den Hebeln (**Bild C**, Seite 23). Je mehr Tasterweg genutzt wird, umso schneller verfährt die Last.

## Normale Anwendung - Sensor Bediengriffeinheit:

Das Griffstück der Bedienung ist mit einem Kraftsensor über die Zentralachse verbunden und erfasst die Intensität der Richtungsgebung. Die Hubgeschwindigkeit wird proportional gesteuert. Seitliche Kräfte

werden nicht erfasst. *Hinweis:* Die Bedienererkennung erfolgt über einen minimalen Schwellwert, der zur Freigabe des Antriebs erforderlich ist.

# Normale Anwendung - Sensor Bedienblockeinheit:

Verschiedenste Handgriffausführungen können mit der Bedieneinheit Anwendung spezifische Lösungen ermöglichen, indem vertikale Bedienkräfte zur Steuerung des Antriebs umgesetzt werden. Die Geschwindigkeit wird proportional der Bedienkraft gesteuert, seitliche Kräfte werden nicht erfasst. *Hinweis:* Die Bedienererkennung erfolgt über einen minimalen Schwellwert, der zur Freigabe des Antriebs erforderlich ist.

# NOT-AUS Taster:

Dieser schaltet den Antrieb direkt ab und direkt an der Front der Bedieneinheit positioniert (**Bild B**, Seite 23). Der Balancer arbeitet erst wieder, wenn der NOT-AUS zurückgesetzt wurde. Im Display wird "E-STOP" angezeigt. **Hinweis:** Der NOT-AUS sollte dann benutzt werden, wenn ohne vorherige Spannungsabschaltung ein Bediengriffkabel getrennt oder erneuert werden soll. So vermeiden Sie ein unbeabsichtigtes Verfahren der Anlage.

**Balancer-Modus:** In diesem Betriebsmodus kann der Anwender die Last direkt anfassen und diese heben, senken, verfahren und positionieren. Je stärker er auf die Last einwirkt, umso schneller verfährt der Antrieb. *Hinweis:* Die eingestellte Maximalgeschwindigkeit von 90% kann dabei nicht überschritten werden.

Der Balancer-Modus wird über die Taste links vom Display aktiviert (Tastendruck, **Bild B** oder **C**, Seite 23). Lesen Sie Schritt 8, Seite 18, mit allen Details zum Balancer-Modus.

# Hebefunktionen

Programmiermodus: Hier stellt der Anwender Geschwindigkeit, Beschleunigung, Bremsverhalten, Sonderfunktionen und andere Variablen ein (*Bild B* oder *C*). *Siehe hierzu auch das Kapitel Programmiermodus Seite 26, für vollständige Funktionsbeschreibungen.* 

Balancer-Modus LED (blau): Die Leuchtdiode ist eingeschaltet wenn der Balancer-Modus aktiviert wurde und die Last bereits tariert ist. Die Leuchtdiode sitzt direkt oberhalb der Aktivierungstaste (*Bild B* oder *C*).

Systemfehler LED (rot): Die "Systemfehler" LED blinkt wenn Fehler vom Steuergerät erkannt wurden. Ist ein Fehler aufgetreten, wird der Balancer abgeschaltet. Die Leuchtdiode sitzt oberhalb der Menütaste (Bild B oder C). Diagnostik Mode: Der Diagnose Modus liegt als Hilfsprogramm für Servicetechniker im Menü. Damit bietet die Q und iQ Serie Mess- und Überwachungshilfen bei der Fehlerbehebung. Weitere Funktionen sind die Selektion von Sensoren und die Abfrage von Baugruppen. Der Anwender kann ausschließlich die Nutzung von einfachem Bedienteil oder Parallelbetrieb wählen. Das Menü wird verlassen durch die Betätigung des NOT-AUS Tasters und erneuter Freigabe.

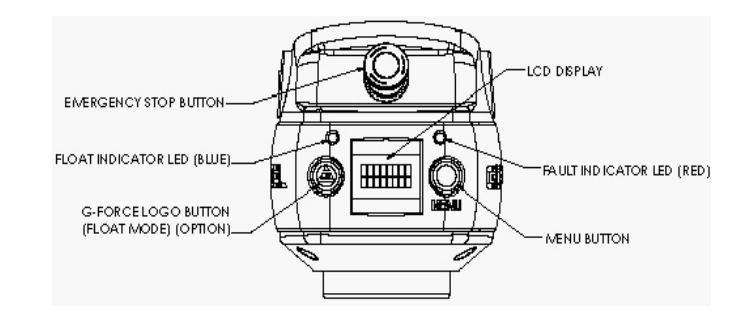

**Bild B.** Bediengriff - Balancer-Modus), Menü Taster, NOT-

AUS Taster und LEDs.

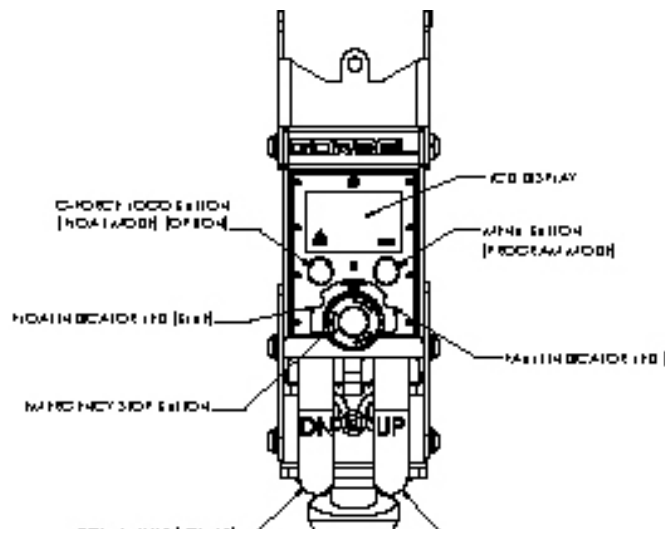

Bild C. Tastenbediengriff - Balancer-Modus, Menütaste, NOT-AUS Taster und LEDs.

## WARNUN

Im Balancer-Modus darf die Last nicht geändert werden, dies würde ungewollte Bewegung der veranlassen, der Modus muss bei Lastwechsel neu aktiviert werden.

## WARNUNG

Das Umfassen des Bediengriffs beendet den Balancer-Modus.

**Überlast:** Das Servosteuergerät verhindert das Aufnehmen von Lasten mit unzulässigem Gewicht und schaltet den Antrieb des Balancers ab. Wenn die Überlastsituation erkannt wird kann die Last nur gesenkt werden. Gleichzeitig blinken die rote und blaue Leuchtdioden und das Display zeigt "OVERLOAD" an.

**Grenzschalter:** Die Balancer der Q und iQ Serie sind mit einem mechanischen unteren und oberen Grenzschalter ausgestattet. Dieser befindet sich im Antriebsgehäuse. Wenn der obere Grenzschalter betätigt ist, wird die Aufwärtsfahrt verzögernd gestoppt. Die kontrollierte Verzögerung gewährleistet, dass die Last nicht in Schwingung gerät. Wenn die untere Schaltposition betätigt wird, bleibt der Antrieb stehen und kann nur noch aufwärts gefahren werden. Es verbleibt so immer eine Windung des Lastseil auf der Seiltrommel. Die Schaltposition ist so eingestellt, dass das Lastseil noch immer eng an der Seiltrommel anliegt und es wird kontrolliert abgebremst.

# Hebefunktionen

**Schlaffseilschalter:** Die Balancer der Q und iQ Serie haben eine Schlaffseilerkennung, die die Lastseilspannung überwacht und anspricht, wenn das Seil nicht mehr auf Spannung gehalten ist. Der Schalter befindet sich im Antriebsgehäuse. Bei Schlaffseilerkennung wird die Abwärtsbewegung unverzüglich gestoppt, um zu gewährleisten, dass dem Lastseil nur geringstes Spiel zur Seiltrommel ermöglicht wird. Bei Schlaffseilerkennung ist nur die Aufwärtsfahrt freigegeben.

#### Abgesetzter Bediengriff (Systemoption): Die Gorbel

Balancer können mit abgesetzten Bediengriffen arbeiten, die nicht in einer Linie mit dem Lastseil sind, bzw. der Lasthaken sich nicht unterhalb der Bedieneinheit befindet. Immer dann, wenn die Lasthöhe nicht mehr in sicherer Bedienerreichweite liegt, ist diese Option sinnvoll. Dann wird die Lastaufnahme direkt am Lastseil angehangen und die Bedieneinheit z.B. am Lastaufnahmemittel montiert.

#### WARNUNG

G360<sup>™</sup> Kupplung befestigt werden. Es kann zu Schäden sowohl an dem Lastseil als auch am Spiralsteuerkabel führen, wenn die Last an der Drehdurchführung installiert wird.

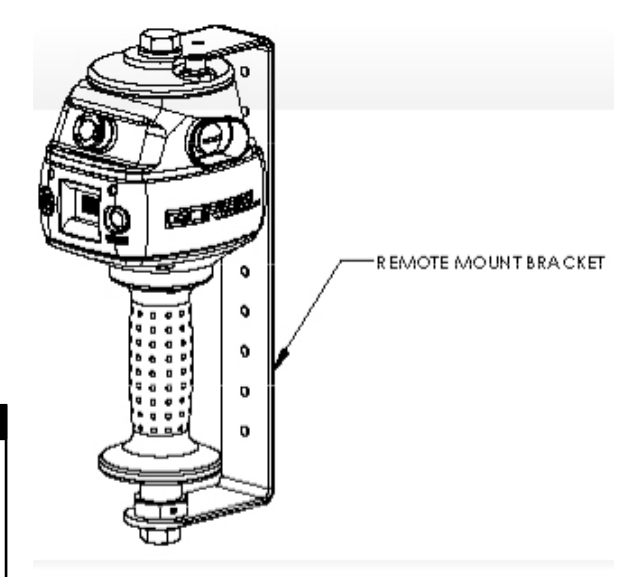

Bild D. Abgesetzter Bediengriff mit Montagehalterung

#### WARNUNG

Alle Lastaufnnahmemittel müssen an der G360™ Kupplung mit dem M16 Schraubbolzen befestigt werden.

Abgesetzte Bedieneinheiten werden mit dem Spiralkabel über ein Verlängerungskabel verbunden. Der Bediengriff arbeitet in der exakt gleichen Weise wie die integrierten Bedienteile. Der Anwender muss vor dem Auftrag die entsprechende Länge für dieses Kabel ausmessen und mitteilen, so dass es sicher verlegt und an der Lastaufnahme befestigt werden kann.

#### ACHTUNG

Beachten Sie auch die zusätzlichen Kabellängen, die für Radien Ausweichkonturen erforderlich sind.

## WARNUNG

Stellen Sie sicher, dass abgesetzte Bedieneinheiten am oberen und unteren Griffansatz die Verbindungen stabil sind und keine Verspannungen auf das Bedienteil einwirken (**Bild D**).

# Service - Schnittstellenfunktionen

Die Schritttaster und die Kommunikations-Schnittstelle liegen geschützt hinter einer verschiebbaren Abdeckhaube (**Bild E**). Zum Aufschieben wird die M4 Schraube gelockert und die Abdeckung zurückgeschoben. **Hinweis:** Die Schraube nur lösen, nicht entfernen.

Schritttaster: Die Schritttaster unterstützen das qualifizierte Personal beim Lastseilwechsel. Für die sichere Verwendung der Taster muss der Balancer betriebsbereit sein. Das Betätigen des Tasters "AUF" startet das schrittweise Aufwickeln des Lastseils auf die Seiltrommel.

Das Betätigen des Tasters "AB" (down) führt zum schrittweisen Herausfahren des Lastseils bis dieses komplett von der Seiltrommel abgewickelt ist. Die beiden Schritttaster erlauben die Endschalter und programmierten Einstellungen der Balancer-Systeme gezielt zu überfahren.

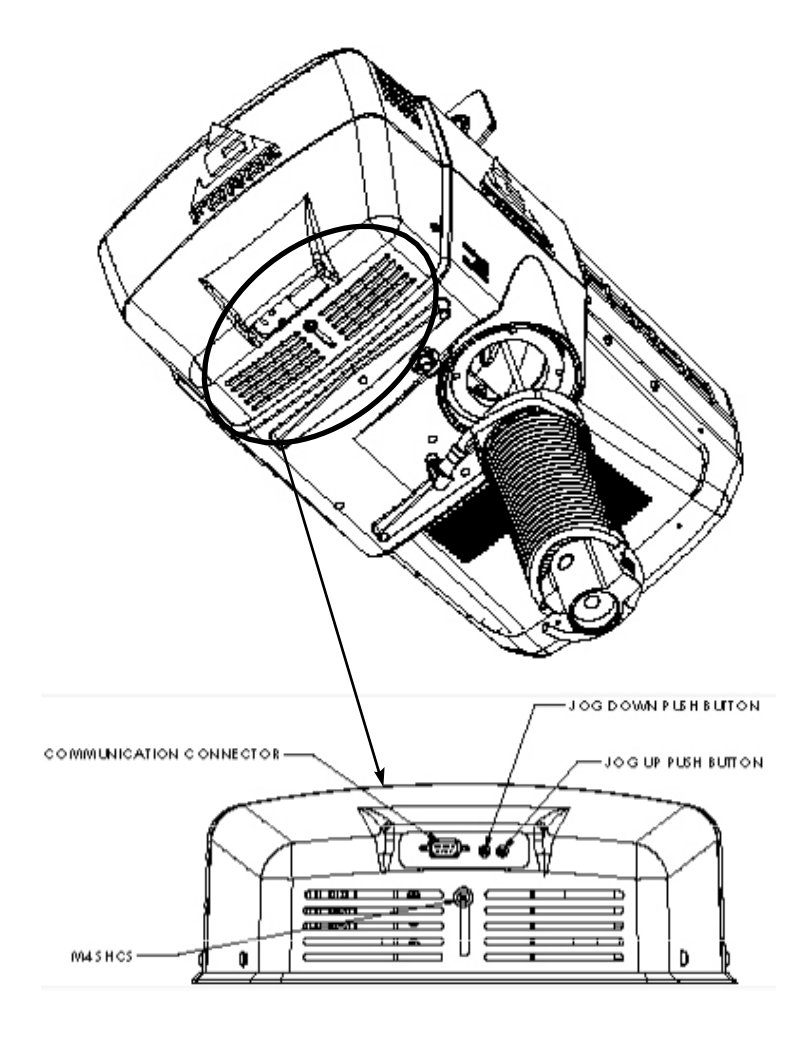

## WARNUNG

Die Schritttaster sind ausschließlich für Servicezwecke anzuwenden und dürfen in keinem Fall im normalen Betrieb betätigt werden. Sie sind ausschließlich für Wartungsarbeiten und Lasttest vorgesehen. Von Missbrauch im normalen Betrieb können Gefahren ausgehen.

Diagramm E. Antrieb - Interface Anschluss (Sicht auf die Gehäuseunterseite).

**Service Modus:** Dieser Betriebs-Modus ist vergleichbar zum "gesicherten Modus" beim PC. In diesem Status werden alle Q und iQ Kundeneinstellungen und Optionen ausgeblendet, alle

digitale Ausgänge sind abgeschaltet. Nur die Basisfunktionen der Schritttaster des LCD-Displays und der Sicherheitsprogramm-Modus sind aktiv. Dies ermöglicht wenige, aber sichere Bedienungsschritte mit einem defekten Bedienteil, fehlerhaften Signaleingängen oder Komponenten, die für den Betrieb eine Gefahr darstellen. Das Gerät ist nicht bedienbar wenn Komponenten wie Getriebe, Motor oder die Schritttaster defekt sind. Um den Service-Modus zu aktivieren muss das Gerät in Hebebereitschaft sein (NOT-AUS nicht betätigt) und beide Schritttaster müssen zeitgleich für 10 Sekunden gedrückt bleiben. Nach Ablauf der Zeit blinken beide Leuchtdioden jede Sekunde und im Display wird die Information "SERVICE MODE" angezeigt.

**Kommunikationsanschluss:** Dieser Steckverbinder ist der Kommunikationsanschluss am Interface zur Steuereinheit der Balancer. Mit dem Kommunikationsprogramm und dem Anschlussadapter (Option), besteht die Möglichkeit des Austauschs von Betriebsprogrammen zum Nachladen von Funktionen und zu Wartungszwecken. Ausgebildetes Fachpersonal kann auch die Visual Basic Programmoberfläche (speziell für G-Force® iQ Systeme) für die Integration von komplexen Greifsystemen und Lastaufnahmemitteln nutzen.

# **Programmier-Modus**

#### Überblick (Software Version R1.07.1)

Der Programmier-Modus ermöglicht die Einstellung der variablen Leistungsmerkmale der Q und iQ G-Force® Balancer Serie. Vor der Anwendung sollten Sie die Übersicht D, Seite 31-35 studieren.

Hinweis: Bedieneinheiten mit Sensorgriff werden von älteren Softwareversionen nicht unterstützt, fragen sie ggf. nach Update-Möglichkeiten.

#### Anwendung des Programmier-Modus

Die Initialisierung erfolgt entsprechend Bild B und C auf Seite 23

#### Zugang zum Programmier-Modus (Übersicht A, Seite 28):

- 1. Drücken und Halten der Menütaste (rechte Taste) für 2 Sekunden zur Programmaktivierung
- 2. Nach 2 Sekunden die Taste los lassen, die rote und blaue LED leuchten und "PROGRAM MODE" wird im Display ca. 1 Sekunde angezeigt. Dann wird das erste Menü angezeigt
  - Q Geräte: SPEED MENÜ *Hinweis:* Wenn die Option "virtuelle Begrenzungen" beauftragt wurde, werden diese zuerst angezeigt (V-LIMITS).
  - iQ Geräte: V-LIMITS MENÜ •
- 3. Drücken Sie den Menütaster und wechseln so zwischen den Menüs. Das LCD Display zeigt entsprechende Menüpunkte:
  - V-LIMITS MENÜ

•

•

- Virtuelle Limits Menü (option)
- SPEED MENÜ - Anpassung der Hubgeschwindigkeit
- RESPONSE MENÜ - Ansprechgeschwindigkeit / Beschleunigung
- SETTINGS MENÜ - Programmierbare Einstellungen für beide Serien Q und iQ Geräte
- - SETTINGS MENÜ 2 Programmierbare Einstellungen nur für iQ Geräte
- LED MENÜ
- Programmierung der LED Anzeigen nur für iQ Geräte - Kundenanpassungen für Wartungs- und Servicefunktionen
- SERVICE MENÜ CONFIGUR MENÜ - Spezielle Geräte Optionen und Hardware Konfigurationen
- 4. Wenn Sie den gewünschten Menü Teil erreicht haben nutzen Sie die linke Taste zur Bestätigung.
- 5. Der erste einstellbare Programmpunkt wird im Display angezeigt. Übersicht D, Seite 31-35, zeigt alle Menüs und die darunter liegenden programmierbaren Funktionen.
- 6. Mit Drücken der linken Taste gelangen Sie zum nächsten Menüpunkt.
- 7. Hinweis: Nach dem 4. Menüpunkt wird die Auswahl gelöscht und das Display zeigt den nächsten Menüpunkt an.
- 8. Wenn Sie die gewünschte Auswahl in einem Untermenüpunkt getroffen haben, warten Sie bitte für ca. 3 Sekunden. Das System nimmt die Einstellung dann als neuen Parameter an.
- 9. Nach diesen 3 Sekunden wird diese Auswahl zur Anwendung gebracht. Die Leuchtdioden blinken dann mehrfach und zeigen damit an, dass der angezeigte Wert übernommen wird.
- 10. Nachdem die Änderung (bzw. Bestätigung der alten Einstellung) übernommen wurde, geht das System in den Betriebsmodus zurück und das Display zeigt "LIFT READY".

# **Programmier-Modus**

## Handhabung des Bediengriffs

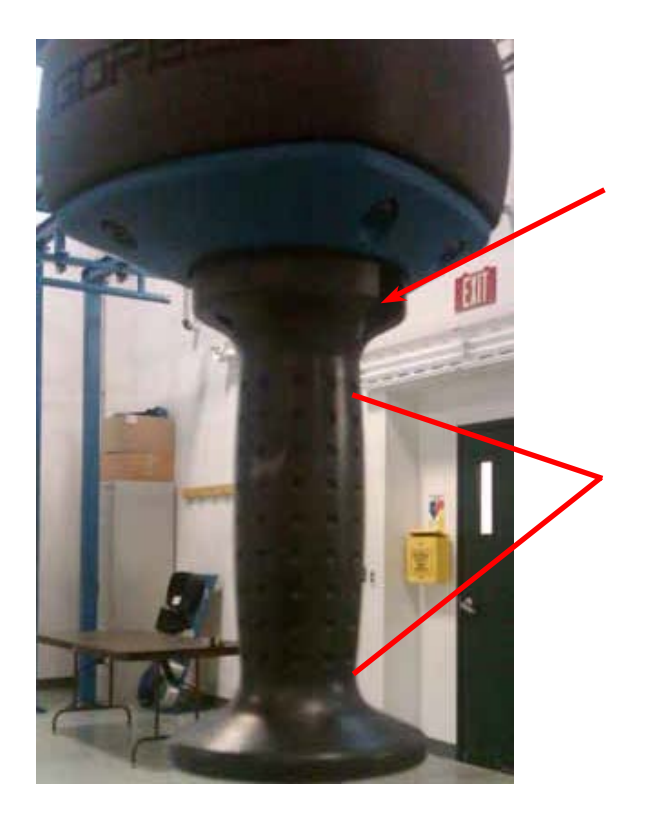

Stellen Sie sicher, dass Sie während der Programmierung nicht den Lichtstrahl des Sensors unterbrechen. Dadurch würde der Programmier-Modus beendet und müsste neu gestartet werden.

Wenn sie im Programmier-Modus Änderungen durch- führen, darf der optische Sensor erst unterbrochen werden, wenn die Änderungen abgeschlossen sind. Das Display muss daher erst dreimal geblinkt haben, bevor Sie den Griff erneut umfassen.

Daher ist es ratsam Änderungen auszuführen, wenn Sie den Bediengriff in entsprechender Höhe vor sich haben und in einem günstigen Blickwinkel zur Bedieneinheit stehen.

Wenn das Gerät nicht im Programmier-Modus ist, wird durch einen ein- fachen Tastendruck der Balancer -Modus aktiviert. Wenn das Gerät sich im Balancer-Modus befindet, nutzen Sie den Taster zur Auswahl der Punkte im Menü. Eine erneute Betätigung führt zum folgenden Menüpunkt.

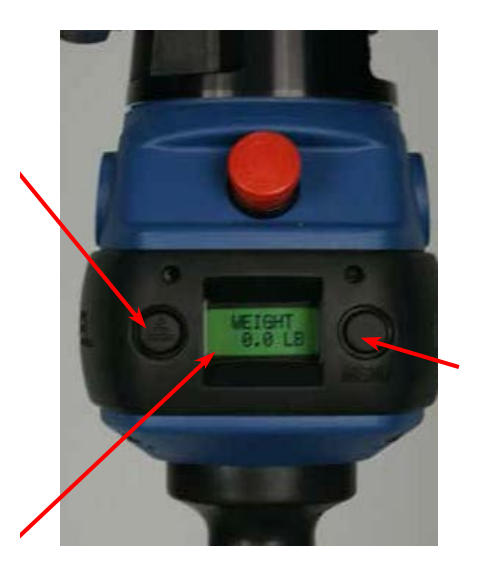

Drücken und halten Sie den Taster für ca. 3 Sekunden bis das System den Programmier-Modus aktiviert. Im Programmier- Modus tasten Sie sich zum gewünschten Menü durch. Drücken Sie den Taster erneut für den Sprung zum nächsten Menüpunkt. Haben Sie einen Menüpunkt versehentlich über- sprungen, können Sie sich erneut zu diesem in einer Schleife durchtasten.

Drücken und halten Sie den Taster für ca. 3 Sekunden bis das System den Programmier-Modus aktiviert. Im Programmier- Modus tasten Sie sich zum Verweilen Sie auf einem Menüpunkt für mehr als drei Sekunden, blinkt das Display dreimal und übernimmt den zuletzt angezeigten Wert. Prüfen Sie Ihr Vorhaben hinsichtlich einer Änderung, um nicht zu lange in den Menüpunkten verweilen zu müssen. Tasten Sie sich zügig zu den Menüteilen durch, in denen Sie eine Änderung vornehmen wollen. Andernfalls machen Sie unbeabsichtigte Änderungen.

# **Programmier-Modus**

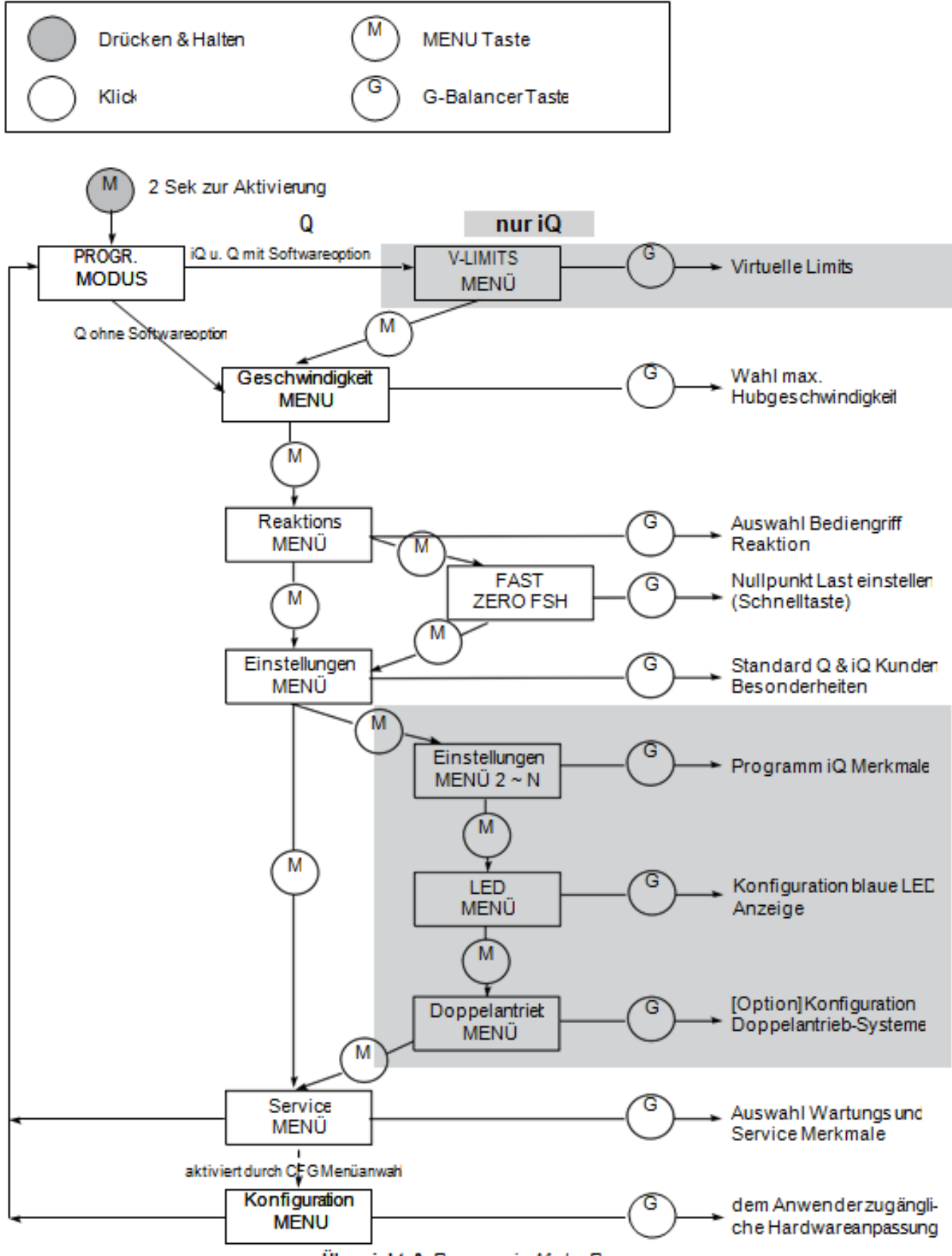

Übersicht A. Programmier-Modus Prozesse

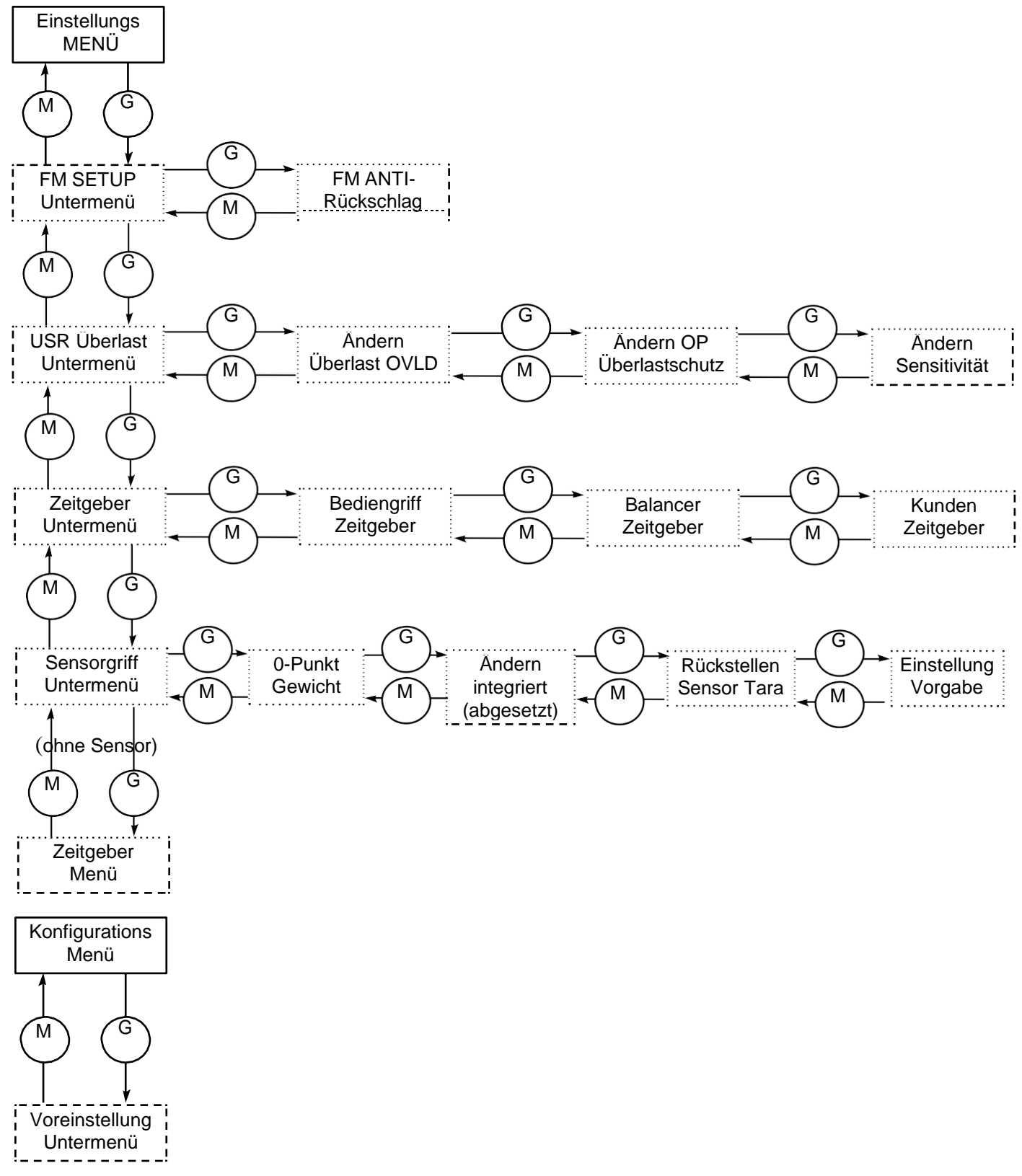

Übersicht B. Programmier-Modus Hauptmenü (Volllinie) und Untermenü (Punktlinie)

## Schreibsperre (Übersicht C)

Um den unerlaubten Eingriff in den Programmier-Modus zu verhindern, ist eine Schreibsperre aktivierbar.

Schutz für den Zugang zum Programmier-Modus:

- 1. Drücken Sie beide Bedientaster zeitgleich für ca. 5 Sekunden.
- 2. Im LCD wird dann "LOCKOUT CHECK" angezeigt, während die Taster weiterhin gedrückt bleibt.
- 3. Nach 5 Sekunden wechselt die Anzeige zu "PROGRAM LOCKED" und bestätigt den Zugangsschutz zum Programmier-Modus.

Wenn jetzt der Versuch unternommen wird den Programmier-Modus zu öffnen blinken die LEDs zwei Mal und im Display wird "PROGRAM LOCKED" angezeigt.

#### Entsperren des Programmier-Modus:

- 1. Drücken Sie beide Bedientaster zeitgleich für ca. 5 Sekunden.
- 2. Im LCD wird dann "UNLOCK CHECK" angezeigt, während die Taster weiterhin gedrückt bleibt.
- 3. Nach 5 Sekunden wechselt die Anzeige zu "PROGRAM UNLOCKED" und bestätigt die Aufhebung der Sperre.

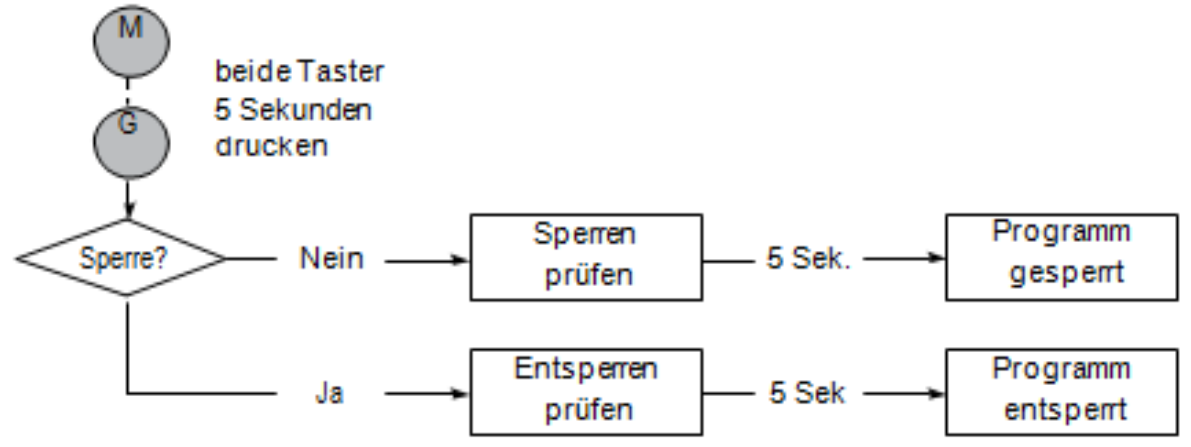

Chart C. Vorgang zum Sperren des Programmier-Modus

#### **Sicherheits Programmier-Modus**

Wenn die Balancer-Steuerung einen Fehler erkennt oder SERVICE MODUS ist, wird nur ein geringer Teil des Programmier-Menüs freigegeben.

Tritt dieser Fall ein, so wird im Programmier-Modus anstatt der üblichen Anzeige "PROGRAM MODE" die Information "LIMITED PRG MODE" ausgegeben. Die Ablauffolge der Menüpunkte ist identisch, es werden jedoch nur die folgenden Menüteile verfügbar gemacht:

- V-LIMITS MENÜ
- Menü für virtuelle Begrenzungen (optional)
   Anpassung der Hubgeschwindigkeit
- SPEED MENÜ
- Einstellung der Sensibilität (Beschleunigung)
- RESPONSE MENÜ
  SERVICE MENÜ
- Anpassung und Einrichtung der Wartungs- und Servicemerkmale.

## Virtuelle Begrenzungen

## WARNUNGEN

Wenn die Begrenzung bei der Hubgeschwindigkeit aktiviert wurde, um der Last nicht zuviel Energie zu verleihen (Last drückt beim Bremsvorgang auf die Lastaufnahme) während der Antrieb noch fährt, ist Vorsicht geboten. Die Geschwindigkeitsreduzierung sollte genau diesen Effekt vermeiden und daher schon früher aktiviert werden (bevor die Last das Lastseil schlaff hebt). Bitte programmieren Sie den oberen Begerenzungspunkt entsprechend tiefer ein.

Hinweis: Sind beide Begrenzungspunkte (oberer u. unterer) übereinander, kann das Gerät nicht arbeiten.

| Progr Modus                    | Progr Modus Menü LCD Text Beschreibung der Eigenschaften |                                            | Beschreibung der Eigenschaften                                                                                                    |
|--------------------------------|----------------------------------------------------------|--------------------------------------------|----------------------------------------------------------------------------------------------------|
|                                |                                                          | UPPER<br>LIMIT                             | Programm oberes virtuelles Limit (Last muss entsprechender Position sein).                                                                                                    |
| Virtuelle Limits               |                                                          | LOWER<br>LIMIT                             | Programm unteres virtuelles Limit (Last muss entsprechender Position sein).                                                                                                    |
| (VL) MenÜ*,**,***              | V-LIMITS                                                 | LOWER<br>SLOW DN                           | Programm unterer Punkt der Verzögerung (Last muss an entsprechender Position sein) zum Einsätzen der Geschwindigkeitsreduzierung                                                                                                    |
| (auch für Q                    | MENÜ <sup>1,2</sup>                                      |                                            | Program berer Punkt der Verzögerung (Last muss an entsprechender Position                                                                                                    |
| Softwarezusatz                 |                                                          | UPPER                                      | Program oberer Punkt zur Beschleunigung (Last muss an entsprechender Position                                                                                                    |
|                                |                                                          | RESUME<br>VL MENU                          | sein) kehrt zur normalen Geschwindigkeit zurück.<br>Rücksetzen aller programmierten virtuellen Limits in diesem Menü                                                                                                    |
| Hubgocobw                      |                                                          | -RESET!-<br>SPD MENU                       |                                                                                                    |
| Einstellg.                     | MENÜ                                                     | SPD 10% ~<br>SPD 100%                      | und höchster Geschwindigkeit.                                                                                                    |
|                                |                                                          | RESPONSE                                   | Einstellung der geringsten Sensitivität im Verhältnis zu ca. 75% der höchsten                                                                                                    |
| Einstellung<br>Beschleunigung  | RESPONSE                                                 | RESPONSE                                   | Einstellung der geringsten Sensitivität im Verhältnis zu ca. 85% der höchsten                                                                                                    |
| Hub                            | MENU                                                     | RESPONSE                                   | Sensitivität.<br>Stellt die maximale Sensitivität ein.                                                                                                    |
|                                | FAST                                                     | HIGH<br>FAST ZERO                          | Deses Menü ermöglicht eine schnelle Neu-Tarierung des Sensorgriffs über die                                                                                                    |
|                                | ZERO FSH                                                 | FSH                                        | Balancertaste herzustellen. Der Menüpunkt wird nur mit dem entsprechenden Griff<br>angezeigt.                                                                                                    |
| Finstellungen                  |                                                          | ZERO FSH<br>HNDL                           | Tarierung des Bediengriffs                                                                                                    |
| Sensorgriff<br>Steuerung       | FSH SUB                                                  | CHANGE<br>2 INLINE<br>(REMOTE)             | Schaltet den Bediengriff von "integriert" auf "abgesetzt" um. Ist erforderlich beim<br>Ändern von Griffvarianten. Die Einstellung muss zum Bediengriff passen.                                                                                 |
|                                | MENU                                                     | RESET FSH                                  | Rücksetzten der Tarierung, das Signal wird nicht mehr korrigiert. Die Warnung durch Fehler 11008 im Display erfolgt, sobald der Bediengriff untariert ist.                                                                                     |
|                                |                                                          | DEFAULT                                    | Zurücksetzen zur ursprünglichen Bediengriffeinstellung: Gerät wird für eine                                                                                                    |
|                                | SETTINGS                                                 | ZERO                                       | Anzeigen und Austarieren des reinen Lastgewichtes für die Lastverwiegung, rech-<br>net die Eigengewichte von Lastaufnahmemittelm beraus                                                                                                    |
|                                |                                                          | WEIGHT<br>READ ON_<br>READ OFF             | Hin- und Herschalten zur Einblendung des Lastgewichtes. Einmal aktiviert, ist das<br>Gewicht alle 2 Sekunden im Display eingeblendet.                                                                                                    |
| Q & iQ Kunden                  |                                                          | DISPLAY<br>METRIC<br>ENGLISH               | Schaltet das System um zur Anzeige von "Pounds" und "Kilogramm" (metrisch).                                                                                                    |
| Merkmale                       | MENÜ                                                     | FM SETUP<br>SUB-MENU                       | Führt zum Untermenü für die Balancer-Modus Konfiguration                                                                                                    |
|                                |                                                          | USR OVLD<br>SUB-MENU                       | Vom Anwender programmierbares Untermenü für Überlasteinstellungen.                                                                                                    |
|                                |                                                          | TIMER<br>SUB-MENU                          | Untermenü für umfangreiche Zeitgeberfunktionen.                                                                                                    |
|                                |                                                          | SETTINGS<br>-RESET!-                       | Rückstellung von Kundenauswahl Gewichtsangabe, Einheiten Gewicht und Ausgabe Gewichtsinformationen.                                                                                                    |
|                                |                                                          | FM<br>SETTINGS                             | Bestimmt die Menüquittierung beim Zugang in Untermenüpunkte.                                                                                                    |
|                                |                                                          | ENABLE<br>DISABLE<br>FLOAT MO <sup>3</sup> | Aktiviert und inaktiviert Balancer-Modus abhängige Funktionen wie Standard<br>Balancer-Modus, abgesetzter Balancer-Modustrigger, Aufsummieren von<br>Gewichten im Balancer-Modus, etc.                                                         |
| [Untermenü]                    | FM SETUP                                                 | FM ANTI-                                   | Balancer-Modus Rückschlagsicherung, Untermenü.                                                                                                    |
| Einstellungen<br>Balancermodus | FM SETUP<br>SUB-MENÜ                                     | UNLOAD<br>STOP ON<br>STOP OFF              | Optional Merkmal zur Rückschlagserkennung. Diese Option schützt vor<br>Rückschlag der Last, wenn diese im Balancer-Modus verloren geht.<br>Der Effekt wäre der gleiche, wenn bei höchster Geschwindigkeit der Endanschlag<br>angefahren würde. |

| ProgrModus                                                        | rogrModus Menü LCD Text Beschreibung der Eigenschaf |                           | Beschreibung der Eigenschaften                                                                                                    |  |
|-------------------------------------------------------------------|-----------------------------------------------------|---------------------------|----------------------------------------------------------------------------------------------------|--|
|                                                                   |                                                     | AT OVER<br>FORCE<br>SPEED | Startanzeige wenn der Menüpunkt aufgerufen ist. Die korrekte<br>Rückschlagerkennung wird angezeigt (Informationen dazu im nächsten Schritt).                                                                                                    |  |
| [Untermenü]<br>Balancer-Modus<br>Einstellungen<br>Anti-Rückschlag |                                                     | TO OVER<br>FORCE<br>SPEED | <ul> <li>Sie können bei der Rückschlagerkennung wählen zwischen den Methoden<br/>"Übergeschwindigkeit" und "Kraftüberschreitung". Der Rückschlagschutz vermeid<br/>dass eine balancierte Last zu schnell beschleunigt wird und dann hart aufschlägt,<br/>oder andere Objekte beschädigt werden. Die <i>Übergeschwindigkeitserkennung</i><br/>wird im Balancer-Modus ausgelöst, wenn 90% der programmierten<br/>Geschwindigkeit erreicht sind.</li> <li>Die <i>Kraftüberschreitung</i> wird ermittelt aus dem linearen Lastverhalten und<br/>erkennt Entlastungsmomente ( z.B. durch heftiges Anstoßen) Anders als<br/>bei der Geschwindigkeitsauswertung kann dieses Verfahren auch mit max.</li> <li>Geschwindigkeit angewendet werden.</li> <li>a. Der maximal eingestellte Vorgabewert ist bei 15kg eingestellt.</li> <li>b. Das Fallgewicht Profil geht davon aus, dass sich der Bediener beim Heben nic<br/>an die Last hängt während diese gehoben wird. Eine zu sensible Einstellung<br/>kann auch durch heftiges Schwingen der Last zur Abschaltung führen.</li> <li>c. Wenn das Gesamtgewicht (Last + Lastaufnahmemittel) kleiner ist, als der ein<br/>gestellte Wert, spricht die Kraftüberschreitung automatisch an.</li> </ul> |  |
|                                                                   |                                                     | MX FORCE<br>6 ~ 20 kg     | Stellen sie den Erkennungswert auf ein Maximum zwischen 6 und 20 kg.                                                                                                    |  |
|                                                                   |                                                     | DEFAULT<br>SETTINGS       | Das Gerät stellt sich jeweils auf die Vorgabewerte der ausgewählten Erkennung<br>ein. Z.B. bei Kraftüberschreitung mit 15 kg als Schwellwert. Entsprechend wird<br>das Fallgewicht überwacht. Die Überlastabschaltung wird automatisch abgestellt,<br>wenn eines der beiden Verfahren aktiviert wurde.                                                                                                    |  |
|                                                                   |                                                     | USR OVLD<br>SETUP         | Startanzeige erfolgt wenn das Untermenü aufgerufen wird. Aktivieren Sie die<br>Anzeige der Lastangabe, um die Überlastgrenze einstellen zu können. Damit<br>können Sie auch prüfen, ob die Lastzelle richtig kalibriert ist. Für weitere Details<br>schauen Sie bitte auch im Menü "Anzeige Lastgewicht" nach.                                                                                                    |  |
| [Untermenü]                                                       |                                                     | CHANGE<br>OLVD LMT        | Stellen Sie ein Überlastgewicht ein.                                                                                                    |  |
| Anweder                                                           | OVLD<br>Menü                                        | CHANGE<br>OP FORCE        | Stellen sie ein Lastmoment durch die Lastaufnahme her.                                                                                                    |  |
| Überlast                                                          |                                                     | CHANGE<br>SENSITIV        | Stellen Sie die Empfindlichkeit der Überlasterkennung ein.                                                                                                    |  |
|                                                                   |                                                     | DEFAULT<br>SETTINGS       | Wenden Sie die werksseitigen Einstellungen an. Das max. Limit ist auf die<br>Nennkapazität eingestellt. Für G-Force® 150kg, und 300kg sind dies 101% der<br>Traglast + +2,3 kg. Grenzschaltung erfolgt bei 7 kg Überlast, die Empfindlichkeit ist<br>auf 5 (hoch) eingestellt.                                                                                                    |  |
|                                                                   |                                                     | AT OVLD<br>LBS NNNN       | Startanzeige erfolgt, wenn das Untermenü aufgerufen wird. Das Anwendermerkmal<br>justiert die Überlasterkennung im Verhältnis zur programmierten<br>Überlastbegrenzung. Wenn die Überlast erkannt wird, ist liegt diese um einige %<br>über dem begrenzten Wert. Die Überlastgrenze liegt ungefähr bei:<br>Balancer : 102% x von Überlastgrenze + Arbeitskraft<br>Knickarmausleger : 105% x von Überlastgrenze + Arbeitskraft<br>Schwenkausleger : 103% x von Überlastgrenze + Arbeitskraft                                                                                                    |  |
| Programmieren<br>einer<br>Überlastgrenze                          | CHANGE<br>OVLD LMT                                  | TARE<br>OVLD LMT          | Tarieren Sie die aufgenommene Last mit allem was anhängig ist als die<br>Überlastbegrenzung (max. Last). Dieser Wert kann im Display dargestellt werden,<br>ohne die Anzeige zurück zu setzen. Das maximale Limit entspricht den<br>jeweiligen Werkseinstellungen, der kleinste Einstellbare Schwellwert liegt bei 26% der<br>Nennkapazität. Eine Warnung wird angezeigt, wenn das anhängende Gewicht nicht<br>zwischen diesen beiden Werten liegt. Dei Einstellung erfolgt in diesem Fenster.                                                                                                    |  |
|                                                                   |                                                     | SET LIMIT<br>LBS NNNN     | Dieser Punkt selektiert XXX kg als Schaltschwelle aus einer Liste verschiedenster<br>Werte. Klicken mit dem linken Taster verringert die Werte vom kleinsten<br>zum größten Wert in kleinen Schritten. Ein Festhalten statt Klicken durchläuft<br>die Werte in schneller Folge. Wurde der kleinste Wert erreicht, muss der<br>Taster erneut betätigt werden. Andernfalls wird der Wert abgespeichert.                                                                                                    |  |

Übersicht D. (weiter auf Seite 31 und danach auf den Seiten 33-35) Programmier-Modus Menü und Selektion

| Progr Modus                                                   | Menü                    | LCD Text                          | t Beschreibung der Eigenschaften                                                                                                    |  |
|---------------------------------------------------------------|-------------------------|-----------------------------------|----------------------------------------------------------------------------------------------------|--|
| Einstellung<br>Betätigungs-<br>kraft zum Heben<br>von Lasten  | CHANGE OP<br>FORCE      | AT FORCE<br>LBS NNNN              | Startanzeige wenn der Menüpunkt zur Betätigungskraft aufgerufen ist. Die<br>Bedienkraft des Anwenders ist für das System eine Last, speziell, wenn der Griff<br>an einer Lastaufnahme montiert ist. Das Untermenü erlaubt die Parameter für<br>verschiedene Anwender einzustellen, so dass falsche Überlasterkennung<br>vermieden wird. Die Schwelle sollte nicht höher als nötig gesetzt werden. Die<br>Voreinstellung liegt bei 7 kg.                                                                                                    |  |
|                                                               |                         | LBS NN                            | Stellen Sie die Bedienkraft zwischen 2 und 10 kg ein.                                                                                                    |  |
| Einstellung<br>Empfindlichkeit<br>Überlast-<br>erkennung      | CHANGE<br>SENSITIV      | AT LEVEL<br>5 (HIGH) ~<br>1 (LOW) | Startanzeige wenn der Menüpunkt Empfindlichkeitseinstellung aufgerufen ist.<br>Dieses Merkmal vermeidet die fälschliche Erkennung von Überlast. So kann<br>z.B. ein Gewicht, welches unsymmetrisch anhängt oder stark schlingert (auch<br>eine schlecht tarierte Lastaufnahme und Vibrationen), die Überlast auslösen;<br>ebenso, wenn die anhängende Last kleiner als die zulässige Tragkraft ist. Dennoch<br>sollten Sie die Empfindlichkeit nur ändern, wenn sich dies aus dem normalen<br>Betrieb als erforderlich erweist. Es wird das Zeitfenster vergrößert, in dem die<br>Erkennung als Fehlerzustand angenommen wird. Die Empfindlichkeit ist auf 5<br>(hoch) eingestellt. |  |
|                                                               |                         | TO LEVEL<br>5 (HIGH) ~<br>1 (LOW) | Stellen Sie die Empfindlichkeit zwischen 5 (hoch) und 1 (niedrig) ein.                                                                                                    |  |
|                                                               |                         | PAUSE<br>TIMER                    | Startanzeige wenn der Menüpunkt aufgerufen ist.                                                                                                    |  |
| [Untermenü]                                                   |                         | HANDLE<br>TIMER                   | Ändert die Zeiteinstellung für beide Griffvarianten.                                                                                                    |  |
| lange<br>Pausenzeit                                           | TIMER<br>SUB-MENܳ       | FLOAT MO<br>TIMER                 | Ändert die Zeiteinstellung für den Balancer-Modus.                                                                                                    |  |
| Einstellung                                                   |                         | CUSTOM<br>TIMER                   | Ändert die Zeiteinstellung für Anwender-Fahrprogramme wie "Auto Home" oder<br>programmierte Bewegungsprofile.                                                                                                    |  |
|                                                               |                         | DEFAULT<br>SETTINGS               | Übernahme zahlreicher Zeiteinstellungen: Griffvarianten (45 Sekunden), Balancer-<br>Modus (60 Sekunden) und Anwender-Fahrprogramme (20 Sekunden).                                                                                                    |  |
| ändert die Zeit-<br>Finstellung im                            | HANDLE<br>FLOAT MO      | AT LIMIT<br>SEC NN<br>MIN M       | Startanzeige wenn der Menüpunkt "Aktuelle Zeitgrenzen" aufgerufen ist. Die Bereiche liegen zwischen 1 ~ 59 Sekunden oder 1 ~ 5 Minuten.                                                                                                    |  |
| gewählten<br>Arbeitsmodus                                     | s or<br>CUSTOM<br>TIMER | SET LIMIT<br>SEC NN<br>MIN M      | Einstellen der Zeitgrenzen erfolgt mit dem Klicken auf dem linken Taster. Es wird fortlaufend hochgezählt von 1 bis 59 Sekunden, gefolgt von 1 bis 5 Minuten. Ein Festhalten des Tasters beschleunigt den Vorgang entsprechend.                                                                                                    |  |
|                                                               |                         | DUAL FM<br>TOOL WT                | (Balancer-Modus aktiviert) Aufzeichnung von Greifergewichten für das<br>Leistungsmerkmal des dualen Balancer-Wiegemodus.                                                                                                    |  |
|                                                               |                         | DUAL FM<br>LOAD WT                | (Balancer-Modus aktiviert) Aufzeichnung von Last- und Greifergewichten für das Leistungsmerkmal des dualen Balancer-Wiegemodus.                                                                                                    |  |
| iQ Merkmale*,**                                               | SETTINGS<br>MENÜ 2      | ANTIDROP<br>TOOL WT               | Tarierungsfunktion für das Leistungsmerkmal "Haltefunktion". Die kleinste Differenz beladen und unbeladenem Lastaufnahmemittel ist 9 bis 12 kg.                                                                                                    |  |
|                                                               |                         | MENU 2<br>SET HOME                | Programmierung der "Auto Home" Nachführposition (die Last muss an der gewünschten Position sein).                                                                                                    |  |
|                                                               |                         | MENU 2<br>-RESET!-                | Rücksetzten der oben angeführten Leistungsmerkmale einschl. dualer Balancer-<br>Modus, Fallschutz und "Auto Home".                                                                                                    |  |
|                                                               |                         | RESET<br>LEDS                     | Inaktiviert alle kundenspezifischen Einstellungen durch die blaue LED anzuzeigen.                                                                                                    |  |
| LED MenÜ*,**:<br>programmiert<br>die blaue LED als<br>Anzeige | LED<br>MENÜ             | ANTI<br>DROP                      | Aktiviert die blaue LED als Kontrollanzeige für die Haltefunktion. Wenn die Funktion aktiviert und die Haltefunktion aus ist, blinkt die blaue LED bis das Halte-Signal angeht ("An" ist der typische Auslieferungszustand für Lastaufnahmemittel).                                                                                                    |  |
| Anzeige                                                       |                         | SLACK<br>ANTIDROP                 | Veranlasst die Schlaffseilerkennung die blaue LED in gleicher Weise als Anzeige<br>zu nutzen, wie die Haltefunktion. Diese Auswahl ist nicht mit einer Voreinstellung<br>belegt.                                                                                                    |  |

Übersicht D. (Fortsetzung von Seite 31 u. 32, und weiter auf Seite 34 u. 35) Programmier-Modus Menü und Selektion

| ProgrModus                                                                                    | Menü                          | LCD Text                   | Beschreibung der Eigenschaften                                                                                                    |  |
|-----------------------------------------------------------------------------------------------|-------------------------------|----------------------------|----------------------------------------------------------------------------------------------------|--|
|                                                                                               |                               | MOTION<br>INDEPEND<br>SYNC | Vorgang ist nur wählbar, wenn ein Doppelantriebssystem auf manuelle<br>Konfiguration eingerichtet ist.                                                                                                    |  |
| Doppelantrieb<br>Konfigurations-<br>menü*,***<br>(Doppelantrieb-<br>Option erfor-<br>derlich) | DUAL ACT<br>MENÜ <sup>3</sup> | SETUP<br>MANUAL<br>AUTO    | Ein Doppelantriebssystem ist auf die AUTO-Konfiguration voreingestellt und setzt<br>die verschiedenen Betriebsmodi auf "unabhängig" oder "synchron". Wenn die<br>Einstellung manuell erfolgt können verschiedene Überwachungen definiert werden,<br>die hier aufgeführt sind:<br><u>RUN MODE AUTO MANUAL</u><br>Schritttaster unabhängig wählbar<br>integrierter Bediengriff synchron wählbar<br>hängender Bediengriff synchron wählbar<br>Balancer-Modus unabhängig unabhängig<br>Anwender Bewegungen synchron wählbar |  |
|                                                                                               |                               | -RESET!-                   | Konfiguration.                                                                                                    |  |
|                                                                                               |                               | SRV MENÜ<br>UP CYCLE       | Programm für die obere Begrenzung für den Zykluszähler.                                                                                                    |  |
|                                                                                               |                               | SRV MENÜ<br>LO CYCLE       | Programm für die untere Begrenzung für den Zykluszähler.                                                                                                    |  |
|                                                                                               |                               | DISPLAY<br>SYS INFO        | Ein/Aus-Schaltung der Anzeige von Betriebsdaten. Wenn aktiv schaltet die Anzeige Systemzeit, Laufzeit, Taktzeiten und der Softwareversion sekündlich um.                                                                                                    |  |
|                                                                                               |                               | CLEAR<br>COUNT             | Rücksetzen des Taktzeitenzählers                                                                                                    |  |
|                                                                                               |                               | CLEAR<br>RUN TIME          | Rücksetzten des Laufzeitenzählers                                                                                                    |  |
|                                                                                               |                               | SRV WARN<br>OFF            | Setzt die Warnung oder die Zeitbegrenzung für die Wartung- Serviceanzeige*<br>zurück, nicht aber die aktuelle Laufzeit. Hinweis: Die Warnung kann auch durch<br>das Zurücksetzten des Laufzeitenzählers erfolgen.                                                                                                    |  |
|                                                                                               |                               | SRV WARN<br>500 HRS        | Einstellung der Zeitgrenze für die Wartungs- und Serviceanzeige* Funktion am Ein-Ausgabepunkt 7 (siehe Übersicht F) auf 500 Stunden.                                                                                                    |  |
|                                                                                               |                               | SRV WARN<br>1000 HRS       | Einstellung der Zeitgrenze für die Wartungs- und Serviceanzeige* Funktion am<br>Ein-Ausgabepunkt 7 (siehe Übersicht F) auf 1000 Stunden.                                                                                                    |  |
|                                                                                               |                               | SRV WARN<br>1500 HRS       | Einstellung der Zeitgrenze für die Wartungs- und Serviceanzeige* Funktion am<br>Ein-Ausgabepunkt 7 (siehe Übersicht F) auf 1500 Stunden.                                                                                                    |  |
| Service Menü:<br>Wartung- und<br>Serviceangebot                                               | SERVICE<br>MENÜ               | CFG MENU<br>ENABLE         | Wenn die LCD Anzeige die Eingabe eines Codes fordert, klicken Sie den<br>Menütaster 3 x und anschließen 3 x auf der linken Balancer-Taste, um in das<br>Konfigurationsmenü zu gelangen.                                                                                                    |  |
|                                                                                               |                               | STANDARD<br>DIAGNOSE       | Im Standard Diagnose-Modus zeigt das LCD die Tasterfunktion, die<br>Handgriffposition bzw. Bedientasterposition, die Lastzelleninformation und den<br>Schaltzustand der Begrenzungsschalter an.                                                                                                    |  |
|                                                                                               |                               | LIFT I/O<br>DIAGNOSE       | Das iQ Ein/Ausgabe Diagnose-Modus zeigt den Status der 8 konfigurierbaren<br>Kanäle auf dem LCD an. Die Eingangskanäle werden zuerst angezeigt, es folgt die<br>Statusanzeige der Ausgangskanäle. Die jeweilige Ein- oder Ausgangspannung<br>(24VDC) wird mit der Kanalnummer 1 ~ 8 angezeigt.                                                                                                    |  |
|                                                                                               |                               | I/O BLK1<br>DIAGNOSE       | [nur iQ] Das erste Ein/Ausgabe-Erweiterungsmodul zeigt den Status der 8<br>konfigurierbaren Kanäle im LCD an. Der Status der Eingänge wird zuerst<br>angezeigt, gefolgt von den Ausgängen. Die jeweilige Ein- oder Ausgangspannung<br>(24VDC) wird mit der Kanalnummer 1 ~ 8 angezeigt.                                                                                                    |  |
|                                                                                               |                               | I/O BLK2<br>DIAGNOSE       | [iQ Unit Das zweite Ein/Ausgabe-Erweiterungsmodul zeigt den Status für<br>Kunden spezifische und speziell konfigurierte Erweiterungen für die 8 Kanäle in<br>gleicher Weise an. Auch hier wird die jeweilige Ein- oder Ausgangspannung<br>(24VDC) mit der Kanalnummer 1 ~ 8 angezeigt.                                                                                                    |  |

Übersicht D. (weiter von Seite 31-33, und fortgeführt auf Seite 35) Programmier-Modus Menü und Selektion

| ProgrModus                                                 | Menü               | LCD Text                           | Beschreibung der Eigenschaften                                                                                                    |  |  |
|------------------------------------------------------------|--------------------|------------------------------------|----------------------------------------------------------------------------------------------------|--|--|
| Service Menü:<br>Wartung- und<br>Serviceangebot            | SERVICE<br>MENÜ    | I/O BLK3<br>DIAGNOSE               | [iQ Unit Das dritte Ein/Ausgabe-Erweiterungsmodul Diagnose zeigt den Status für<br>kundenspezifische und speziell konfigurierte Erweiterungen für die 8 Kanäle in<br>gleicher Weise an. Auch hier wird die jeweilige Ein- oder Ausgangspannung<br>(24VDC) mit der Kanalnummer 1 ~ 8 angezeigt.                                                                                                    |  |  |
|                                                            |                    | SRV MENÜ<br>-RESET!-               | Setzt alle Einstellungen in diesem Menü zurück wie obere und untere<br>Zyklusbegrenzung sowie die Anzeige für Servicezeit (sofern eingerichtet). Löscht<br>aber nicht die Laufzeit und den Taktzeitenzähler.                                                                                                    |  |  |
|                                                            |                    | RECORD<br>CONFIG                   | Zeigt Geräeinstellung wie Typ, Kapazität und werksseitige Überlast, Lastzellen<br>Parameter, Softwarestände und alle kundenseitigen Einstellparameter.                                                                                                    |  |  |
| Besondere                                                  | CONFIGUR           | ZERO<br>LOD BIAS                   | Stellt das Vorlastsignal der Wiegezelle bei 0-Last auf einen definierten Nullpunkt.<br>Dazu wird die Balancer-Funktion benötigt.                                                                                                    |  |  |
| Hardware<br>Konfiguration                                  | MENÜ               | CALIBRAT<br>LOD COEF               | Stellt die Signalflanke der Lastzelle passend auf die gehobenen Last zu der gesetzte Lastkapazit ein. Falsche Kalibrierung führt zu Ungenauigkeiten der Lastanzeige, daher muss dieser Schritt mit dem vorherigen verbunden werden.                                                                                                    |  |  |
|                                                            |                    | PRESET<br>SUB-MENÜ                 | Zugang zu festgelegten Einstellungen von Q/iQ Konfigurationen, einschließlich werksseitiger Grundeinstellungen.                                                                                                    |  |  |
| [Untermenü]<br>Liste<br>voreingestellte<br>Konfigurationen | PRESET<br>SUB-MENܳ | PRESET<br>1*<br>PRESET<br>2*       | KanalErweiterung I/O Modul1Eingang- dualer Balancereingang2Eingang- Last (halten)3Ausgang- Last (Freigabe)4Eingang- "Auto Home"5Eingang- Extern (verbunden mit Bedienteil Punkt 5)6Eingang- Extern (verbunden mit Bedienteil Punkt 6)7Ausgang- OPS8Ausgang- StackAchtung:Ein kundenspezifisch genutzes I/O Modul muss rekonfiguriert werden.1Eingang- dualer Balancereingang2Eingang- Last (halten)3Ausgang- Last (Freigabe)4Eingang- futo Home"5Eingang- Extern (verbunden mit Bedienteil Punkt 5)6Eingang- Last (Freigabe)4Eingang- Steuer (verbunden mit Bedienteil Punkt 5)6Eingang- Extern (verbunden mit Bedienteil Punkt 5)6Eingang- Extern (verbunden mit Bedienteil Punkt 6)7Ausgang- Steuerung (halten)8Ausgang- Steuerung (Freigabe)                                                                                                    |  |  |
|                                                            |                    | PRESET<br>3*<br>FACTORY<br>DEFAULT | Kundenspezinsch genutzes I/O Modul muss rekontiguriert werden.         Kanal       Erweiterung I/O Modul mit Schaltausgängen für Systemstatus         1       Eingang - dualer Balancereingang         2       Eingang - Last (halten)         3       Ausgang - Last (Freigabe)         4       Eingang - "Auto Home"         5       Ausgang - Status Bedieneranwesenheit - Sensor Status         6       Ausgang - Steuerung (halten)         8       Ausgang - Steuerung (halten)         8       Ausgang - Steuerung (Freigabe)         Kanäle 5 und 6 sind deaktiviert; daher auch die zugehörigen Ausgänge Kanal 5 und 6.         Achtung: Ein kundenspezifisch genutzes I/O Modul muss rekonfiguriert werden.         Das Zurücksetzen des Moduls zur Werkseinstellung richtet die Vorgaben PRESET 2         ein. Kundenspezifische Programme werden dabei mit den werkseitigen übersschrieben. |  |  |

\* zeigt die Merkmale, die nur in iQ Geräten verfügbar sind.

\*\* zusätzliche Details sind in der Beschreibung der Ein- Ausgabefunktion aufgeführt.
\*\*\* Dieses Menü ist solange nicht sichtbar, bis die entsprechenden Optionen installiert und aktiviert sind.

<sup>1</sup> Zwei (2) virtuelle Grenzwerte sind im Standard eines iQ Gerätes verfügbar. Weitere virtuelle Grenzwerte können kundenspezifisch programmiert werden.

600Kg Antriebe entsprechend, mit der Ausnahme, dass der Abstand oberer und unterer Begrenzungspunkte größer als 25 mm ist.

<sup>3</sup> Dieser spezielle Vorgang erfordert das Abschalten des Gerätes vom 230 VAC Netz und die erneute Inbetriebnahme, um die Einstellungen wirksam zu machen.

<sup>&</sup>lt;sup>2</sup> Der Mindestabstand zwischen zwei virtuellen Begrenzungspunkten ist 25 mm, 12,5mm, 6,mm und 3mm für alle 75Kg, 150Kg, 300Kg, und

# iQ Antrieb Ein/Ausgabemodul - Funktionen

| E/A<br>Kanal | zugeordnete Funktion                                                                              | Beschreibung                                                                                                    | <b>Einstellungen</b><br>(Übersicht A Navigations- und<br>Einstellfunktionen)                                              |
|--------------|---------------------------------------------------------------------------------------------------|----------------------------------------------------------------------------------------------------|----------------------------------------------------------------------------------------------------|
| 1            | Eingang - für die<br>Signalgebung mit zwei<br>virtuellen Grenzwerten                              | Wenn dieser Eingang aktiviert wird, stehen dem<br>Balancer zwei weitere, unabhängige virtuelle<br>Grenzwerteinstellungen zur Verfügung. Siehe<br>hierzu die Übersicht C mit Instruktionen zur<br>Einstellung der Gronzwerte | Die weiteren virtuellen<br>Grenzwerte werden nach dem<br>gleichen Verfahren eingestellt,<br>wie die der Standardbelegung. |
| 2            | Zusätzliche Erweiterung<br>- keine Festlegung in<br>der Verwendung                                | Die Funktionalität kann durch kundenspezifische<br>Programmierung belegt werden, um die geeignete<br>Lösung zu realisieren. Weitere Informationen gibt<br>Ihnen Ihr Systempartner.                                          |                                                                                                    |
| 3            | Zusätzliche Erweiterung<br>- keine Festlegung in<br>der Verwendung                                | Die Funktionalität kann durch kundenspezifische<br>Programmierung belegt werden, um die geeignete<br>Lösung zu realisieren.                                                                                                 |                                                                                                    |
| 4            | Zusätzliche Erweiterung<br>- keine Festlegung in<br>der Verwendung                                | Die Funktionalität kann durch kundenspezifische<br>Programmierung belegt werden, um die geeignete<br>Lösung zu realisieren.                                                                                                 |                                                                                                    |
| 5            | Ausgang - externe<br>Gerätesteuerung<br>(erfordert optionales<br>8-Kanal Erweiterungs-<br>modul). | Dieser Ausgang steuert über Kanal 5 das optionale<br>8-Kanal Erweiterungsmodul. Wenn dieser Eingang<br>aktiviert ist, folgt Kanal 5 des iQ Gerätes. Die<br>Aktivierung erfolgt als Wechselwirkung automatisch.              |                                                                                                    |
| 6            | Ausgang - externe<br>Gerätesteuerung<br>(erfordert optionales<br>Erweiterungsmodul).              | Dieser Ausgang steuert über Kanal 5 das optionale<br>8-Kanal Erweiterungsmodul. Wenn dieser Eingang<br>aktiviert ist, folgt Kanal 5 des iQ Gerätes.                                                                         |                                                                                                    |
| 7            | Ausgang -<br>Serviceanzeige                                                                       | Dieser Ausgang wird gesetzt, wenn aufgrund der<br>Betriebszeit Wartung erforderlich wird. Dieser<br>Ausgang kann von externen Anwendungen zur<br>Signalgebung genutzt werden.                                               | Die Resetfunktion hierzu finden<br>Sie unter "CLEAR RUN TIME"<br>oder "SRV WARN OFF".                                     |
| 8            | Ausgang -<br>Fehleranzeige                                                                        | Dieser Ausgang wird gesetzt, wenn ein<br>Systemfehler oder Antriebsfehler erkannt wird. er<br>wird nicht bei einer Warnung aktiviert.                                                                                       |                                                                                                    |

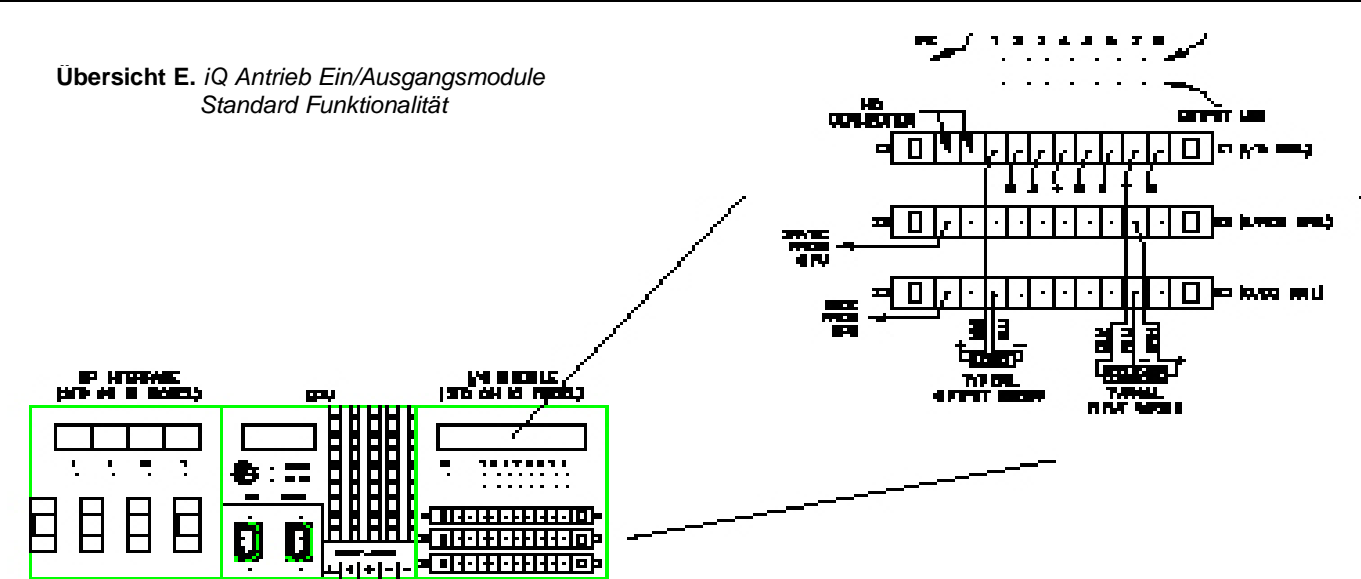

Übersicht F. Geräte CPU Ein/Ausgabe Block

|--|

| E/A<br>Kanal | zugeordnete<br>Funktion                                                        | Beschreibung                                                                                                    | Einstellungen (Übersicht Navigations-<br>und Einstellfunktionen)                                                                                                    |
|--------------|--------------------------------------------------------------------------------|----------------------------------------------------------------------------------------------------|----------------------------------------------------------------------------------------------------|
| 1            | Eingang - für die<br>Signalgebung mit zwei<br>virtuellen Grenzwerten           | Wenn das Gerät in Balancer-Modus ist, können die Eingänge<br>zwischen zwei voreingestellten Lasten umgeschaltet werden. Die<br>beiden Lasten müssen konstant bleiben; andernfalls könnte die<br>Last driften, wenn diese von den Einstellungen abweicht                                                                                                    | Die Programmierung der zwei Balancergewichte<br>finden Sie in dem Abschnitt "SETTINGS MENU 2" -<br>Doppelantrieb "TOOL WT" und "DUAL FM LOAD WT".                                                                                                    |
| 2            | Eingang - Last halten<br>(Steuereingang<br>aktivieren)                         | Dieser Eingang wird typisch über einen Verriegelungschalter<br>gesteuert. Wenn Eingang aktiv ist , wird Ausgang 7 geschaltet und<br>Ausgang 8 abgeschaltet; unabhängig einer Last am LAM.                                                                                                    | Siehe Einstellungen zum Kanal 3 der Ein/<br>Ausgabemodule.                                                                                                    |
| 3            | Eingang - Last lösen<br>(Steuereingang<br>deaktivieren)                        | Dieser Eingang wird typisch über einen Entriegelungsschalter<br>gesteuert. Wenn der Eingang aktiviert wird, wird Ausgang 8<br>eingeschaltet, <b>aber nur</b> wenn der Halte- Algorithmus<br>ermittelt, dass die anhängende Last gleichauf oder unter dem<br>festgelegten Gewicht ist, dass im Programmteil (ANTIDROP<br>TOOL WT) festgelegt wurde. Wenn Ausgang 8 einschaltet,<br>wird Ausgang 7 abgeschaltet.                                             | Die Programmierung der Gewichtstarierung befindet<br>sich im "SETTINGS MENU 2" - "ANTIDROP TOOL<br>WT". Das Leergewicht der Lastaufnahme (inkl. Griff<br>u. anderes Zubehör) wird mit dem leeren Lasthaken<br>ermittelt. Die Mindestdifferenz zwischen unbeladen und<br>beladen liegt für einen G-Force <sup>®</sup> Balancer bei 10 kg. |
| 4            | Eingang- Auto Home                                                             | Wenn der Eingang hin- und hergeschaltet wird verfahren die<br>Balancer in die vorgegebene "Home" Position. Das Verfahren des<br>Hubwerks wird gestoppt, wenn Behinderungen erkannt werden<br>die einen Widerstand von ca. 2-10 kg messbar machen.                                                                                                    | Die "Auto Home" Position wird programmiert entspre-<br>chend "SETTINGS MENU 2" - "MENU 2 SET HOME".<br>Fahren Sie den Balancer zur definierten bevor Sie die<br>Einstellungen vornehmen.                                                                                                    |
| 5            | Eingang - externe<br>Gerätesteuerung (in<br>Verbindung mit Ausgang<br>Kanal 5) | Dieser Eingang kontrolliert den Kanal 5 auf dem Ein/<br>Ausgabemodul. Wenn der Eingang aktiv gesetzt ist, wird auch<br>der Ausgang 5 am iQ Ein/Ausgabemodul aktiv geschaltet und<br>ebeneso in umgekehrter Weise verfahren.                                                                                                    |                                                                                                    |
| 6            | Eingang - externe<br>Gerätesteuerung (in<br>Verbindung mit Ausgang<br>Kanal 6) | Dieser Eingang kontrolliert den Kanal 6 auf dem Ein/<br>Ausgabemodul. Wenn der Eingang aktiv gesetzt ist, wird auch<br>der Ausgang 6 am iQ Ein/Ausgabemodul aktiv geschaltet und<br>ebenso in umgekehrter Weise verfahren.                                                                                                    |                                                                                                    |
| 7            | Ausgang - Last halten<br>Kontrollfunktion                                      | Dieser Ausgang ist für die Lastverriegelung am LAM. Es schaltet<br>ein wenn Kanal 2 aktiviert wird und bleibt verriegelt, wenn der<br>Impuls abfällt. Die Abschaltung erfolgt über den Eingang von<br>Kanal 3.                                                                                                    | Siehe Einstellungen zum Kanal 3 der Ein/<br>Ausgabemodule.                                                                                                    |
| 8            | Ausgang - Last lösen<br>Kontrollfunktion                                       | Dieser Ausgang ist für die Lastentriegelung am LAM. Es schaltet<br>ein wenn Kanal 3 aktiviert wird und der Halte- Algorithmus eine<br>Last erkennt, die kleiner als der eingestellte Wert ist Wenn der<br>Ausgang nicht anspricht, erfordert dies die Lastreduzierung bis<br>zur eingestellten Gewichtsgrenze. Wurde dann der Ausgang<br>geschaltet, verbleibt er stabil. Der Ausgang wird immer<br>abgeschaltet, wenn der Eingang Kanal 2 aktiviert wird. | Siehe Einstellungen zum Kanal 3 der Ein/<br>Ausgabemodule.                                                                                                    |

Übersicht F. Erweiterung 8-Kanal Ein/Ausgabemodule

\* die Geräte müssen im Balancer-Modus sein, um dieses Merkmal aktivieren zu können.

## WARNUNG

Bitte unbedingt beachten, dass Softwareversionen vor R1.07.0 E/A Module X67BC7321 und R1.07.0 Versionen die Module X67BC7321-1 erfordern. Die aktuell eingesetzte Version kann im Menüpunkt "DISPLAY SYS INFO" im Menüteil "SERVICE MENÜ" geprüft werden.

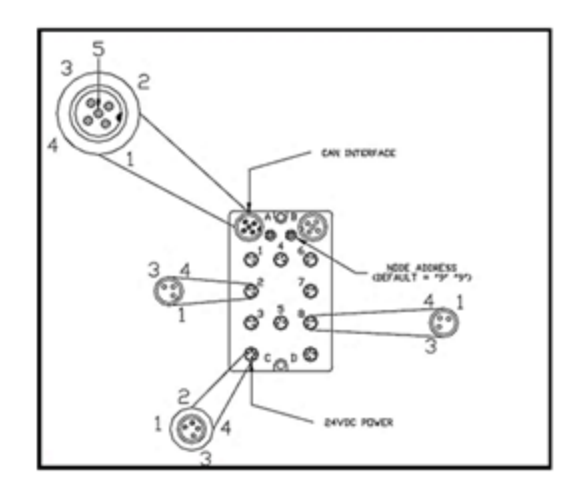

Übersicht G. Ein/Ausgabernodul

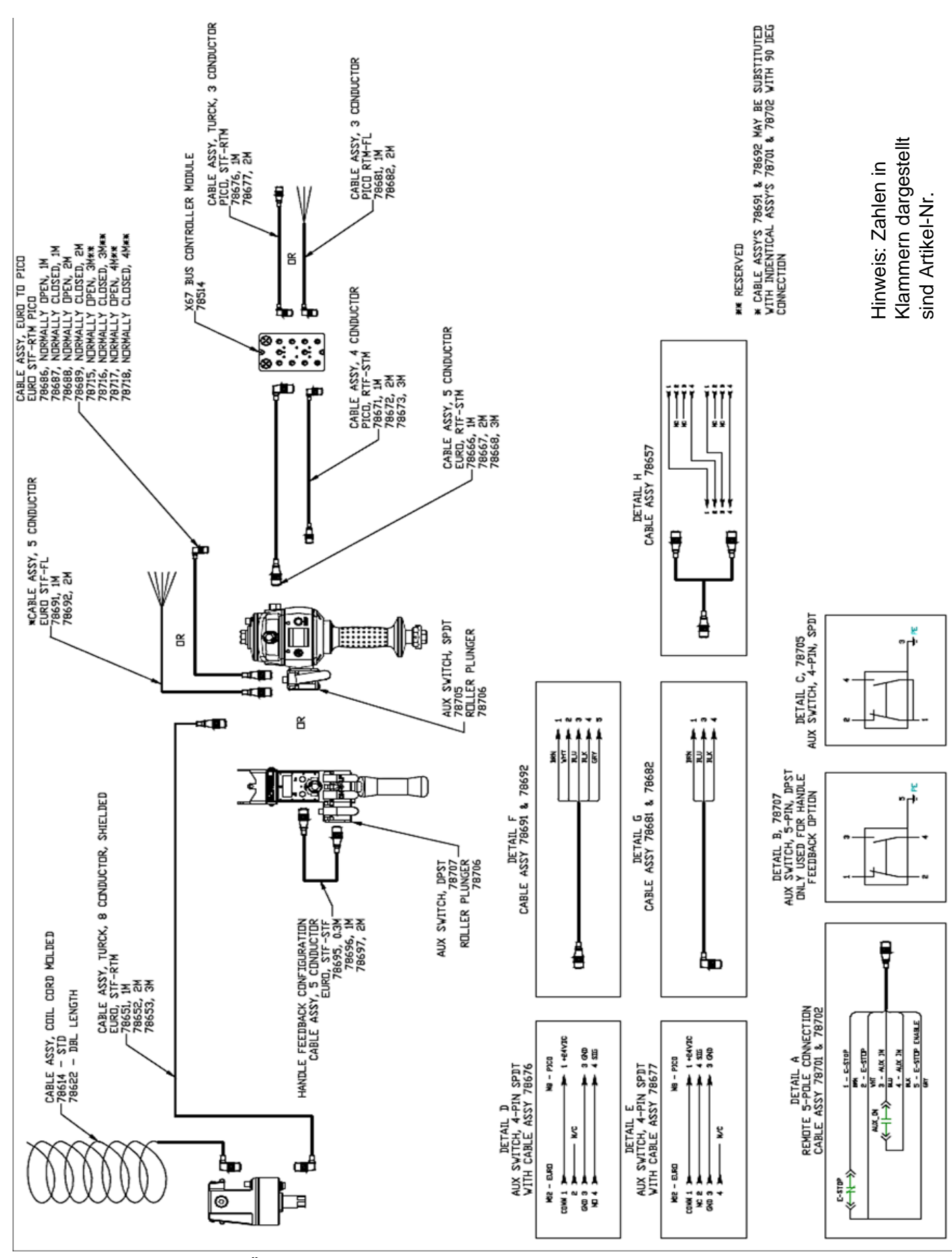

Übersichtsschema H. Q-iQ Bediengriffvarianten Konfiguration

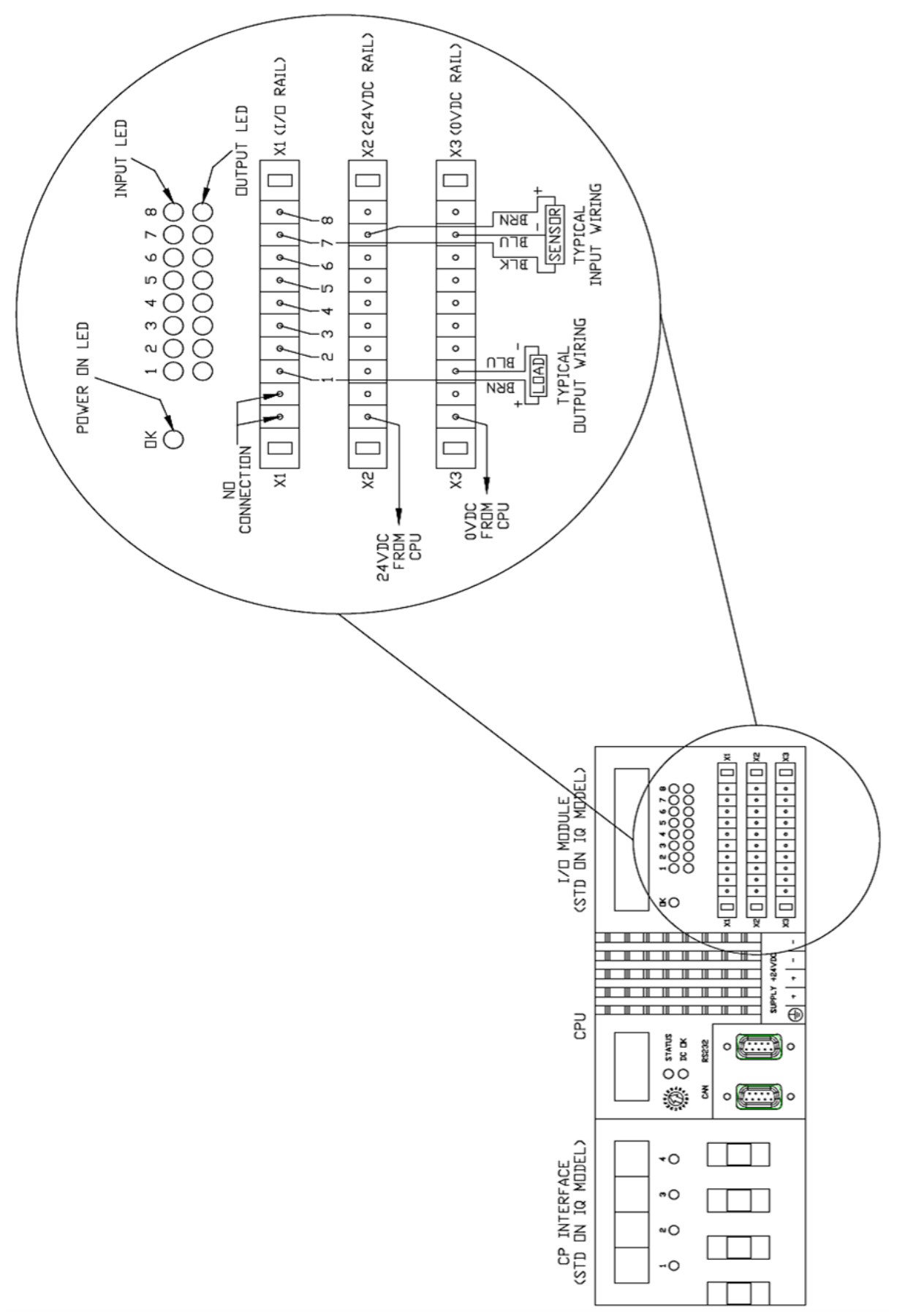

Übersichtsschema I. Antriebs Ein/Ausgang , 474 CPU.

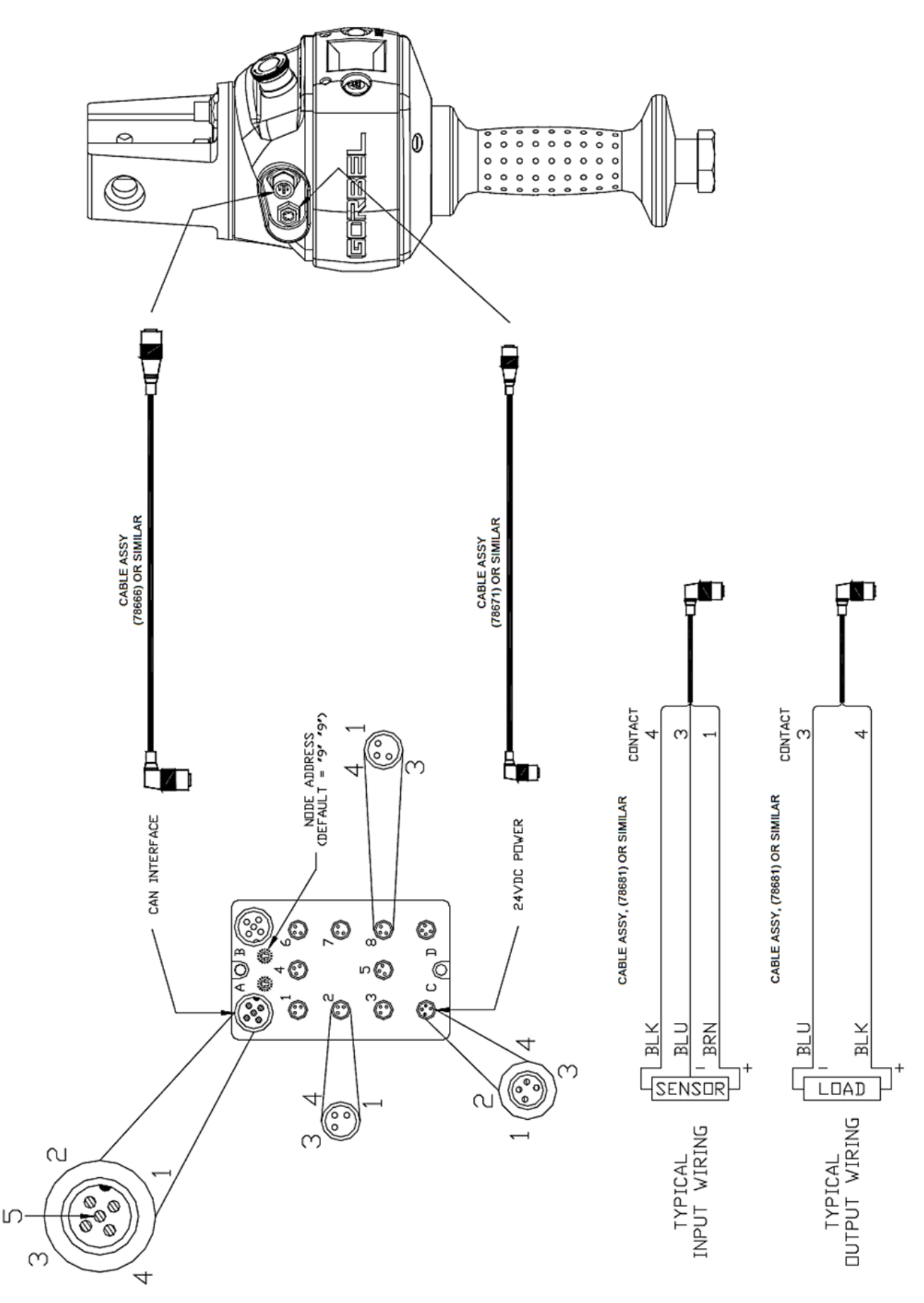

Übersichtsschema J. Bediengriff I/O Details, Schiebegriff

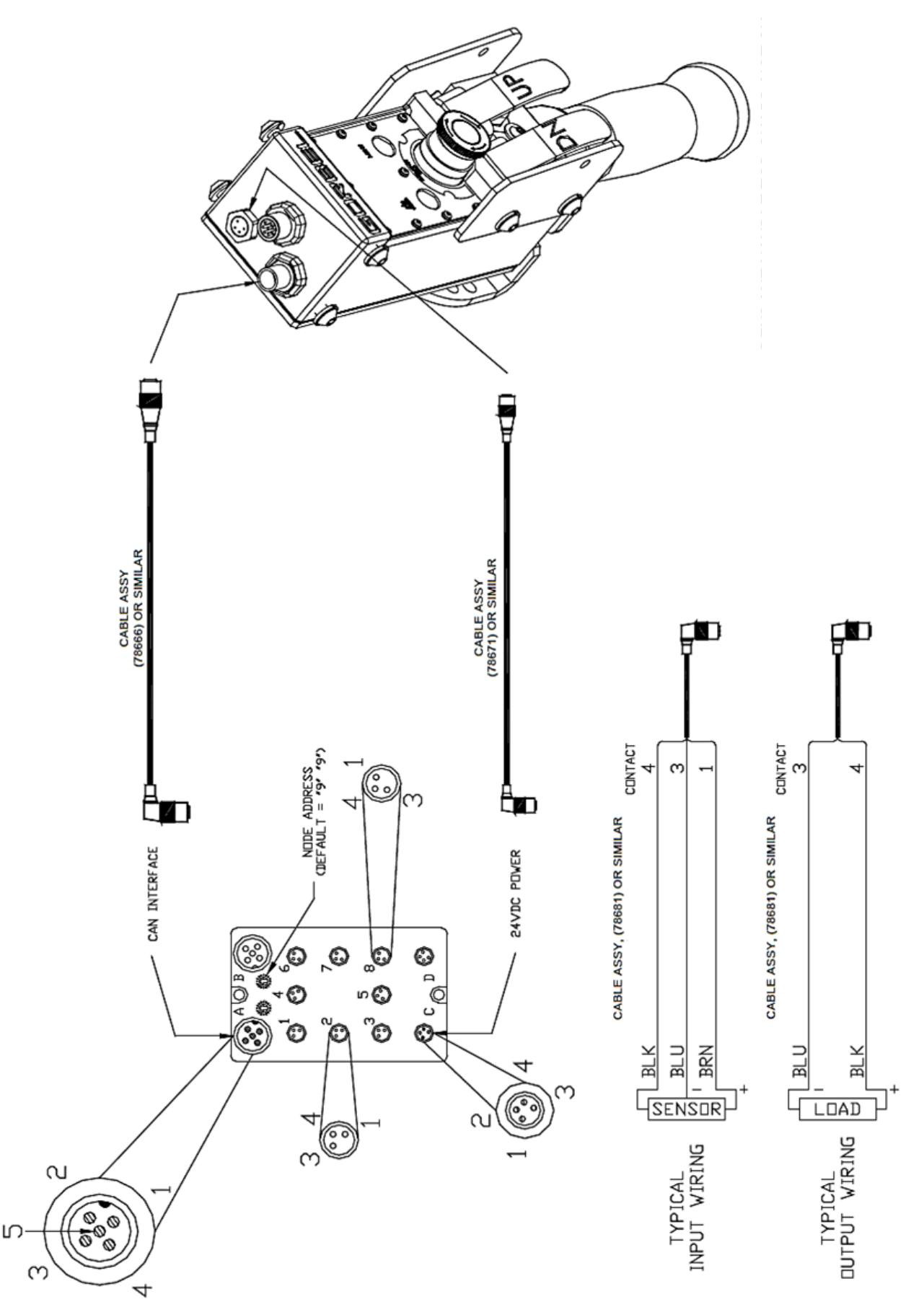

Übersichtsschema K. Griffanschluss Detail , hängende Hebeltasten-Bedienung

# Fehlerbehebung

# Grundlagen Fehlererkennung

| Fehler                                  | Mögliche Lösungen                                                                                                    |
|-----------------------------------------|----------------------------------------------------------------------------------------------------|
| Die LCD-Anzeige ist                     | Hinweis: Die Anzeige geht nach 10 Minuten ohne Anwendung in den Schutzmodus.                                                                                                    |
| funktionslos, keine                     | Prüfen Sie die Spannungsversorgung der Anlage                                                                                                    |
| Informationsanzeige                     | <ul> <li>Pr üfen Sie die Steuerkabelverbindung am Bedienteil und am Antriebsgeh äuse.</li> </ul>                                                                                                    |
|                                         | Prüfen Sie die allgemeine Beschaffenheit des Spiralkabels (Knick- oder Isolationsschäden).                                                                                                    |
| Das Display zeigt eine                  | <ul> <li>Klären sie den Fehler anhand der Instruktionen auf dem LCD Display.</li> </ul>                                                                                                    |
| Warnmeldung an                          | <ul> <li>Setzen sie den Not/Aus Taster und entsperren Sie diesen wieder.</li> </ul>                                                                                                    |
| , i i i i i i i i i i i i i i i i i i i | Schalten Sie die Netzspannung erneut ein. Hinweis: Die Trennung vom Netzt muss mit dem                                                                                                    |
|                                         | Hauptschalter durchgeführt werden.                                                                                                    |
| Die rote oder blaue LED,                | <ul> <li>Verfahren Sie nach der Fehlerdiagnose Ubersicht auf den nachfolgenden Seiten.</li> </ul>                                                                                                    |
| leuchten oder blinken                   |                                                                                                    |
|                                         |                                                                                                    |
| Das System hebt oder                    | <ul> <li>Stellen Sie sicher, dass der Betriebsmodus richtig ist "RUN MODE".</li> </ul>                                                                                                    |
| senkt die Last nicht                    | Prüfen Sie die virtuellen Grenwerteinstellungen (sofern verfügbar).                                                                                                    |
|                                         | Prüfen Sie, dass keine Überlast eingetreten ist.                                                                                                    |
|                                         | Tragen Sie schwarze Handschuhe? Diese können die Funktion der Bedienererkennung behindern.                                                                                                    |
|                                         | Prüfen Sie beidseits die Steuerkabelanschlüsse.                                                                                                    |
|                                         | Prüfen Sie ob der Leichtlauf der Schiebesteuerung oder der Hebeltaster gewährleistet ist.                                                                                                    |
|                                         | Prüfen Sie ob mechanische Fremdeinwirkungen auf die Last oder die Bedieneinheit wirken, etc.                                                                                                    |
| Das Gerät läuft zu                      | <ul> <li>Stellen Sie die Hubgeschwindigkeit mittels des Menü's "PROGRAM MODE" ein.</li> </ul>                                                                                                    |
| langsam oder zu schnell                 | Prüfen Sie ob eine Hubgeschwindigkeitsbegrenzung in den virtuellen Begrenzungen besteht.                                                                                                    |
| Die Bescheunigung ist                   | Regeln Sie die Empfindlichkeit der Bescheunigung im Menüteil "PROGRAM MODE"                                                                                                    |
|                                         | • Achten Sie darauf dass die Brenswirkung die Last nicht hünfen lässt                                                                                                    |
|                                         | Prüfen Sie das Lastaewicht, dicht an der Überlast sollten Sie langsamer beben                                                                                                    |
| Dia Last wird night                     | Prüfen Sie die virtuellen Grenzwerteinstellungen im "DDOCDAM MODE"                                                                                                    |
| Die Last wird nicht                     | Prulen Sie die virlueilen Grenzwerteinsteilungen im PROGRAM MODE .                                                                                                    |
|                                         | Protein Sie das Spiralsteuerkaber auf etwaige beschadigungen.                                                                                                    |
| gewunschte Hubnone                      | Bei verlangenem Steuerkabel prufen Sie die Funktion mit dem Standardkabel.                                                                                                    |
| verlahren                               | <ul> <li>Pruten Sie ob veranderungen an dem Kabel vorgenommen wurden (Kurzung, Steckerwechsel etc.)</li> <li>Differ Sie der gescherzeitetetetetetetetetetetetetetetetetetet</li></ul>                                                                            |
|                                         | <ul> <li>Pruten Sie ob mechanische Fremdelinwirkungen auf die Last oder die Bedieneinneit wirken, etc.</li> </ul>                                                                                                    |
| Der Antrieb ist extrem                  | Pruten Sie das Spiralsteuerkabel auf etwaige Beschadigungen.                                                                                                    |
| laut                                    | <ul> <li>Stellen Sie fest, ob die Abdeckgenause am Antrieb beschadigt sind.</li> </ul>                                                                                                    |
| Der Balancer-Modus                      | Hinweis: Beachten Sie die Spezifikation Seite 43, max. Geschwindigkeit im Balancer-Wodus                                                                                                    |
| funktioniert nicht korrekt              | <ul> <li>Pruten Sie ob die blaue LED leuchtet, wenn Sie den Balancer-Modus aktivieren.</li> <li>Deüten Sie england die Angeine im Diegland die geiteleich (Elect Made) angeinen gelite</li> </ul>                                                                |
|                                         | <ul> <li>Pruten Sie analog die Anzeige im Display, die zeitgleich "Float Wode" anzeigen sollte.</li> <li>Stellen Sie einhen des die Aberbeitung nicht durch den Zeitenbeiter nach 60 Gelunden Stilletend erfelete.</li> </ul>                                    |
|                                         | <ul> <li>Steller Sie sicher, dass die Abschaltung nicht durch dem Zeitschalter nach ob Sekunden Stillstand enölgte.</li> <li>Die dem Kielen zie zuschaltung nicht durch dem Zeitschalter nach ob Sekunden Stillstand enölgte.</li> </ul>                         |
|                                         | • Pruten Sie das die Anlage im Runezustand ist, bevor Sie den Modus aktivieren.                                                                                                    |
|                                         | • Pruten Sie ob eine realistische Gewichtsanzeige im Display angezeigt wird.                                                                                                    |
|                                         | • Pruten Sie ob von der Kranbrucke verstarkte Schwingungen ausgenen.                                                                                                    |
|                                         | • Stellen Sie sicher, dass von Spiralsteuerkabel kein Einfluss auf das Lastseil genommen wird.                                                                                                    |
| Dee Corët verfëhrt nur                  | h. Deilfon Sie die Fiestellungen der virtuellen Gronzwerte, wenn Sie diese Ontien haben                                                                                                    |
| Das Gerat vertannt nur                  | Challen Sie die Einsteilungen der Virtuerien Grenzweite, wehn Sie diese Option haben.                                                                                                    |
| aurwans                                 | Stellen Sie sicher, dass das Lasiseli nicht schlan gelanten wurde.                                                                                                    |
|                                         | • Stellen Sie sicher, dass von Spiralsteuerkabel kein Einluss auf das Lastseil genommen wird.                                                                                                    |
|                                         | <ul> <li>Stellen Sie sicher, dass Sie nicht im unteren Endschalteranschlag stenen.</li> <li>Dr</li></ul>                                                                                                    |
|                                         | <ul> <li>Pruten Sie belaseits die Steuerkabelanschlusse.</li> <li>Deöfen Sie die ellenerstige Deschaffenheit des Onigeliehele (Knick, oder ledationsechäden)</li> </ul>                                                                                          |
|                                         | <ul> <li>Pruten Sie die augemeine Beschattenneit des Spiralkabels (Knick- oder isolationsschäden).</li> <li>Deutschaft die Einschlussene des viellteiles Comprisede werde, Oste and Deutschaft auf die Einschlussen des viellteiles Comprisede werde.</li> </ul> |
| Geral venann nur                        | Stallen Sie die Einstellungen der Virtuerien Grenzweite, wehn Sie diese Option naben.                                                                                                    |
| abwarts                                 | - Stellen Sie sicher, dass Sie nicht am unteren Greinweit des Hubbereichs angekommen sind.                                                                                                    |
|                                         | <ul> <li>Pruten Sie, dass keine überlast eingetreten ist.</li> <li>Differ Sie, dass keine überlast eingetreten ist.</li> </ul>                                                                                                    |
|                                         | • Pruten Sie ob mechanische Fremdeinwirkungen auf die Last oder die Bedieneinneit wirken, etc.                                                                                                    |
|                                         | Pruten Sie beidseits die Steuerkabelanschlusse.                                                                                                    |
|                                         | Pruten Sie das Spiraisteuerkabel auf etwaige Beschadigungen.                                                                                                    |
| 7219 / 4005 Fehlercode                  | • Die vvechseispannungsversorgung ist zu niedrig ~ 200VAC das System wird angehalten.                                                                                                    |
| 501 / 11000 Fehlercode                  | Grenzschalterfehler:                                                                                                    |
|                                         | 1. StellenSie sicher, dass Last am Haken aufgenommen ist.                                                                                                    |
|                                         | 2. Schalten Sie die Netzspannung aus.                                                                                                    |
|                                         | 3. Schaletn Sie erneut ein und starten Sie das System.                                                                                                    |
|                                         |                                                                                                    |

Informieren Sie Ihren Service-Vertragspartner, wenn Sie keine Fehlerfeststellung treffen können, bzw. diese beheben können.

# Fehlerbehebung (Fortsetzung)

#### Übersicht zu den Fehleranzeigen und Hinweisen im Display.

Die Balancer der Q und iQ Serie haben ein integriertes Diagnoseprogramm welches Hinweise und Fehler im Display anzeigt. Diese Anzeigen verbinden sich mit der blinkenden roten oder blauen LED. Diese Anzeigen gruppieren sich wie folgt:

- 1. Eingabefehler zeigt Fehler, die bei deren Ausführung das System mit einem Hinweis im Display abschalten
- Eingabewarnungen beschreiben Hinweise bei denen das System weiterhin arbeitet, die Hinweise bleiben angezeigt, bis diese über den "Program Mode" gelöscht werden. *Hinweis:* Die Warnung kann auch über einen Neustart zurückgesetzt werden, auch durch Bedienung des NOT/AUS, sofern die Ursache behoben wurde.
- 3. Antriebsfehler Fehler die vom Antriebssystem erkannt wurden und veranlasst eine Abschaltung verbunden mit der Anzeige im Display.

Die Systemwiederherstellung erfordert häufig ein Zurücksetzen durch Neustart oder die Quittierung durch die Betätigung des NOT/AUS Schalters. *Hinweis: Die Trennung der Spannungsversorgung geht immer von der Betätigung über den Netztrennschalter (alternativ Netztrennstecker) aus.* 

Es ist möglich, dass zur Störungsbehebung weitere Maßnahmen erforderlich sind (z.B. Software zurückladen), Lastseilwechsel oder Prüfung der Ein/Ausgabemodul sowie andere Wartungs/ Serviceaufgaben. Hierzu sollten Sie Rücksprache mit Ihrem Service-Vertragspartner halten und geeignete Maßnahmen abstimmen.

| Fehler Gruppe    | LCD Fehler # Anzeige                      | LCD Fehler Hinweis | erste Maßnahmen                                  |
|------------------|-------------------------------------------|--------------------|--------------------------------------------------|
|                  | 1 - 9, 100 - 105,<br>110 - 122, 300 - 310 | DOWNLOAD PROGRAM   | Abschaltung und<br>erneute Einschaltung          |
|                  | 200, 201, 203, 204                        | CHK PLC HARDWARE   | Abschaltung und<br>erneute Einschaltung          |
| Eingabefehler    | 202, 205, 206                             | CHK DRIV STATUS    | Abschaltung und<br>erneute Einschaltung          |
|                  | 1600                                      | EXTD S# NNNN       | Abschaltung und<br>erneute Einschaltung          |
|                  | 0 ~ 9998                                  |                    | Abschaltung und<br>erneute Einschaltung          |
|                  | 10400, 10401, 10402,<br>10403, 11001      | CONTACT GORBEL     | Abschaltung und<br>erneute Einschaltung          |
|                  | 10500                                     | REPLACE BATTERY    | Abschaltung und<br>erneute Einschaltung          |
|                  | 11000                                     | RELEASE SWITCHES   | Service ist nötig                                |
|                  | 11002                                     | RE-PROGM OVERLOAD  | folgen Sie der Überlast-<br>anweisung            |
|                  | 11003                                     | CHK HNDL HARDWARE  | Abschaltung und<br>erneute Einschaltung          |
|                  | 11008                                     |                    |                                                  |
| Fingabewarnungen | 11009                                     | -                  | Last 0-Punktabgleich                             |
| Lingabewannungen | 11010                                     | -                  | [FSH] Kableprüfung am<br>Bediengriff             |
|                  | 11011                                     | -                  | [FSH] Last<br>0-Punktabgleich                    |
|                  | 11700, 11701                              | REPLACE WIREROPE   | Clear Cycle Count after<br>wire rope replacement |
|                  | 11800, 11801, 11802                       | CHK HNDL ELECTRIC  | Not/Aus Zyklus                                   |
|                  | 11803, 11804, 11805                       | CHK LCD ELECTRIC   | neu Einschalten                                  |
|                  | 11806, 11807, 11808                       | CHK I/O MODULE     | neu Einschalten                                  |
|                  | 11000 ~ 65534                             |                    | Not/Aus Zyklus                                   |

Die folgende Tabelle gibt Ihnen Anhaltspunkte für erste Maßnahmen für die verschiedenen Fehlercodes:

Wenn die ersten Maßnahmen keine Abhilfe schaffen, fragen sie bitte Ihren Service-Vertragspartner nach weiteren Möglichkeiten.

# Fehlerbehebung (Fortsetzung)

# Übersicht Leuchtdioden: die Liste zeigt die LED Funktion in den verschiedenen Zuständen

| ID              | Status                         | Untermenü                 | Blau                 | Rot                                        | Anzeigetext                                                                                                    |
|-----------------|--------------------------------|---------------------------|----------------------|--------------------------------------------|----------------------------------------------------------------------------------------------------|
| 1               | NOT/AUS<br>betätigt            |                           | Aus                  | Aus                                        | Zeigt den Status des NOT/AUS im Display an, kann genutz werden, um bewußt Meldungen zurückzusetzten.                                                                                     |
| 2               | Programming<br>Mode            |                           | An                   | An                                         | Erlaubt Fehelrkorrekturen vorzunehmen die dem Fehler<br>zugrunde liegen. Anzeige "PROGRAM MODE", mit<br>verschiedenen Auswahlpunkten. Sehen Sie hierzu das<br>Kapitel Programmier-Modus. |
| 3               | Fehler-Modus<br>Antriebsfehler |                           | Aus                  | An                                         | In Verbindung mit LCD Fehlerinformation zum Antrieb,<br>gefolgt von Fehlernummer und Korrekturhinweis. Das<br>System wird abgeschaltet, bis geeignete Maßnahmen<br>durchgeführt wurden.  |
| 4               | Warnung                        |                           | Aus                  | schnell<br>blinkend                        | In Verbindung mit LCD Fehlerinformation zum Antrieb,<br>gefolgt von Fehlernummer und Korrekturhinweis.<br>Das System verbleibt im Betrieb und erlaubt<br>Korrektureingaben.              |
| 5               | Service<br>Warnung             |                           | schnell<br>blinkend  | Aus                                        | Das Display weist auf Wartungs- Serviceanforderungen<br>hin und auf solche die dringend beachtet werden<br>müssen z.B. Lastseilwechsel oder Batterietausch.                              |
| 6               | Service-Modus                  |                           | langsam<br>blinkend  | langsam<br>blinkend                        | Diese Anzeige wird vor den Warnstufen gesetzt z.B.<br>Zykluszeiten- Betriebszähler Warnungen. Es können<br>zahlreiche Diagnosehinweise erfolgen auf Taster und E/A<br>Kanäle etc.        |
| 7               | Startprozess                   | vor dem<br>Betriebs-Modus | An                   | An                                         | Anzeige der Initialisierungsphase nach dem Einschalten,<br>Durchlauf der Eigendiagnose und Laden der Parameter.                                                                          |
| 10.a            |                                | Überlast                  | vorüber-<br>genhend  | langsam<br>blinkend                        | Anzeige des Überlastzustandes beim Heben (werkseitig oder Kundeneinstellung).                                                                                                    |
| 10.b            |                                | Wartungs-<br>hinweis      | vorüber-<br>genhend  | langsam<br>blinkend                        | Zeigt den Wartungsbedarf an, wenn dieser seit einiger<br>Zeit überschritten wurde.                                                                                                    |
| 10.c            | Retriebs-Modus                 | Over-Speed                | vorüber-<br>genhend  | langsam<br>blinkend                        | Anzeige weist auf die Überschreitung der<br>Hubgeschwindigkeit im Balancer-Modus hin                                                                                                    |
|                 |                                | Handle Mode               | vorüber-<br>genhend  | Previous                                   | Besondere Meldung beim Verwenden der Schritttaster oder Wahl der Bediengriffvarianten.                                                                                                   |
| 10.d            |                                | Balancer-Modus            | An                   | Aus                                        | Zeigt während dem Betrieb die Übertragung von Daten<br>an, z.B. Messungen der Lastdaten. Die erste Information<br>ist die der Last aus dem Balancer-Modus.                               |
| 11.a            |                                | Display 1                 | An                   | Aus                                        | Zeit Informationen der kundensnezifischen Verwendung                                                                                                    |
| 11.b            | 11.b Kunden                    | Display 2                 | An                   | On                                         | der LED-Anzeige. Weitere Verwendungen ergeben sich                                                                                                    |
| 11.c Merkmal #N | Display 3                      | langs. blinkend           | Aus                  | aus der kundenspezifischen Programmierung. |                                                                                                    |
| 11.0            | Detrick                        | Display 4                 | Aus                  |                                            | Zeigt die Hubbereitschaft an, das Gerät erwartet                                                                                                    |
| 20              | Betriedsstatus                 |                           | AUS                  | AUS                                        | Aktivitäten des Bedieners.                                                                                                    |
| 20.a            |                                | Display 1                 | An                   | Aus                                        | Zeigt Hinweise aus kundenspezifischen Anwendungen im                                                                                                    |
| 20.0            | Kunden                         | Display 2                 | AN<br>Janga blinkand | An                                         | Betriebs-Modus. Weitere Verwendungen ergeben sich                                                                                                    |
| 20.0<br>20 d    | r iogramm #N                   | Display 3                 |                      | AUS                                        | aus der kundenspezifischen Programmierung.                                                                                                    |
| 20.u            |                                | Display 4                 | Aus                  | ianys. Diinkenu                            |                                                                                                    |

# Technische Spezifikationen

| Series                    | Q Series      | iQ Series     | Q Series       | iQ Series      | Q Series      | iQ Series    | Q Series     | iQ Series    |
|---------------------------|---------------|---------------|----------------|----------------|---------------|--------------|--------------|--------------|
| Maximale Traglast         |               |               |                |                |               |              |              |              |
| (Gewicht und Greifmittel) | 600 kg        | 600 kg        | 300 kg         | 300 kg         | 150 kg        | 150 kg       | 75 kg        | 75 kg        |
| Maximale Hubgeschwin-     | 7 47 m/min    | 7 17 m/min    | 14.04 m/min    | 14.04 m/min    | 20 m/min      | 20 m/min     | 61 m/min     | 61 m/min     |
|                           | 7.47 11/11111 | 7.47 11711111 | 14.94 11/11111 | 14.94 11/11111 | 30 11/11111   | 30 11/11111  | 01 11/11111  | 01 11/11111  |
| digkeit, beladen          | 6.40 m/min    | 6.40 m/min    | 12.80 m/min    | 12.80 m/min    | 23 m/min      | 23 m/min     | 38 m/min     | 38 m/min     |
| Maximale Hubgeschwin-     |               |               |                |                |               |              |              |              |
| digkeit, Balancer-Modus   | 5.79 m/min    | 5.79 m/min    | 11.58 m/min    | 11.58 m/min    | 20 m/min      | 20 m/min     | 31 m/min     | 31 m/min     |
| Maximaler Hubbereich      |               |               |                |                |               |              |              |              |
|                           | 1.68 m        | 1.68 m        | 3.35 m         | 3.35 m         | 3.35 m        | 3.35 m       | 3.35 m       | 3.35 m       |
| Maximum Arbeitsbereich    | 1.68 m        | 1.68 m        | 2.44 m         | 2.44 m         | 2.44 m        | 2.44 m       | 2.44 m       | 2.44 m       |
|                           |               |               | 2.111          | 2.111          | 2.111         | 2.111        | 2            | 2.111        |
| Netzspannung (VAC)        | 230 +/- 10%   | 230 +/- 10%   | 230 +/- 10%    | 230 +/- 10%    | 230 +/- 10%   | 230 +/- 10%  | 230 +/- 10%  | 230 +/- 10%  |
| Maximaler Strom (A)       | 10            | 10            | 10             | 10             | 10            | 10           | 10           | 10           |
| DIN 1520 FEM 9511:4M      | ED >80%/H5    | ED >80%/H5    | ED >80%/H5     | ED >80%/H5     | ED >80%/H5    | ED >80%/H5   | ED >80%/H5   | ED >80%/H5   |
| Stromversorgung für       | nicht         | 24VDC @       | nicht          | 24VDC @        | nicht         | 24VDC @      | nicht        | 24VDC @      |
| Greifsysteme              | verfügbar     | 0.5A          | verfügbar      | 0.5A           | verfügbar     | 0.5A         | verfügbar    | 0.5A         |
|                           |               |               |                |                |               |              |              |              |
| Sonderausführungen        |               |               |                |                |               |              |              |              |
|                           |               |               |                |                |               |              |              |              |
| Lastseilausführung        | 6.35mm,19x7   | 6.35mm, 19x7  | 6.35mm,. 19x7  | 6.35mm , 19x7  | 4.76mm , 19x7 | 4.76mm, 19x7 | 4.76mm, 19x7 | 4.76mm, 19x7 |
|                           | Stahlseil     | Stahlseil     | Stahlseil      | Stahlseil      | Stahlseil     | Stahlseil    | Stahlseil    | Stahlseil    |
| Temperatur                |               |               |                |                |               |              |              |              |
| Betriebsbereich           | 5 - 50° C     | 5 - 50° C     | 5 - 50° C      | 5 - 50° C      | 5 - 50° C     | 5 - 50° C    | 5 - 50° C    | 5 - 50° C    |
| Luftfeuchtigkeitsbereich  | 35 - 90%      | 35 - 90%      | 35 - 90%       | 35 - 90%       | 35 - 90%      | 35 - 90%     | 35 - 90%     | 35 - 90%     |
| (nicht kondensierend)     | 00 00 /0      | 00 0070       | 00 - 00 /0     | 00 - 00 /0     | 00 - 00 /0    | 00 00 /0     | 00 00 /0     | 00 00 /0     |
| Virtuelle Grenwert-       | Optional      | Standard      | Optional       | Standard       | Optional      | Standard     | Optional     | Standard     |
| Programmierung            | Optional      | Otandara      | Optional       | Otandara       | Optional      | Otandara     | Optional     | Otandara     |
| Lastanzeige Genauigkeit   | +/- 1% zur    | +/- 1% zur    | +/- 1% zur     | +/- 1% zur     | +/- 1% zur    | +/- 1% zur   | +/- 1% zur   | +/- 1% zur   |
| im Balancer-Modus         | Traglast      | Traglast      | Traglast       | Traglast       | Traglast      | Traglast     | Traglast     | Traglast     |
| UL/CSA Zertifizierung     | Optional      | Optional      | Optional       | Optional       | Optional      | Optional     | Optional     | Optional     |
| CE Zertifizierung         | Ja            | Ja            | Ja             | Ja             | Ja            | Ja           | Ja           | Ja           |
| Ein/Ausgabemodule         |               |               |                |                |               |              |              |              |
| Anzahl Eingänge Typ       | -             | 8             | -              | 8              | -             | 8            | -            | 8            |
| Eingangsstrom 24 VDC      | -             | 6ma           | -              | 6ma            | -             | 6ma          | -            | 6ma          |
| Anzahl Ausgänge, Typ      | -             | 8, FET        | -              | 8, FET         | -             | 8, FET       | -            | 8, FET       |
| Ruhestrom/Kanal (A)       | -             | 0.5           | -              | 0.5            | -             | 0.5          | -            | 0.5          |
| Nennstrom (Amps)          | -             | 0.5           | -              | 0.5            | -             | 0.5          | -            | 0.5          |
| Bedienteil mit E/A Modul  |               |               |                |                |               |              |              |              |
| Anzahl Eingänge, Typ      | -             | 8             | -              | 8              | -             | 8            | -            | 8            |
| Eingangsstrom 24 VDC      | -             | 4ma           | -              | 4ma            | -             | 4ma          | -            | 4ma          |
| Anzahl Ausgänge, Typ      | -             | 8, FET        | -              | 8, FET         | -             | 8, FET       | -            | 8, FET       |
| Ruhestrom/Kanal (A)       | -             | 0.5           | -              | 0.5            | -             | 0.5          | -            | 0.5          |
| Nennstrom (Amps)          | -             | 0.5           | -              | 0.5            | -             | 0.5          | -            | 0.5          |

\* -0.1% Kapazität je 30 cm Bodenabstand.

# Überprüfung des Lastseils

## 1. Regelmäßige Prüfungen

Der/die BedienerInnen sollen die optische Kontrolle der Lastseile jeweils vor dem Schichtbeginn durch führen. Diese optische Überprüfung dient dazu, auffällige Beschädigungen zu erkennen und diese zu beheben, um Schäden oder Verletzungen zu vermeiden. Diese können sein:

- Verformungen am Seil durch Knicke, Quetschungen, Drahtbrüche, Korbtaschen, Strangverschiebungen in der Verseilung
- allgemeiner Rostansatz;
- gebrochen oder durchtrennte Stränge
- Anzahl gespleißter Drähte

Wenn solche Beschädigungen entdeckt werden, sollte ein Austausch stattfinden oder ein entsprechender Service erfolgen, wie er nachfolgend beschreiben wird.

#### 2. Periodische Überprüfungen

Die Prüfungshäufigkeit sollte durch fachlich geschultes und erfahrenes Personal auf der Basis der ermittelten Nutzungsdauer der Lastseile erfolgen.

Die Nutzungsdauer ist jeweils bestimmt durch die Beanspruchung in der jeweiligen Anwendung. Die Faktoren werden bestimmt durch die Hubfrequenz, Lastgröße, Taktfrequenz, Hubeweg und Handhabungseinflüsse, die Installations- und umweltbedingt sein können. In jedem Fall sollten Überprüfungen periodisch terminiert werden und in der personellen Verantwortung klar definiert sein.

Diese Inspektionen /Überprüfungen sollen die gesamte Seillänge berücksichtigen und daher in jedem Punkt dem Personal nicht nur für die optische Erfassung, sondern auch zur manuellen Prüfung zugänglich sein. Die Außenkonturen des Lastseil müssen vollständig zugänglich sein.

Jede Abweichung, die eine Verschlechterung der original Eigenschaften darstellt sollte fest gehalten werden und eine Entscheidung den weiteren Einsatz geprüft werden. Dies können sein.:

- Punkte aus früheren Inspektionen;
- Verjüngung des Lastseils an einigen Stellen durch austretende Drähte, interne oder externe Korrosion, oder Beschädigungen aussenliegender Drähte
- stark korrodierte oder gebrochene Drähte an den Kabelenden
- stark korrodierte, Risse und Bruche, Verschleiß, oder nicht sichere Endverbindungen.

Besondere Beachtung sollte auf die schnelle Verschlechterung der folgenden Eigenschaften gelegt werden:

- stellenweise reibender Kontakt zu Seilführungen und Umlenkrollen, oder anderer Beeinflussungen am ungehinderten Lauf des Lastseils
- Teile des Seilendes an denen korrodierte oder gebrochene Drähte heraustreten
- Abschnitte mit gegenläufiger Verseilrichtung
- Abschnitte die üblicher Weise nicht sichtbar sind und solche Stellen, die stets über Rollen geführt werden.

# Wartung des Lastseils

- 1. Lastseile müssen geeignet gelagert werden, um deren Lieferqualität zu erhalten.
- 2. Die Seile sollten so aufgerollt verbleiben und so vor mechanischen Einflüssen geschützt bleiben.
- 3. Sollte ein Lastseil gekürzt werden, sind Maßnahmen gegen ein Aufstellen der Verseilung zu treffen.
- 4. Beim Installieren des Lastseil achten Sie darauf, dass dieses nicht durch Verunreinigungen am Boden gezogen wird. Jede Verunreinigung verringert die Einsatzdauer.

#### ACHTUNG

Lastseile sollten in einem gut gefettetem Zustand gehalten werden. Dazu eignet sich Kettenfett, wir empfehlen mineralisierte Fette/Öle (z.B.PreLube6 oder EUROLUB Drahtseil-Fluid) oder vergleichbare. Die aufgebrachte Menge sollte die visuelle Inspektion nicht erschweren. Abschnitte die über Seilscheiben und Rollen geführt werden sollten besonders gut gefettet sein. Diese Maßnahme soll den Verschleiß durch Reibungskräfte verringern und Korrosion vermeiden.

# Kriterien für das Auswechseln des Lastseils

- 1. Es gibt keine festen Regeln um den Zeitpunkt für den Lastseilwechsel zu definieren, dafür sind zu viele Faktoren von Bedeutung. Wenn ein Lastseil eines der benannten Kriterien erfüllt, kann durchaus eine qualifizierte Person die Entscheidung treffen, den Austausch erst nach Beendigung der Schicht zu veranlassen.
- 2. Die Austauschkriterien sind in jedem Fall zu beachten:
  - 12 unregelmäßig verteilte oder gebrochene Drähte in einem Lastseil oder 4 gebrochene Drähte in einem Strang (*Ansicht L*)
  - ein am Mittelstrang des Lastseils liegender Draht ist am Seilaußenrand ausgetreten
  - Verschleiß von 1/3 des Originalumfanges der außenliegenden Drähte
  - Überschlagungen, Knicke, Seiltaschen, oder jede andere Beschädigung führen zur Zerstörung der Lasteilstruktur
  - Hitzebeeinflussungen jeder Art f
    ühren zu vorzeitiger Materialerm
    üdung
  - Reduzierung der nominalen Lastseildurchmesser > 0.4 mm
- 3. Der Bruch von Seildrähten ist meist eng verbunden mit den Beanspruchungen durch Seilführungen und Seiltrommeln. Gleich aus welchem Material diese gefertigt sind, die Radien der Umlenkungen bestimmen dabei entscheidend die Lebensdauer eines Lastseils.
- 4. Besondere Beachtung ist auf die Lastseil-Endverbindungen zu legen. Wenn zwei nebeneinander- liegende Drähte in einer Endverbindung gebrochen sind, sollte diese Verbindung erneuert werden. Die neue Verbindung sollte jedoch nicht ausgeführt werden, wenn dafür die verbleibende Lastseillänge unzureichend lang ist.
- Alle eingesetzten Lastseile unterliegen strengen Leistungsvorgaben und müssen zwingend den Herstellervorgaben entsprechen.

Lastseile, Endverschlüsse, Gabelterminals und Befestigungselemente sind sicherheitsrelevante Anlagenkomponenten und sollten vom Anlagenhersteller bezogen werden.

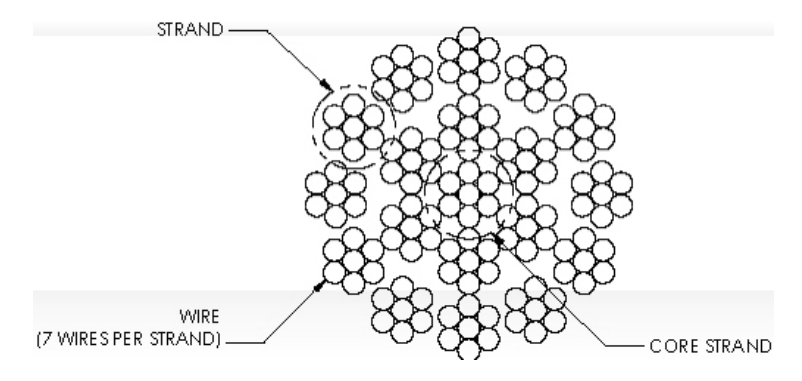

Ansicht L. 19x7 Lastseil Verseilungsbild.

# Instruktionen zum Lastseiltausch

## WARNUNG

Der Lastseilwechsel darf nur von geschultem Personal durchgeführt werden.

#### Ausbau des alten Lastseils:

- 1. Stellen Sie sicher, dass Ihr Ersatzseil exakt die Länge des jetzigen Lastseils hat.
  - A. Stellen Sie sicher, dass keinerlei Last auf das Seil einwirkt oder anhängt.
  - B. Wenn Sie Geschwindigkeitsbegrenzungen verwenden, schalten Sie diese per Menü ab, ebenso alle virtuellen Grenzwerte.
  - C. Entfernen der Lastseilkupplung:
    - a. Integrierter Bediengriff: mit einer 24mm Nuß die Kopfschraube lösen, mit einem M8 Inbusschlüssel den Schraubbolzen lösen und von der Griffschulter entfernen.

Damit wird der Lastwirbel vom Lastseil frei. Legen Sie den Bediengriff auf der Werkbank ab, ohne dabei das Spiralsteuerkabel zu überdehnen.

- b. Hängender Bediengriff: Machen Sie die Aufhängung von jeder Last frei und entfernen Sie die den Halteclip und Stift an der Seite und legen diese ab.
- 2. Mit einem 3mm Inbusschlüssel entfernen Sie 4 Kopfschrauben auf der Frontabdeckung des Antriebsgehäuses.
- Entfernen Sie die Frontabdeckung und legen Sie es umgekehrt ab, um es als Behälter für weitere Teile zu nutzen.
   Hinweis: Berühren Sie bitte nicht die Elektronikplatine.
- 4. Fahren Sie das Lastseil abwärts aus, benutzen Sie dazu den Schritttaster während Sie mit der anderen Hand das Lastseil

ziehen bis der untere Endschalter aktiv ist. Bitte Handschuhe tragen!

- Stecken Sie einen mittleren Schraubendreher zwischen die weiße Lastseilführung und dem schwarzen Gussrahmen an der Seite vom Seilaustritt (rechte Seite). Damit wird der Schlaffseilschalter überbrückt und erlaubt das Seil gänzlich auszufahren (*Bild M*).
- 6. Schauen Sie auf die Platine auf Ihrer linken und dem Lastseil auf der rechten Seite.

Hinweis: Die folgenden 2 Schritte müssen zeitgleich ausgeführt werden.

- Nehmen Sie einen langen Schraubendreher oder Inbusschlüssel, reichen Sie damit durch das Antriebgehäuse zum Schaltergehäuse und setzten Sie damit auf dem Schraubenkopf des unteren Grenzschalters auf. Drücken Sie die Schraube bis zum Anschlag (diese ist durch eine Feder vorgespannt) und halten Sie diese gedrückt (*Bild N*).
- Mit der rechten Hand betätigen Sie den Schritttaster und die Seiltrommel macht zwei weitere Drehungen in Uhrzeigerrichtung. Die Seiltrommel hält automatisch mit der Aufnahmestation für das Lastseil in der Position auf 3Uhr an.

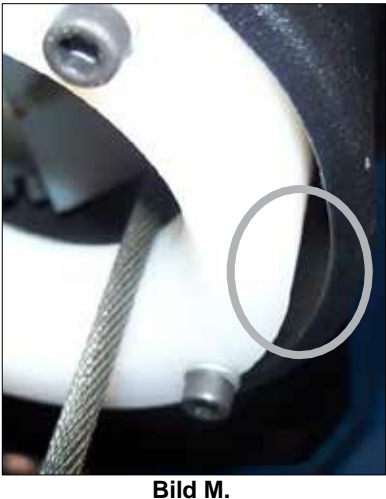

Stecken Sie einen mittleren Schraubendreher zwischen das Antriebsgehäuse und der Lastseilführung

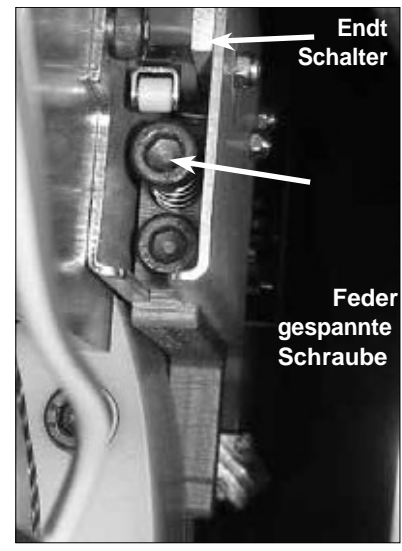

Bild N. positionieren Sie den Schraubendreher zwischen das Antriebsgehäuse und der Lastseilführung

# Instruktionen zum Lastseiltausch (Fortsetzung)

#### Ausbau des alten Lastseils (Fortsetzung):

- 9. Vom Grenzschalter geht ein Kabel an die Zentralplatine zu einem Steckverbindersockel. Nehmen Sie das Kabel aus Klemmführung und und lösen Sie die Steckverbindung
- 10. (*Bild O*).
- 11. Mit einem 13mm Schlüssel, lösen Sie Schraubenmuttern (nicht entfernen!) und lösen Sie die Halterung.
- 12. Mit einem 4mm Inbusschlüssel werden 4 M5 weitere Schrauben gelöst, die die Elektronikplatinenhalterung mit der Frontplatte verbinden Zwei Schrauben befinden sich oben, zwei weitere unterhalb des Rahmens. Schwingen Sie die Halterung linksseitig zu sich heraus (*Bilder P* and *Q*).
- 13. Mit einem M5 Inbusschlüssel entfernen Sie die beiden Schrauben der Seiltrommelführung. Führen Sie das Bauteil heraus und legen Sie dies in der Haube ab (*Bild R*).
- Mit Hilfe der M6 Inbusschlüssel entfernen Sie die beiden M8 Schrauben von der blauen Seilabdeckung und ziehen Sie diesen zu sich heran. Jetzt noch die beiden Schrauben der Seilklemme entfernen und in der Haube ablegen (*Bild S*).
- 15. Sie haben es geschafft, jetzt können Sie das lose Seilende aus der Führung nehmen. Heben Sie dazu das Seil leicht an, so dass es aus der Führung genommen werden kann. Versuchen Sie das Seil nicht zu knicken und führen Sie es durch die Seilführung aus dem Antriebsgehäuse.

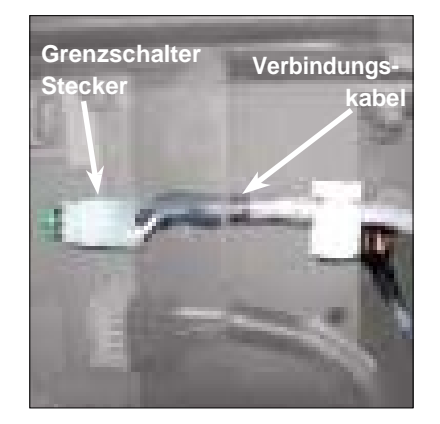

**Bild O.** Ziehen Sie vorsichtig das graue Verbindungskabel vom Platinenstecker

Тор

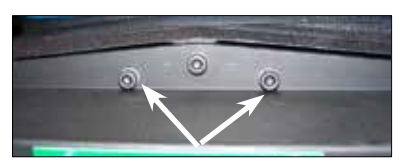

Bodenseite

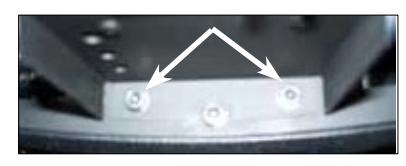

**Bilder P & Q.** Entfernen Sie 4 M5 Inbusschrauben (2 oben, 2 unten) die den Verstärkungsrahmen auf der forderen Seite halten.

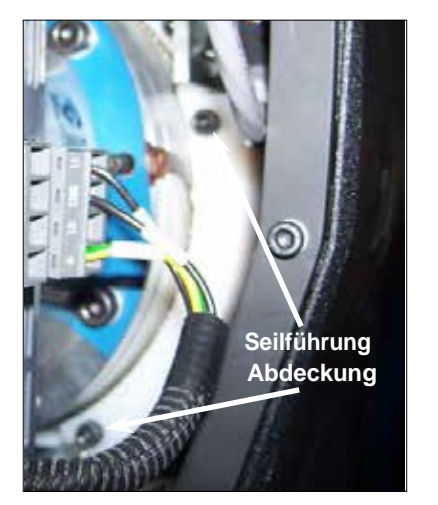

Bild R. Entfernen Sie 2 M6 Inbusschrauben von der Seitrommelführung

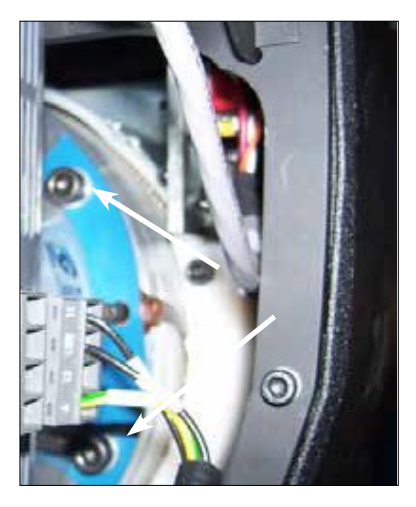

**Bild S.** Entfernen Sie 2 M8 Inbusschrauben von der Lastseilsicherung

# Instruktionen zum Lastseiltausch (Fortsetzung)

## Installation des neuen Lastseils:

- 1. Fassen Sie das zu befestigende Seilende (nicht Lastwirbelseite) und machen Sie von Hand eine Schlaufe von ca. 10 cm von Ende entfernt.
- 2. Führen Sie das Seil mit der rechten Hand durch den Seilführungsring, während Sie mit der rechten Hand das Endstück zur Seilaufnahme führen.
- 3. Ziehen Sie das Seil soweit durch, dass Sie das gekrimpte Ende in der Aufnahme an der Seiltrommel richtig positionieren können.
- 4. Befestigen Sie die Halteplatte wieder über dem Seilende mit den 2 M8 Inbusschrauben und Federringen so fest an, dass diese zusammengedrückt sind.
- 5. Stellen Sie sicher, dass das Seil dem Radius folgt und installieren Sie die Seilabdeckung so, dass die Seilauslassseite ohne jedes Hindernis geführt wird. Befestigen sie das Seilführungssystem mit den verwendeten Schrauben und ziehen diese entsprechend fest an.
- Repositionieren Sie den Verstärkungsrahmen in dessen Führung und ziehen Sie die zwei 13mm Flanschmuttern wieder fest.
   Als nächstes schwingen Sie die Elektronikplatine in die Ausgangsposition und befestigen diese mit den zuvor entnommenen Inbusschrauben und Federringen.
- 7. Schließen Sie das Kabel vom Grenzwertschalter wieder auf der Platine an (Führungsnase beachten) und sorgen Sie dafür, dass auch die Zugentlastung wieder befestigt wird.
- 8. Mit einem sauberen Baumwolllappen fassen Sie locker um das Lastseil nahe der Zuführung am Antriebsgehäuse und ziehen Sie das Seil straff. Drücken Sie den Schritttaster "AUF/AB". Reinigen Sie das Lastseil beim Einziehen auf die Seiltrommel, bis drei volle Trommelumdrehungen abgeschlossen sind.
- 9. Nehmen Sie den Schraubendreher aus dem Spalt zwischen Lastseilführungsring und Antriebsgehäuse.
- 10. Installieren Sie die Abdeckhaube auf der Front des Antriebsgehäuses und prüfen Sie die Übereinstimmung der Position vor dem Verschrauben.
- 11. Wenn Sie eine Spiralkabelsteuerleitung verwenden, prüfen Sie ob das Lasteil mittig dazu verläuft.
- 12. Verbinden Sie das Lastkabel wieder mit dem Lasthaken, bzw. der Drehdurchführung und dem Bedienteil / Lastaufnahmemittel.
- Aktualisieren Sie jetzt die Einstellungen der virtuellen Grenzwerte und der Fahrgeschwindigkeitseinstellung (wie zuvor).

# 600 kg - Instruktionen zum Lastseiltausch

- 1. Entfernen Sie das Bedienteil oder die Drehdurchführung mit Lastaufnahme vom Lastseil sowie die Druckluftversorgung (sofern vorhanden). Entfernen Sie die Montageführung und den Bolzen aus der Umlenkrolle.
- 2. Unter dem Antriebsgehäuse entfernen Sie die Schrauben an der die Verstärkungsplatte den U-Bolzen halten und machen Sie das Ende des Lastseils frei.
- 3. Folgen Sie jetzt der üblichen Beschreibung zum Lastseilwechsel.
- 4. Kehren Sie die Arbeitsschritte um, wenn Sie das Lastseil getauscht haben.

# Einstellung der Schlaffseilüberwachung

Die Justierung der Schlaffseilsteuerung wird erforderlich, wenn einer dieser Umstände auftritt:

- Wenn das Lastseil kontinuierlich ausfährt obwohl der Lasthaken (Lastaufnahmemittel) aufsetzten
- Wenn der seitliche Vergang des Schlaffseils bei Abschaltung mehr als 10 cm beträgt.
- Wenn ein Lastaufnahmemittel an der Kupplung nachgerüstet oder umgebaut wurde.
- Wenn eine Druckluftversorgung nachgerüstet wird.
- Wenn von einem integrierten zu einem freihängenden Bedienteil gewechselt wird.
- Wenn Kontaktprellen oder sprunghaftes Abwärtsfahren bei Lastfreiheit ab einer bestimmten Höhe auftritt (Einstellung zu stramm).

#### Vorgehen zur Einstellung der Schlaffseilfeder:

- 1. Nutzen Sie einen M3 Inbusschlüssel, um alle Schrauben der blauen Schutzverkleidung auf der Antriebsseite zu entfernen.
- Den Schlaffseilschalter finden Sie entsprechend der Abbildung direkt am Gussgehäuse (*Ansicht T*).
   Die Feder wird vom Halter am Antriebsstrang auf der einen und durch eine Rundöse auf der anderen Seite gespannt.
- Mit einem 10mm Maulschlüssel lockern Sie die Mutter auf der Gewindestange mit der Rundöse. Lockern Sie die Mutter die der Rundöse am nächsten ist (*Ansicht U*).
- 4. Wenn Kontaktprellen und sprunghaftes Verfahren erkannt werden, ist das Eigengewicht der Leeren Lastkupplung zu gering, um die Zugkraft der Feder aufzuheben. Lösen Sie die äußere Mutter um eine halbe Drehung und prüfen Sie das Ergebnis. Prüfen Sie jeweils mit weiteren halben Drehungen, bis das Ergebnis eine durchgängige Abwärtsfahrt möglich wird.
- Alle anderen Justierungen erfordern die Erhöhung der Zugkraft und die Drehung der Mutter im Uhrzeigersinn. Bevor Sie die Mutter fest anziehen vergewissern Sie sich, dass auf dem Gewindestück noch Spiel zur Einstellung verblieben ist.
- 6. Um die Endabschaltung in der untersten Position einzustellen fahren Sie soweit abwärts, bis der Lasthaken oder das Lastaufnahmemittel den Flurboden erreichen. Sollte das Seil weiter ausgefahren werden können, stoppen Sie und ziehen Sie die Mutter auf der Außenseite um etwa eine halbe Drehung nach rechts an. Prüfen Sie den Schaltpunkt durch mehrmaliges Anfahren der Position und ggf. durch weiteres Nachstellen der Einstellmutter. Im Ergebnis soll die Abwärtsfahrt gestoppt werden, wenn das Lastseil nach Abschaltung nicht mehr als maximal 3-6 cm ausschwingen kann.
- 7. Wenn sich von dieser Einstellung deutliche Abweichungen ergeben oder nach Änderung der Lastaufnahme solche ergeben, ist eine Korrektur des Schaltpunktes vorzunehmen (*Ansicht V*).

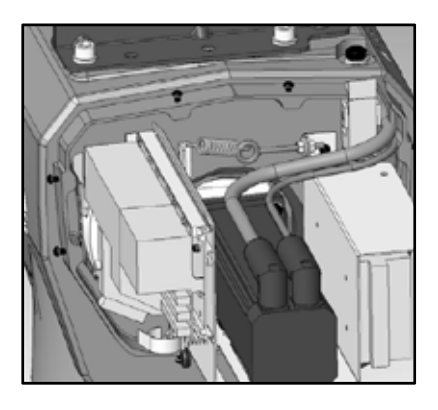

Ansicht T

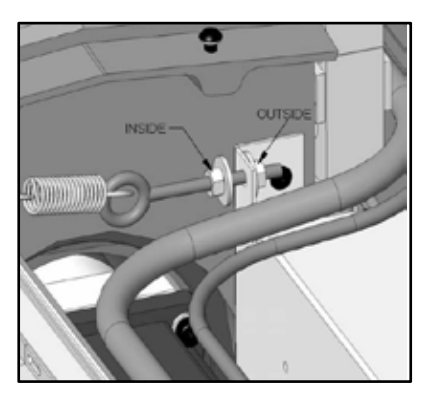

Ansicht U

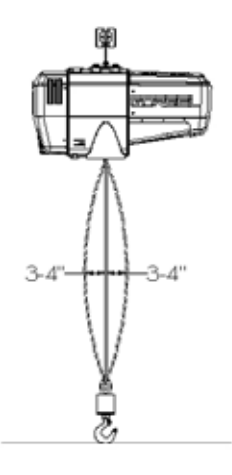

Ansicht V

# **Empfohlene Ersatzteilpakete**

Nachfolgend zeigen wir einige Ersatzteilpakete auf. Wir empfehlen diese zu bevorraten, um bei Erfordernis die Ausfallzeiten nicht unnötig zu verlängern. Für die Beschaffung nehmen Sie bitte Kontakt mit Ihrem Servicevertragspartner auf.

Für die Bestellung benötigen Sie Angaben zu Ihren Systemen wie Traglastkapazität, Installationshöhe über Haken (HüH) und Seriennummer Typ der Bedieneinheit.

Ersatzteilpaket Level I umfasst: ein Spiralsteuerkabel ein Ersatz- Lastseil

<u>Ersatzteilpaket</u> <u>Level II umfasst:</u> ein Spiralsteuerkabel ein Ersatz- Lastseil ein Hardware Sortiment mit Befestigungs- und Montagematerial

Ersatzteilpaket Level III <u>umfasst:</u> ein Spiralsteuerkabel ein Ersatz-Lastseil ein Hardware Sortiment mit Befestigungs- und Montagematerial ein Drehdurchführungs-Ersatzpaket\*

- \* Nur für integrierte Bediengriffeinheiten
- Die Ersatzteilpakete können für alle Systeme genutzt werden, auch wenn diese am Knickarmausleger eingesetzt sind; unabhängig von der Traglastkapazität.

# **CE Konformitätserklärung**

Hiermit erklärt Gorbel Inc., dass dieses Material Handhabungssystem in Übereinstimmung ist mit den für die Herstellung und den Betrieb relevanten Regeln und Verordnungen die nachfolgend aufgeführt sind.

| C                               | C                  | 0 0 0                                                |
|---------------------------------|--------------------|------------------------------------------------------|
| EMC Directive:                  | 2004/108/EC        |                                                      |
| Generic Emissions Standard:     | EN 61000-6-4:2001  |                                                      |
| Produkt spezifische Emissionen: | EN 55011           | Elektromagnetische Verträglichkeit:                  |
|                                 | EN 61326-1:1997    | EN6100-6-2: 2001                                     |
| Störsicherheit:                 | EN 61000-4-2       | Elektrostatische Entladung EN                        |
|                                 | 61000-4-3          | Strahlungsempfindlichkeit                            |
|                                 | EN 61000-4-4       | Störfestigkeit gegen elektrische Störgrößen/Burst    |
|                                 | EN 61000-4-5       | Uberspannung                                         |
|                                 | EN 61000-4-6       | LeitungsgebundeneStöranfälligkeit                    |
| Niederspannungsrichtlinie:      | 98/68/EEC          |                                                      |
| Standard:                       | EN 61010           | Sicherheitsbestimmungen für elektrische              |
|                                 |                    | Mess-, Steuer-, Regel- Laborgeräte                   |
| Maschinenrichtlinien            | 98/37/FFC          |                                                      |
| Standard                        | FN 60204           | Sicherheit von Maschinen                             |
| Standard.                       | EN 81-3:2000       | "Sicherheitsregeln für die Konstruktion und          |
|                                 | 2110101202000      | den Einbau von Aufzügen                              |
|                                 |                    | <b>Teil: 3</b> Elektrisch und hydraulisch betriebene |
|                                 |                    | Kleingüteraufzüge                                    |
|                                 | prEN 81031         | "Sicherheitsregeln für die Konstruktion und          |
|                                 | -                  | den Einbau von Aufzügen                              |
|                                 |                    | Aufzüge für den Gütertransport                       |
|                                 |                    | Teil: 31 nicht betretbare Güteraufzüge               |
| <br>Name Hersteller             | Gorbel             |                                                      |
| Address Hersteller              | 600 Fishers Run    |                                                      |
| radiess neistener.              | PO Boy 593         |                                                      |
|                                 | Eichorn NV 14452   |                                                      |
|                                 | Fishers, NY 14453- |                                                      |
|                                 | 0593               |                                                      |
| Produkt:                        | G-Force            |                                                      |
| Modell:                         | Q                  |                                                      |
| Zubehöre:                       | All                |                                                      |
|                                 |                    |                                                      |
|                                 |                    |                                                      |
| R                               | /                  |                                                      |
| De .                            | ~ An               |                                                      |

Unterzeichner:

Blake Reese Produkt Entwicklung Gorbel, Inc. 600 Fishers Run, PO Box 593 Fishers, NY 14453 Phone: 585-924-6262 Fax: 585-924-6273 CE

# **CE Declaration of Conformity**

Hereby, Gorbel Inc., declares that this material handling equipment is in compliance with the essential requirements and other relevant provisions listed below.

| EMC Directive:              | 2004/108/EC            |                                                     |
|-----------------------------|------------------------|-----------------------------------------------------|
| Generic Emissions Standard: | EN 61000-6-4:2001      |                                                     |
|                             |                        |                                                     |
| Product Specific Emissions: | EN 55011               | Generic Immunity Standard:                          |
| •                           | EN 61326-1:1997        | EN6100-6-2: 2001                                    |
| Immunity:                   | EN 61000-4-2           | Electrostatic                                       |
| •                           | Discharge EN 61000-4-3 | Radiated                                            |
|                             | Susceptibility         |                                                     |
|                             | EN 61000-4-4           | Electrical Fast Transient/Burst                     |
|                             | EN 61000-4-5           | Surge                                               |
|                             | EN 61000-4-6           | Conducted Susceptibility                            |
| Low Voltage Directive:      | 98/68/EEC              | 1 7                                                 |
| Standard:                   | EN 61010               | Equipment for Measurement, Control,                 |
|                             |                        | & Laboratory Use                                    |
| Machinery Directive:        | 98/37/EEC              |                                                     |
| Standard:                   | EN 60204               | Safety of Machinery                                 |
|                             |                        |                                                     |
|                             | EN 81-3:2000           | "Safety rules for the construction and              |
|                             |                        | installation of lifts-                              |
|                             |                        | <b>Part: 3</b> Electric and hydraulic service lifts |
|                             | prEN 81031             | "Safety Rules for the construction                  |
|                             |                        | and installation of lifts-                          |
|                             |                        | Lifts for the transport of goods only-              |
|                             |                        | Part: 31 Accessible goods only lifts                |
|                             |                        |                                                     |
| Manufacturer's Name:        | Gorbel                 |                                                     |
| Manufacturer's Address:     | 600 Fishers Run        |                                                     |
|                             | P.O. Box 593           |                                                     |
|                             | Eichorg NV 14452       |                                                     |
|                             | 0502                   |                                                     |
|                             | 0593                   |                                                     |
| Product:                    | G-Force                |                                                     |
| Model Number:               | iQ                     |                                                     |
| Accessories:                | All                    |                                                     |
|                             |                        |                                                     |

Brak

Signature:

Blake Reese Product Development Electrical Engineer Gorbel, Inc. 600 Fishers Run, PO Box 593 Fishers, NY 14453 Phone: 585-924-6262 Fax: 585-924-6273 CE

# Inspektions- und Wartungsplan

| Balancer G-FORCE® Q und iQ Serie -Inspektionen und Wartungsplan |                                          |                                                                                                    |                                                                     |  |  |
|-----------------------------------------------------------------|------------------------------------------|----------------------------------------------------------------------------------------------------|---------------------------------------------------------------------|--|--|
|                                                                 | Komponente                               | Aufgaben                                                                                                    | Durchführung*                                                       |  |  |
| 1                                                               | Lastseil                                 | Schauen Sie nach offensichtlichen Defekten, oder extremen<br>Verschleiß. Prüfen sie die untere Verbindung zum Bediengriff, den<br>Lastwirbel oder die eingesetzten Lastaufnahmemittel auf Spuren von<br>Schäden oder Verschleiß.                                                                                                    | bei Schichtbeginn                                                   |  |  |
| 2                                                               | Lastseil                                 | Fahren Sie das Lastseil so weit aus wie es technisch möglich ist.<br>Nutzen Sie dabei den Schritttaster. Reinigen Sie das Seil und fetten<br>Sie es ggf. nach.                                                                                                    | monatlich                                                           |  |  |
| 3                                                               | Lastseil                                 | Wie unter (1) angeführt in Verbindung mit der Uberprüfung des<br>Seildurchmessers an verschiedensten Stellen hinsichtlich des<br>Verschleißzustandes. Stellen Sie fest, ob einzelne Drähte aus der<br>Verseilung fallen, bzw. die Struktur Veränderungen aufweist. Stellen<br>Sie fest ob Korrosion oder Verformungen, Quetschungen oder<br>Brüche eingetreten sind. Prüfen Sie in allen Befestigungspunkten. | periodisch<br>(ausschließlich<br>von<br>qualifiziertem<br>Personal) |  |  |
| 4                                                               | Spiralsteuerkabel                        | Prüfen sie das Spiralsteuerkabel auf Formänderungen oder<br>Beschädigungen jeder Arts (innen wie aussenliegend). Stellen Sie<br>sicher, dass alle Befestigungen vorhanden sind und fest sitzen.                                                                                                    | bei Schichtbeginn                                                   |  |  |
| 5                                                               | Schlaffseilschalter<br>Justierung        | Machen Sie die Probe und verfahren Sie den Lasthaken langsam auf<br>den Boden. Ist der Schaltpunkt in der zulässigen Toleranz? Fährt das<br>System noch nach? Falls erforderlich führen Sie die Justierung der<br>Schlaffseilschaltung durch. Prüfen Sie ob die Seilführung am Antrieb<br>Verschleißerscheinungen aufweist.                                                                                   | monatlich                                                           |  |  |
| 6                                                               | Bedieneinheit / Griff                    | <ul> <li>Prüfen Sie die leichte und genaue Bedienbarkeit der Handsteuerung.</li> <li>Bewegen Sie nur den Schiebegriff - prüfen Sie die Funktion der<br/>Lichtschranke zur Bedienererkennung. Ggf. Reinigen Sie die Optik<br/>des Sensors mit geringer Druckluft.</li> <li>Prüfen Sie die Hebelschalter des hängenden Bediengriff auf<br/>Leichtgängigkeit -</li> </ul>                                        | bei Schichtbeginn                                                   |  |  |
| 7                                                               | Bediengriff E/A<br>Verbindungen          | Prüfen Sie alle Verbindngen zum Bedienteil (soweit installiert).<br>Reinigen Sie das Bedienteil von Ölverschmutzungen insbesondere<br>auch das Displayanzeigefenster. Vermeiden Sie Kratzer.                                                                                                    | Monthly                                                             |  |  |
| 8                                                               | Druckluftleitung<br>(wenn installiert)   | Prüfen sie das Druckluftleitungen auf Formänderungen oder<br>Beschädigungen jeder Arts (innen wie aussenliegend). Stellen Sie<br>sicher, dass alle Befestigungen vorhanden sind und fest sitzen.                                                                                                    | bei Schichtbeginn                                                   |  |  |
| 9                                                               | Lasthaken und/oder<br>Lastaufnahmemittel | Prüfen Sie die feste Verbindung der Lasthaken bzw. Lastaufnahme-<br>verbindung. Stellen Sie fest dass die Federringe zusammengedrückt<br>und alle zugehörigen Hilfsmittel schadfrei                                                                                                    | bei Schichtbeginn                                                   |  |  |
| 10                                                              | Antriebseinheit                          | Überprüfen Sie visuell den schadensfreien Zustand der Antriebseinheit                                                                                                    | bei Schichtbeginn                                                   |  |  |

\* Allgemeine, unternehmens- landesspezifische Verordnungen oder Regeln können häufigere Wartungen erfordern. Bitte prüfen Sie die welche Vorgaben für Ihren Betriebsort zu beachten sind.

## WARNUNG

Alle Änderungen am Verhalten der Anlage oder unübliche Geräusche müssen umgehend überprüft werden.

Bei weiterem Bedarf an Informationen fragen Sie bitte Ihren Q und iQ Serien Lieferanten oder Servicevertragspartner.

Registrieren Sie sich mit Ihrem Gerät und vereinbaren Sie Ihren Platinum Service Rahmenvertrag.

www.gorbel.com info@gorbel.com